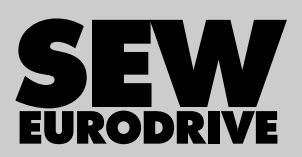

# **Operating Instructions**

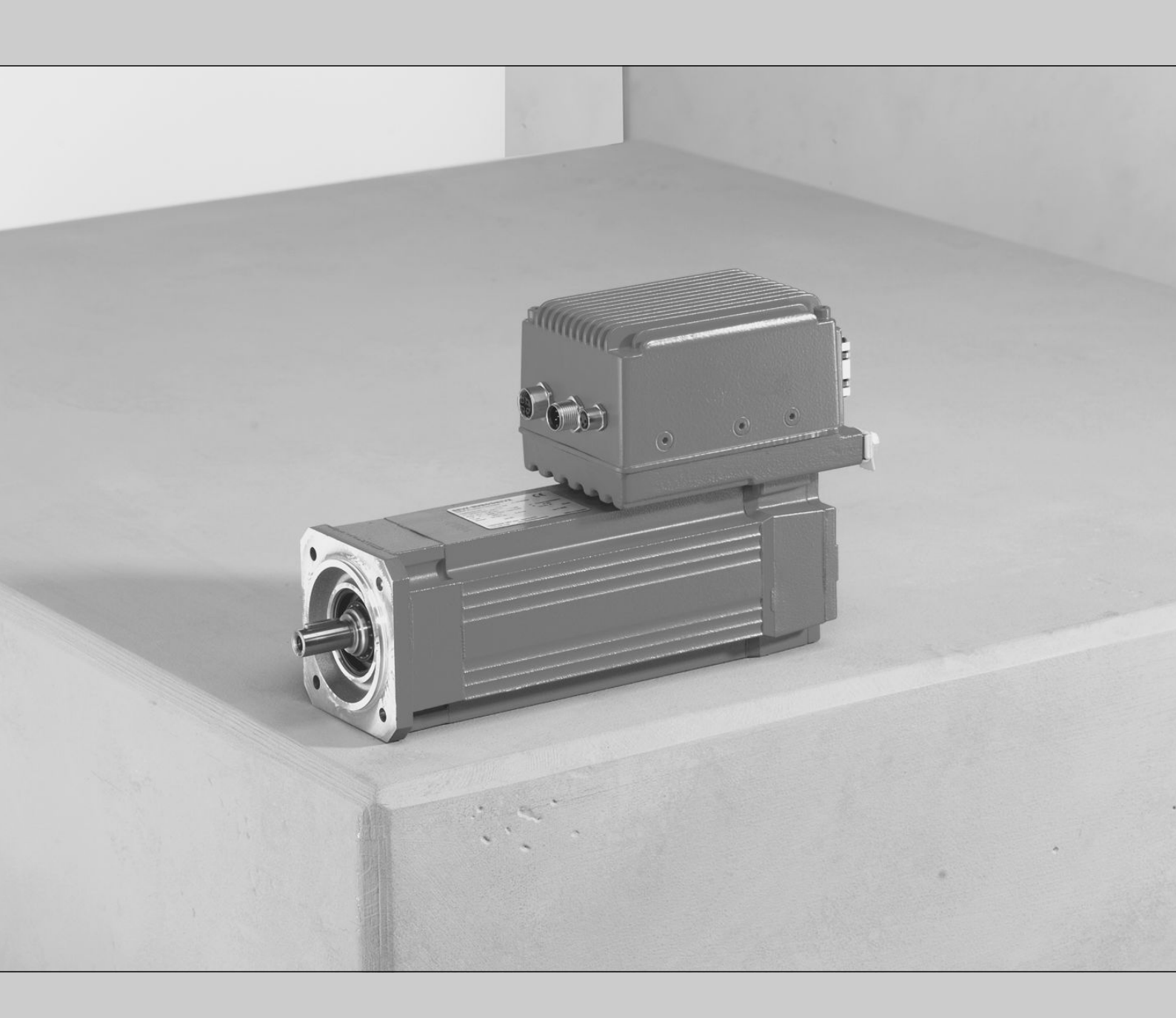

Decentralized Extra-Low Voltage Servo Drive CMP ELVCD

Edition 04/2015

21229791/EN

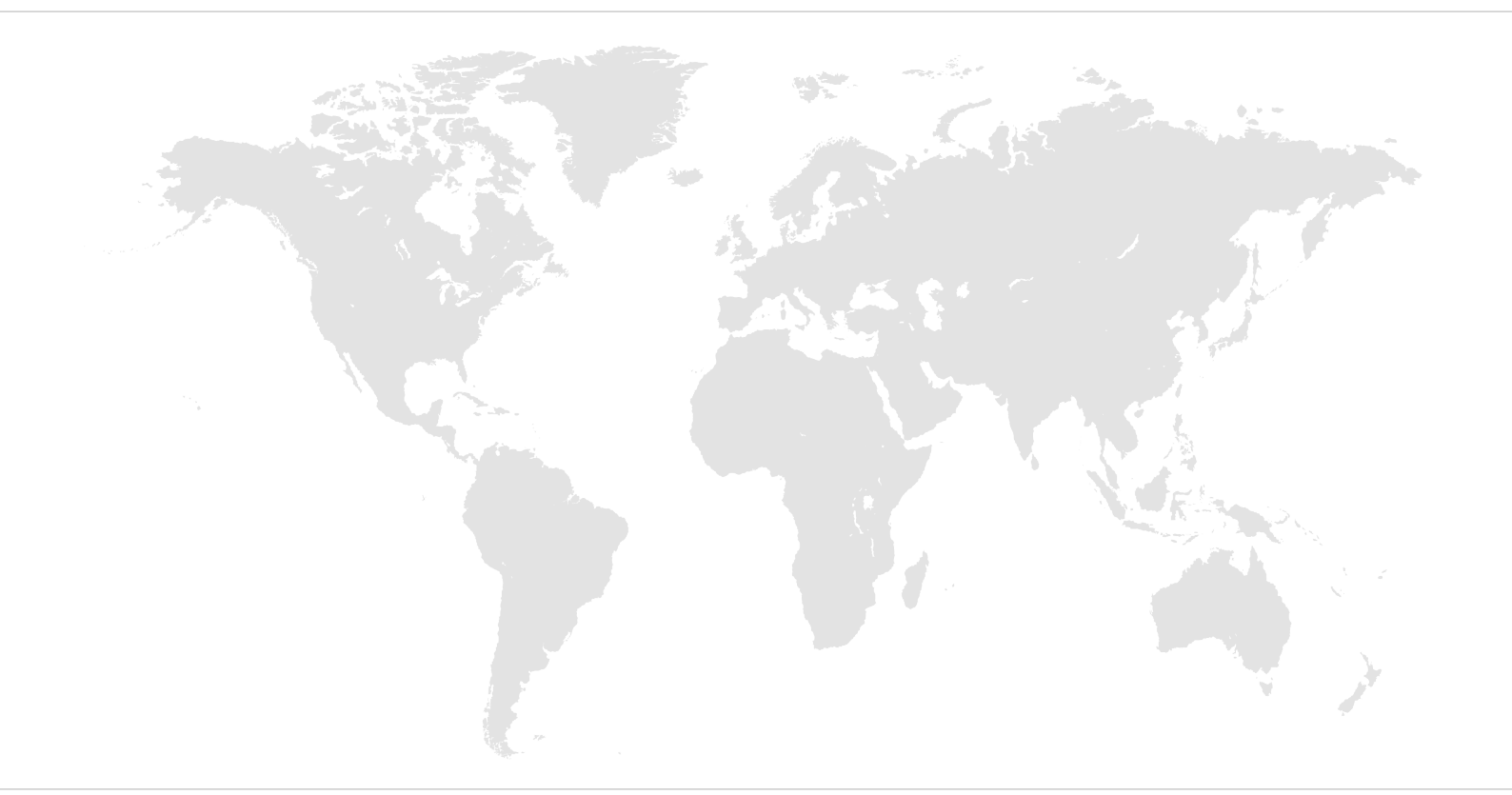

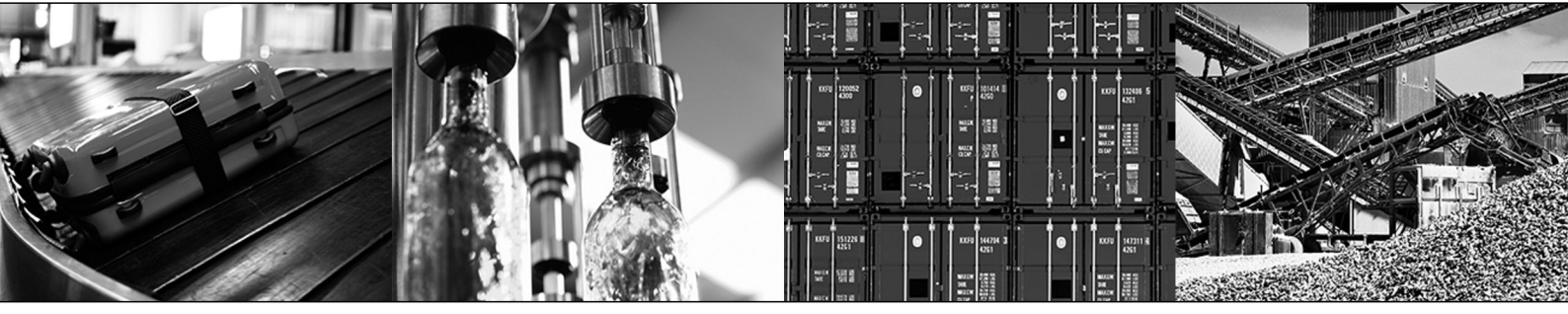

## Table of contents

| 1 | Gene      | ral information                                       | 5                |
|---|-----------|-------------------------------------------------------|------------------|
|   | 1.1       | About this documentation                              | 5                |
|   | 1.2       | Structure of the safety notes                         | 5                |
|   | 1.3       | Rights to claim under limited warranty                | 7                |
|   | 1.4       | Exclusion of liability                                | 7                |
|   | 1.5       | Other applicable documentation                        | 7                |
|   | 1.6       | Product names and trademarks                          | 7                |
|   | 1.7       | Copyright notice                                      | 7                |
| 2 | Safet     | y notes                                               |                  |
|   | 2.1       | General information                                   |                  |
|   | 2.2       | Target group                                          |                  |
|   | 2.3       | Designated use                                        | 9                |
|   | 2.4       | Transportation and storage                            | 9                |
|   | 2.5       | Installation                                          | 9                |
|   | 2.6       | Electrical connection                                 | 10               |
|   | 2.7       | Protective separation                                 | 10               |
|   | 2.8       | Operation                                             | 10               |
| 3 | l Init «  | structure                                             | 11               |
| U | 3.1       | CMP ELVCD decentralized extra-low voltage servo drive |                  |
|   | 32        | FI VCD inverter                                       |                  |
|   | 3.3       | Position of the plug connector                        | 13               |
|   | 3.4       | Position of the inverter                              |                  |
|   | 3.5       | Nameplate and type designation                        |                  |
| л | Moch      | nanical installation                                  | 15               |
| - |           | Installation notes                                    | 1 <b>3</b><br>15 |
|   | <br>12    | Required tools and resources                          |                  |
|   | ч.2<br>43 | Installation requirements                             |                  |
|   | 4.0       | Permitted mounting position                           |                  |
|   | 4.5       | Installing the FLVCD drive                            |                  |
| _ |           |                                                       |                  |
| 5 | Elect     | rical installation                                    |                  |
|   | 5.1       | Installation planning taking EMC aspects into account |                  |
|   | 5.2       | Installation Instructions                             |                  |
|   | 5.3       | Installation topology (example)                       |                  |
|   | 5.4       | Notes on the supply                                   |                  |
|   | 5.5       |                                                       |                  |
|   | 0.0       | Plug connector                                        |                  |
| 6 | Start     | up                                                    | 31               |
|   | 6.1       | Startup notes                                         | 31               |
|   | 6.2       | Prerequisites for startup                             | 32               |
|   | 6.3       | Startup procedure                                     | 33               |
|   | 6.4       | Parameter list                                        | 43               |
|   | 6.5       | Parameter description                                 | 49               |
|   | 6.6       | Operating notes                                       | 60               |

| 7 Operation |                |                                             | 61   |  |  |  |
|-------------|----------------|---------------------------------------------|------|--|--|--|
|             | 7.1            | Operation with MultiMotion                  | . 61 |  |  |  |
|             | 7.2            | CMP ELVCD status list                       | . 62 |  |  |  |
| 8           | Servio         | ce                                          | 63   |  |  |  |
|             | 8.1            | Malfunctions                                | . 63 |  |  |  |
|             | 8.2            | Evaluating error messages using MultiMotion | . 64 |  |  |  |
|             | 8.3            | ELVCD error list                            | . 64 |  |  |  |
|             | 8.4            | Resetting fault messages                    | . 67 |  |  |  |
|             | 8.5            | Unit replacement                            | . 67 |  |  |  |
|             | 8.6            | SEW-EURODRIVE Service                       | . 68 |  |  |  |
|             | 8.7            | Shutdown                                    | . 68 |  |  |  |
|             | 8.8            | Storage                                     | . 68 |  |  |  |
|             | 8.9            | Extended storage                            | . 68 |  |  |  |
|             | 8.10           | Waste disposal                              | . 69 |  |  |  |
| 9           | Inspe          | Inspection and maintenance work 70          |      |  |  |  |
|             | 9.1            | Inspection and maintenance intervals        | . 70 |  |  |  |
|             | 9.2            | Inspection and maintenance work             | . 72 |  |  |  |
| 10          | Technical data |                                             |      |  |  |  |
|             | 10.1           | CMP ELVCD technical data                    | . 74 |  |  |  |
|             | 10.2           | Characteristic curves                       | . 77 |  |  |  |
|             | 10.3           | Technical data brake                        | . 81 |  |  |  |
|             | 10.4           | Connection cables                           | . 83 |  |  |  |
|             | 10.5           | Dimension drawings                          | . 85 |  |  |  |
| 11          | Address list   |                                             |      |  |  |  |
|             | Index          |                                             | 101  |  |  |  |

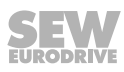

### 1 General information

#### 1.1 About this documentation

This documentation is an integral part of the product. The documentation is intended for all employees who perform assembly, installation, startup, and service work on the product.

Make sure this documentation is accessible and legible. Ensure that persons responsible for the machinery and its operation as well as persons who work on the device independently have read through the documentation carefully and understood it. If you are unclear about any of the information in this documentation or require further information, contact SEW-EURODRIVE.

#### 1.2 Structure of the safety notes

#### 1.2.1 Meaning of signal words

The following table shows the grading and meaning of the signal words for safety notes.

| Signal word | Meaning                                                                       | Consequences if disregarded                    |  |
|-------------|-------------------------------------------------------------------------------|------------------------------------------------|--|
|             | Imminent hazard                                                               | Severe or fatal injuries.                      |  |
|             | Possible dangerous situation                                                  | Severe or fatal injuries                       |  |
|             | Possible dangerous situation                                                  | Minor injuries                                 |  |
| NOTICE      | Possible damage to property                                                   | Damage to the drive system or its environment. |  |
| INFORMATION | Useful information or tip: Sim-<br>plifies handling of the drive sys-<br>tem. |                                                |  |

#### 1.2.2 Structure of section-related safety notes

Section-related safety notes do not apply to a specific action but to several actions pertaining to one subject. The hazard symbols used either indicate a general hazard or a specific hazard.

This is the formal structure of a safety note for a specific section:

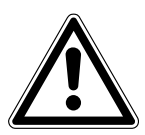

#### SIGNAL WORD

Type and source of hazard.

Possible consequence(s) if disregarded.

• Measure(s) to prevent the hazard.

#### Meaning of the hazard symbols

The hazard symbols in the safety notes have the following meaning:

| Н | azard symbol | Meaning        |
|---|--------------|----------------|
|   |              | General hazard |

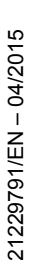

| Hazard symbol | Meaning                                 |
|---------------|-----------------------------------------|
|               | Warning of dangerous electrical voltage |
|               | Warning of hot surfaces                 |
|               | Warning of risk of crushing             |
|               | Warning of suspended load               |
|               | Warning of automatic restart            |

#### 1.2.3 Structure of embedded safety notes

Embedded safety notes are directly integrated into the instructions just before the description of the dangerous action.

This is the formal structure of an embedded safety note:

- **A SIGNAL WORD** Type and source of hazard.
  - Possible consequence(s) if disregarded.
  - Measure(s) to prevent the hazard.

#### 1.3 Rights to claim under limited warranty

Read the information in this documentation. This is essential for fault-free operation and fulfillment of any rights to claim under limited warranty. Read the documentation before you start working with the unit!

#### 1.4 Exclusion of liability

Read the information in this documentation, otherwise safe operation is impossible. You must comply with the information contained in this documentation to achieve the specified product characteristics and performance features. SEW-EURODRIVE assumes no liability for injury to persons or damage to equipment or property resulting from non-observance of these operating instructions. In such cases, SEW-EURODRIVE assumes no liability for defects.

#### **1.5** Other applicable documentation

Note also the following documentation:

- Operating instructions for the gear unit (only for gearmotors)
- "MultiMotion" manual (for startup)

You can download or order these publications on the Internet (http://www.sew-eurodrive.com under the heading "Documentation").

#### 1.6 Product names and trademarks

The brands and product names in this documentation are trademarks or registered trademarks of their respective titleholders.

#### 1.7 Copyright notice

© 2015 SEW-EURODRIVE. All rights reserved.

Unauthorized reproduction, modification, distribution or any other use of the whole or any part of this documentation is strictly prohibited.

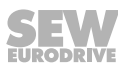

### 2 Safety notes

The following basic safety notes are intended to prevent injury to persons and damage to property. The user must ensure that the basic safety notes are read and observed. Ensure that persons responsible for the system and its operation, as well as persons who work independently on the unit, have read through the operating instructions carefully and understood them. If you are unclear about any of the information in this documentation or require further information, please contact SEW-EURODRIVE.

#### 2.1 General information

Never install or operate damaged products. In the event of damage, submit a complaint to the shipping company immediately.

During operation, ELVCD drives can have live, bare and movable or rotating parts as well as hot surfaces, depending on their enclosure.

Unauthorized removal of covers, improper use, or incorrect installation and operation may result in severe injury to persons, or damage to machinery.

Refer to the documentation for additional information.

#### 2.2 Target group

**Only qualified electricians** are authorized to install, start up or service the units or correct unit faults (observing IEC 60364 or CENELEC HD 384 or DIN VDE 0100 and IEC 60664 or DIN VDE 0110 as well as national accident prevention regulations).

Qualified electricians in the context of these basic safety notes are all persons familiar with installation, assembly, startup and operation of the product who possess the necessary qualifications.

All persons involved in any other work, such as transportation, storage, operation and waste disposal, must be trained appropriately.

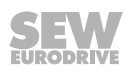

#### 2.3 Designated use

ELVCD drives are components intended for installation in electrical systems or machines.

In case of installation in machines, startup of the ELVCD drives (i.e. start of designated operation) is prohibited until it is determined that the machine meets the requirements stipulated in the EC Directive 2006/42/EC (machine directive).

Startup (i.e. the start of designated use) is only permitted under observance of EMC directive 2004/108/EC (EMC Directive).

Adhere to the technical data and information on the connection requirements as provided on the nameplate and in the documentation.

#### 2.3.1 Safety functions

ELVCD drives may **not** perform safety functions unless these functions are described and expressly permitted.

#### 2.3.2 Lifting applications

ELVCD drives are not designed for use as safety devices in lifting applications. Contact SEW-EURODRIVE before using them in lifting applications.

#### 2.4 Transportation and storage

Observe the notes on transportation, storage and proper handling. Comply with the requirements for climatic conditions stated in chapter "Technical data". Mounted gear units have separate suspension attachments, which must be used according to the gear unit operating instructions when lifting the ELVCD drive. Do not attach any additional loads. Use suitable, sufficiently rated handling equipment (e.g. rope guides) if required.

#### 2.5 Installation

The units must be installed and cooled according to the regulations and specifications in the corresponding documentation.

Protect the ELVCD drives from excessive strain.

The following applications are prohibited unless explicitly permitted:

- Use in potentially explosive atmospheres.
- Use in areas exposed to harmful oils, acids, gases, vapors, dust, radiation, etc.
- Use in non-stationary applications that are subject to mechanical vibration and shock loads as stated in the documentation for ELVCD drives.

NOTICE: ELVCD drives and corresponding mount-on parts must not protrude into footways.

#### 2.6 Electrical connection

Working on live parts of ELVCD drives is not permitted.

The drive is operated as a generator due to the kinetic energy of the plant/machine. Secure the output shaft against rotation prior to the electrical installation.

Electrical installation must be carried out in compliance with pertinent regulations (e.g. cable cross sections, fusing, protective conductor connection). For any additional information, refer to the applicable documentation.

You will find notes on EMC-compliant installation, such as shielding, grounding, arrangement of filters and routing of lines, in the documentation of the ELVCD drives. The manufacturer of the system or machine is responsible for maintaining the limits established by EMC legislation.

Preventive measures and protection devices must correspond to the regulations in force (e.g. EN 61800-3).

#### 2.7 **Protective separation**

ELVCD drives meet all requirements for protective separation of power and electronics connections in accordance with EN 61800-5-1. All connected circuits must also satisfy the requirements for protective separation to ensure protective separation.

#### 2.8 Operation

Systems with integrated ELVCD drives must be equipped with additional monitoring and protection devices according to the applicable safety guidelines, such as the law governing technical equipment, accident prevention regulations, etc. Additional protective measures may be necessary for applications with increased hazard potential. Changes to ELVCD drives using the operating software are permitted.

The connection boxes must be closed and screwed on before the supply voltages are connected to the ELVCD drive. All plug connectors must be installed and fastened.

Mechanical blocking or internal safety functions of the unit can cause a motor standstill. Eliminating the cause of the problem or performing a reset may result in the drive re-starting automatically. If, for safety reasons, this is not permitted for the drive-controlled machine, disconnect the unit from the supply system before correcting the error.

NOTICE Risk of burns: The surface temperatures of the ELVCD drives can be more than 60  $^\circ\text{C}$  during operation.

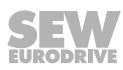

### 3 Unit structure

#### 3.1 CMP ELVCD decentralized extra-low voltage servo drive

The CMP ELVCD decentralized extra-low voltage servo drive (= ELVCD drive) is used in a system with a DC 48 V voltage source.

The following figure shows an example of ELVCD drives with helical-bevel gear unit and planetary gear unit:

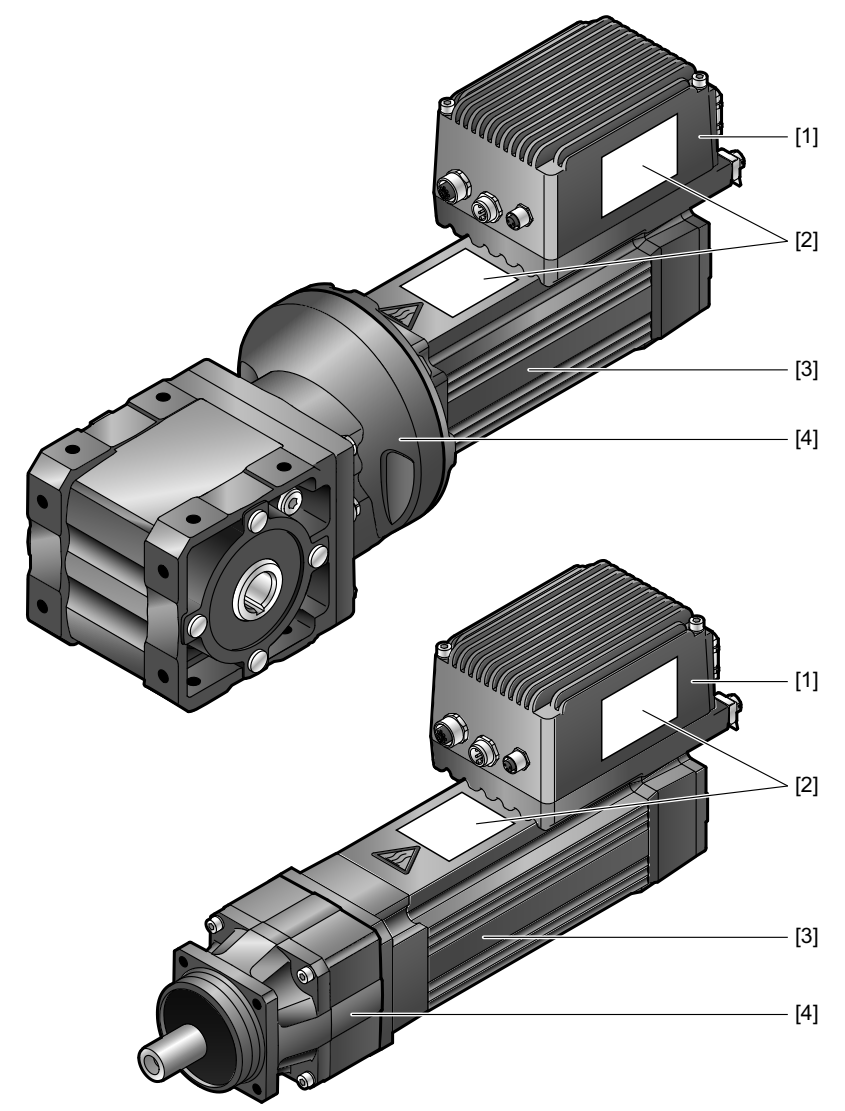

9007211470948363

- [1] ELVCD inverter
- [2] Nameplate
- [3] CMP.. servomotor
- [4] Gear unit (option)

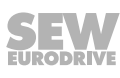

### 3.2 ELVCD inverter

The following figure shows the ELVCD inverter:

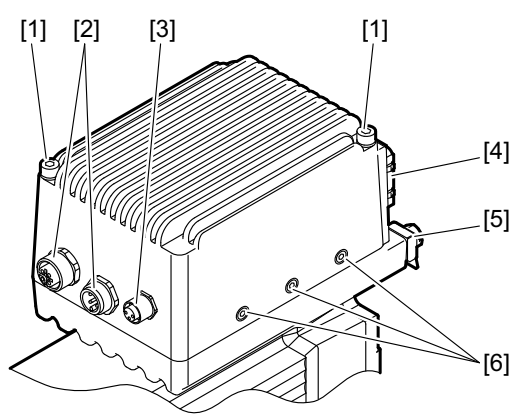

9007211472339467

- [1] ELVCD inverter retaining screws
- [2] CAN interface plug connector
- [3] Diagnostic interface
- [4] Plug connector voltage supply and digital inputs/outputs
- [5] Equipotential bonding connection
- [6] Screws

**NOTICE!** If you loosen the 3 screws [6], parts may become loose within the ELVCD inverter.

Damage to the ELVCD inverter.

• Do not ever loosen the 3 screws [6].

### **INFORMATION**

i

Only SEW-EURODRIVE Service may open the ELVCD inverter.

• Do not loosen the retaining screws [1] of the ELVCD inverter.

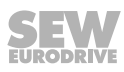

### 3.3 Position of the plug connector

#### 3.4 Position of the inverter

The ELVCD drive is available with the following inverter positions:

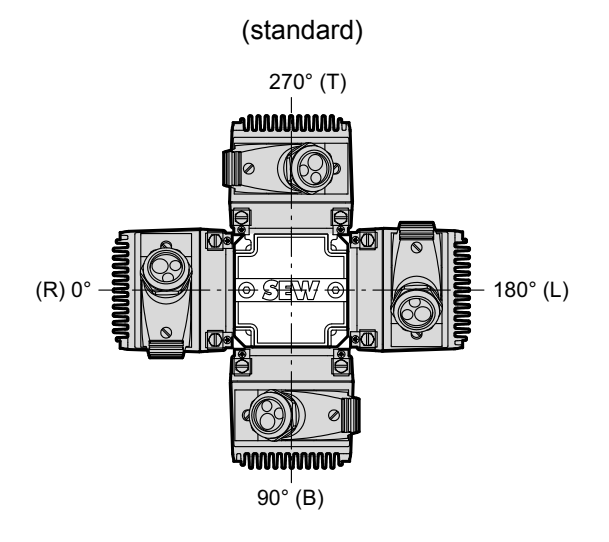

14221891083

Depending on the gear unit design, there may be restrictions regarding the inverter position.

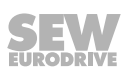

#### 3.5 Nameplate and type designation

#### 3.5.1 Nameplate

The following figure gives an example of a nameplate of an ELVCD drive with helical-bevel gear unit.

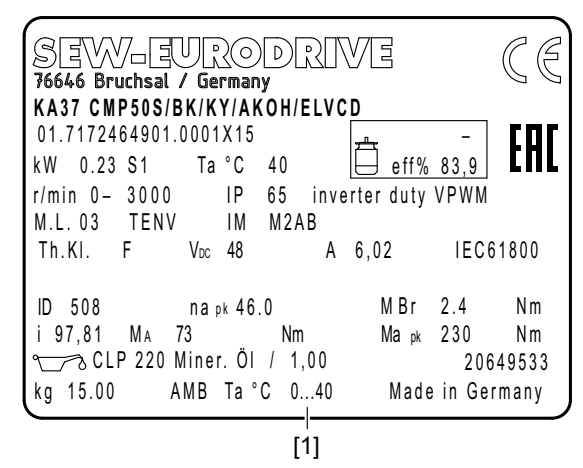

9007211531974667

The nameplate is located on the side of the motor and on the inverter.

ELVCD drives are available in standard design and low temperature design. Observe the permitted ambient temperature [1] on the nameplate.

#### 3.5.2 Type designation

The following table shows an example of the type designation of the KA37 CMP50S/BK/KY/AK0H/ELVCD ELVCD drive:

| KA     | Gear unit type                             |                                                   |  |
|--------|--------------------------------------------|---------------------------------------------------|--|
| 37     | Gear unit size                             |                                                   |  |
| СМР    | Motor series                               |                                                   |  |
| 50S    | Motor size 50S = Size 50S                  |                                                   |  |
|        |                                            | 50M = Size 50M                                    |  |
| /BK    | Brake (option) BK = Permanent magnet brake |                                                   |  |
|        |                                            | BP = Spring-loaded brake                          |  |
| /KY    | Temperature sensor                         |                                                   |  |
| /AK0H  | Encoder                                    | RH1M = Resolver                                   |  |
|        |                                            | AK0H = HIPERFACE <sup>®</sup> encoder (Multiturn) |  |
| /ELVCD | ELVCD inverter                             |                                                   |  |

The ELVCD drive is available as stand-alone motor or gearmotor.

Nearly all gear unit designs that can be combined with the CMP50S and CMP50M motors can be realized with the ELVCD drive.

### 4 Mechanical installation

### 4.1 Installation notes

### INFORMATION

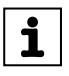

Adhere to the safety notes during installation.

### **A WARNING**

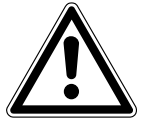

Improper installation of ELVCD drive or mount-on components.

Risk of injury.

- Adhere to the notes on installation.
- Before releasing shaft connections, make sure that there are no active torsional moments present (tensions within the system).

### **A WARNING**

Risk of injury if the ELVCD drive starts up unintentionally.

Severe or fatal injuries.

• Secure the output shaft against rotation.

### 4.2 Required tools and resources

- Set of wrenches
- Torque wrench
- Mounting device
- · Compensation elements (shims and spacing rings), if necessary
- Fasteners for output elements
- Lubricant (e.g. NOCO<sup>®</sup> fluid)
- Standard parts are not included in the delivery

#### 4.2.1 Installation tolerances for motor shaft ends

The following tables shows the permitted tolerances of the shaft ends and flanges of the ELVCD drive.

| Shaft end                                                                                                    | Flanges                                                                   |
|----------------------------------------------------------------------------------------------------|---------------------------------------------------------------------------|
| <ul> <li>Diameter tolerance according to EN 50347</li> <li>ISO k6</li> <li>Center hole in accordance with DIN 332, shape DR</li> </ul> | Centering shoulder tolerance in ac-<br>cordance with EN 50347<br>• ISO j6 |

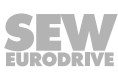

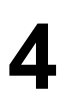

#### 4.3 Installation requirements

Check that the following conditions have been met:

- The information on the nameplate of the ELVCD drive must match the voltage grid.
- The ELVCD drive is undamaged (no damage caused by transportation or storage).
- The ambient temperature according to the operating instructions and nameplate.
- The ELVCD drive must not be installed in the following ambient conditions:
  - Potentially-explosive atmosphere
  - Oils
  - Acids
  - Gases
  - Vapors
  - Radiation
- Thoroughly clean the output shafts and the flange surfaces and make sure that they are free from anti-corrosion agent, dirt or the like. Use a commercially available solvent. Do not expose the sealing lips of the radial oil seals to the solvent – damage to the material.
- When the drive is installed in abrasive ambient conditions, protect the output end radial oil seals against wear.

#### 4.4 Permitted mounting position

The ELVCD drive is installed in the system together with the servomotor. Observe the mounting position specified on the motor nameplate.

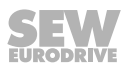

#### 4.5 Installing the ELVCD drive

#### 4.5.1 Notes

- Only install the ELVCD drive on a level, low-vibration, and torsionally rigid support structure.
- Thoroughly remove any anti-corrosion agent from the shaft end. Use a commercially available solvent. Do not allow the solvent to penetrate the bearings and shaft seals this could damage the material.
- Align the motor carefully to avoid placing any unacceptable strain on the motor shafts. Observe the permitted overhung and axial loads specified in the gear unit catalog.
- Do not jolt or hammer the shaft end.
- Ensure sufficient clearance around the unit to allow for adequate cooling. Warm outlet air of other units must not affect the cooling.
- Balance components that were subsequently mounted to the shaft with a half key (output shafts are balanced with a half key).
- Use suitable cable glands for the supply leads (use reducing adapters if necessary).
- Seal the cable entry properly.
- If the corrosion protection coating is damaged, restore the coating.
- Check whether the degree of protection specified in the operating instructions and on the nameplate is permitted in the ambient conditions on site.

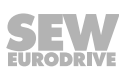

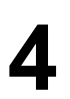

#### 4.5.2 Minimum installation clearance

Observe the minimum installation clearance as shown in the following figure:

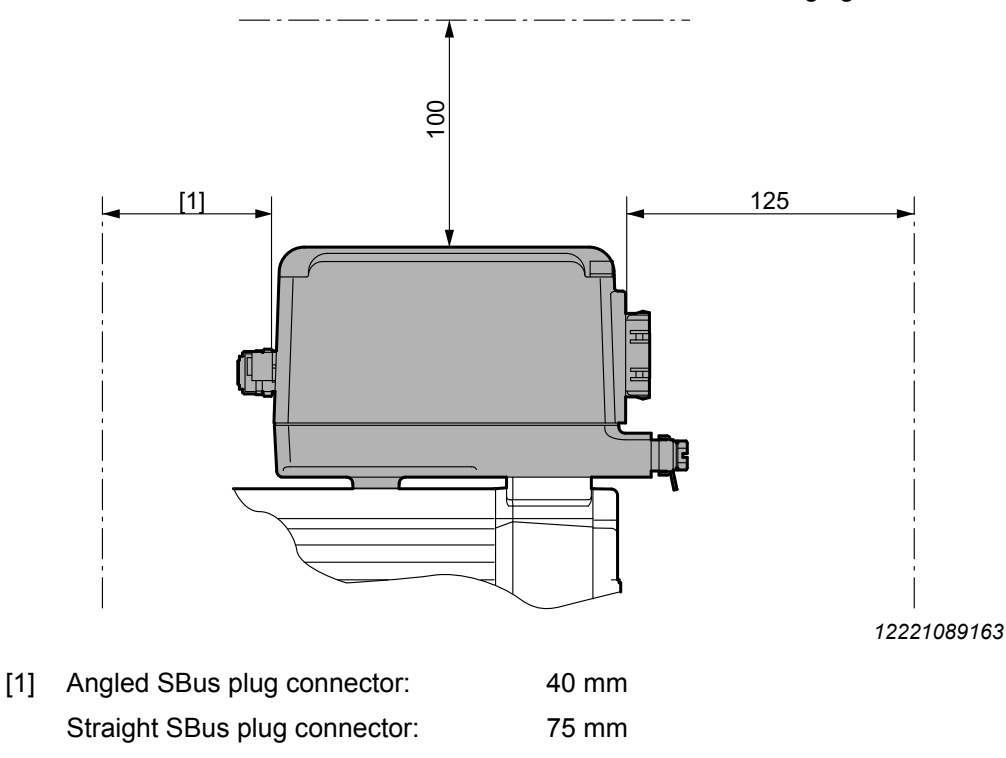

For detailed dimension drawings, refer to chapter "Technical data".

#### 4.5.3 Installation in damp locations or outdoors

ELVCD drives are supplied in corrosion-resistant design for use in damp areas or in the open.

Repair damage to the paint work.

Condensation is not permitted for ELVCD drives.

#### 4.5.4 Painting the ELVCD drive

### NOTICE

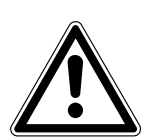

Breather valves and oil seals may be damaged during painting or re-painting. Possible damage to property.

- Clean the surface of the ELVCD drive and make sure it is free from grease.
- Thoroughly cover the breather valves and sealing lip of the oil seals with strips prior to painting.
- Remove the strips after painting.

### 5 Electrical installation

### INFORMATION

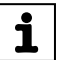

Adhere to the safety notes during installation.

#### 5.1 Installation planning taking EMC aspects into account

#### 5.1.1 Notes on arranging and routing installation components

Successful installation of decentralized drives depends on selecting the correct cables, providing correct grounding and a functioning equipotential bonding.

Always apply the relevant standards.

Note the following:

#### 5.1.2 Equipotential bonding

### INFORMATION

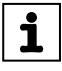

Due to the extra-low voltage of DC 48 V, it is not necessary to connect a protective earth PE.

It is, however, essential that **low-impedance**, **HF-capable equipotential bonding** is provided (see also EN 60204-1 or DIN VDE 0100-540):

- Between the ELVCD drive and the mounting rail, provide for a connection over a wide area.
- To do so, use a ground strap (HF litz wire), for example, to connect the ELVCD drive and the grounding point of the plant.

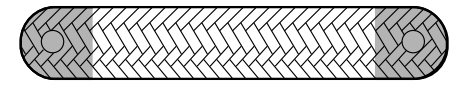

9007201631954955

#### 5.1.3 EMC-compliant installation

# 

i

This drive system is not designed for operation on a public low voltage supply system that supplies residential areas.

This is a product with restricted availability (categories C1 to C4 according to IEC 61800-3). This product may cause EMC interference. In this case, it is recommended for the operator to take suitable measures.

With respect to the EMC regulation, frequency inverters and ELVCD drives cannot be seen as stand-alone units. Regarding EMC, they can only be evaluated when they are integrated in a drive system. Conformity is declared for a described, CE-typical drive system. These operating instructions contain further information.

#### 5.2 Installation instructions

#### 5.2.1 Connecting a supply cable

- The nominal voltage of the ELVCD drive must correspond to the data for the supply voltage.
- Dimension the cable cross section according to the input current I<sub>N</sub> for rated power (see "Technical data" chapter).
- Install the fuses F11/F12/F13 at the beginning of the supply cable after the power supply unit (DC 24 V, DC 48 V), see chapter "Installation topology".

Dimension the fuses according to the cable cross section.

- Use only copper conductors with a minimum temperature range of 85 °C as supply cable.
- The DC 24 V and DC 48 V supplies have a common ground potential (GND). The central star point of the reference potential must be installed as close to the power supply units as possible.
- The maximum length of the supply cable between power supply unit and the ELVCD drive must not exceed 10 m at a core cross section of 2.5 mm<sup>2</sup>. If longer cables are required, consult SEW-EURODRIVE.
- If you connect more than one ELVCD drive to one power supply unit, install the drives in star configuration. The star point must be installed as close to the power supply unit as possible. Dimension the cable cross sections to the star point according to the total current. Contact SEW-EURODRIVE in such cases.

#### 5.2.2 Contactor

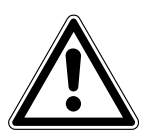

### NOTICE

Damage to the ELVCD inverter due to jog mode of the contactor.

Damage to the ELVCD inverter.

- Do not use the contactor (see chapter "Installation topology" (→ 
  <sup>B</sup> 21)) for jog mode but only for switching the ELVCD inverter on and off. Use the control commands for jog mode.
- Observe a minimum switch-off time of 2 s for the contactor.
- If the contactor is installed in the DC 48 V supply cable, use only a contactor of utilization category DC-3 (EN 60947-4-1).

#### 5.2.3 Installation above 1000 m amsl

ELVCD drives can also be operated with line voltages of 48 V at an altitude of 1000 – 4000 m amsl.

To do so, observe the basic conditions in chapter "Technical data".

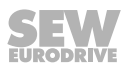

### 5.3 Installation topology (example)

### **INFORMATION**

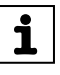

The following figure shows a basic installation topology with ELVCD drive.

Observe the installation instructions in the documentation of the  ${\rm MOVI}\mbox{-}{\rm PLC}^{\otimes}$  controller.

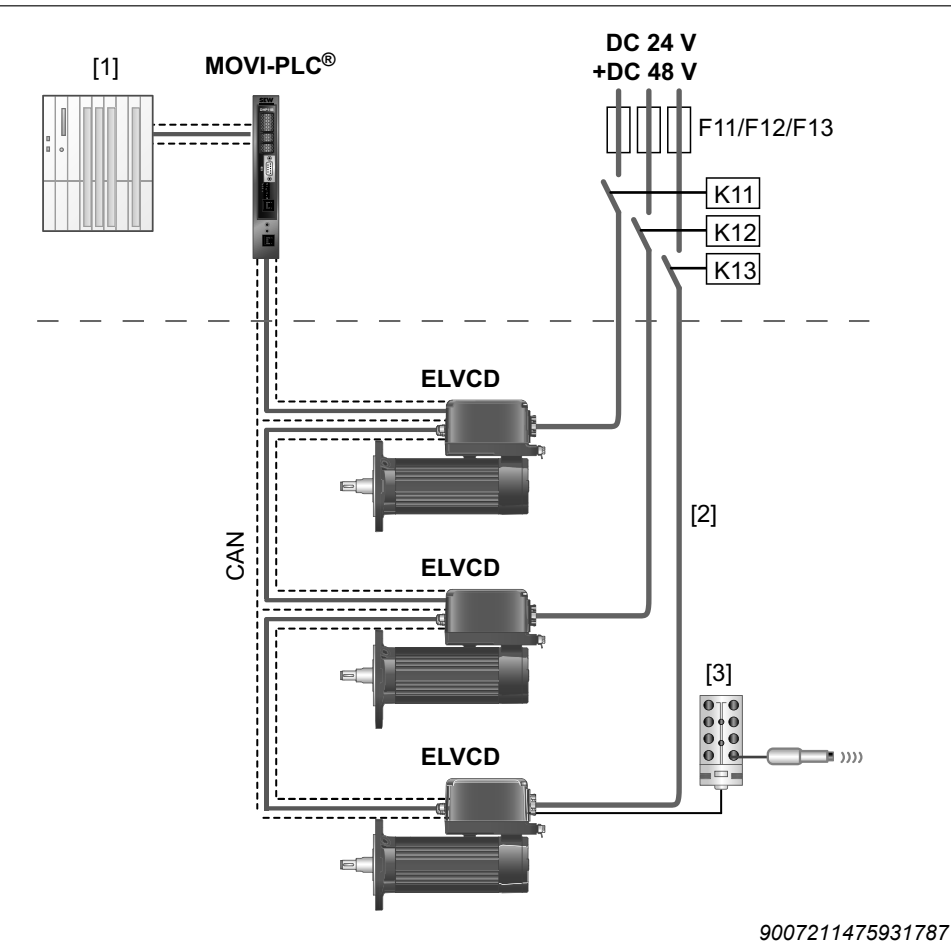

[1] Higher-level controller

- [2] The 24 V electronics supply and the 48 V inverter DC link supply is provided by 1 shared connection cable or by 2 separate supply cables.
- [3] Sensor/actuator box for connecting sensors/actuators (accessories)

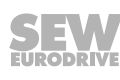

#### 5.4 Notes on the supply

#### 5.4.1 Dimensioning the DC 24 V supply

The required power of the DC 24 V supply depends on the number and the current consumption of the connected ELVCD drives.

The current demand of an ELVCD drive is a combination of the basic current consumption of the electronics and the current consumption of the used options (e.g. brake).

#### 5.4.2 Dimensioning the DC 48 V supply

The DC 48 V supply must provide the power that is required at the output shaft of the ELVCD drive. Determine the maximum power demand observing the efficiency.

A power supply unit with a rated power of 500 W allows for operation below the S1 characteristic curve (see chapter "Technical data" > "Characteristic curves" > "Thermal characteristic curves"). With dynamic capacity utilization, the power demand may exceed 1200 W.

For an appropriate dimensioning of the DC 48 V supply, consult SEW-EURODRIVE.

#### 5.4.3 Regenerative operation

In regenerative operation (braking operation) of the ELVCD drive, energy is fed into the DC 48 V supply circuit. This results in a rise of the supply voltage at the ELVCD inverter and at the 48 V power supply unit output.

Industrial-quality switched-mode power supplies are equipped with output voltage monitoring. If the applied voltage exceeds the switching threshold (depends on device type), the power supply unit switches off the voltage. The ELVCD drive signals a failure. Further operation is only possible after a reset.

To avoid the possible regenerative voltage rise at the output of the 48 V power supply unit and the resulting switch-off, you may install a diode.

Install the diode in the + cable of the DC 48 V supply as shown in the following figure:

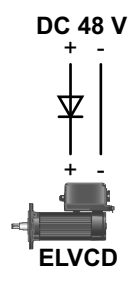

14441385739

Dimension the diode according to the currents and the voltage of the 48 V supply.

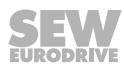

#### 5.5 **CMP ELVCD connection**

#### 5.5.1 **Plug connector positions**

The following figure shows possible plug connector positions:

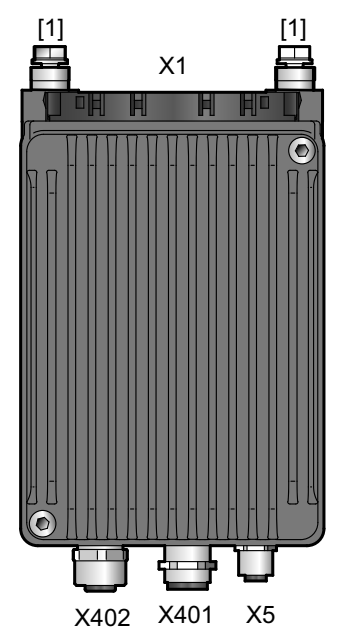

12224819851

- [1] Equipotential bonding
- X1 DC 24 V input, DC 48 V input, and digital inputs/outputs
- X401
- CAN interface input CAN interface output X402
- X5 Diagnostic interface

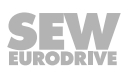

#### 5.6 Plug connector

The wiring diagrams of the plug connectors depict the contact end of the connection.

#### 5.6.1 Connection cables

Connection cables are not included in the delivery.

The number and type of required connection cables depend on the design of the units and the components to be connected. This is why not all listed cables are required.

The following figure shows the various cable types:

| Cables | Length             | Installation<br>type                                |
|--------|--------------------|-----------------------------------------------------|
|        | Fixed length       | Suitable for<br>cable carrier<br>installation       |
|        | Variable<br>length | Not suitable<br>for cable carri-<br>er installation |

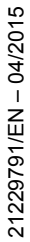

#### 5.6.2 X1: DC 24 V input, DC 48 V input, and digital inputs/outputs

The following table shows information about this connection:

| Function                                                                                                    |         |           |                                                                                         |  |
|----------------------------------------------------------------------------------------------------|---------|-----------|-----------------------------------------------------------------------------------------|--|
| DC 24 V input for unit electronics supply                                                                                                    |         |           |                                                                                         |  |
| DC 48 V input for DC link supply                                                                                                    |         |           |                                                                                         |  |
| Digital in                                                                                                    | puts/o  | utputs    |                                                                                         |  |
| Connec                                                                                                    | tion ty | vpe       |                                                                                         |  |
| Phoenix                                                                                                    | PLUS    | CON – VAR | IOCON with 18 contacts                                                                  |  |
| Wiring c                                                                                                    | liagra  | m         |                                                                                         |  |
| 2 8 7 6 5 8 7 65<br>C B A<br>C B A<br>C B A<br>C B A<br>C B A<br>C B A<br>C B A<br>C B A<br>C B A<br>C B A<br>C B A<br>C C B A<br>C C B A<br>C C B A<br>C C C C C C C C C C C C C C C C C C C |         |           |                                                                                         |  |
| Assignn                                                                                                    | nent    |           |                                                                                         |  |
| Module                                                                                                    | No.     | Name      | Function                                                                                |  |
| А                                                                                                    | 1       | DO00      | Digital output, ready for operation                                                     |  |
|                                                                                                    | 2       | D108      | Digital input, limit switch CW/positive<br>(locks at n > 0, clockwise rotation)         |  |
|                                                                                                    | 3       | Res.      | Reserved                                                                                |  |
|                                                                                                    | 4       | Res.      | Reserved                                                                                |  |
|                                                                                                    | 5       | DI09      | Digital input, switch on output stage <sup>1)</sup>                                     |  |
|                                                                                                    | 6       | DI07      | Digital input, limit switch CCW/negative<br>(locks at n < 0, counterclockwise rotation) |  |
|                                                                                                    | 7       | Res.      | Reserved                                                                                |  |
|                                                                                                    | 8       | Res.      | Reserved                                                                                |  |
| В                                                                                                    | 1       | Res.      | Reserved                                                                                |  |
|                                                                                                    | 2       | DO02      | Digital output 2, parameterizable <sup>2)</sup>                                         |  |
|                                                                                                    | 3       | Res.      | Reserved                                                                                |  |
|                                                                                                    | 4       | GND       | Reference potential for binary signals <sup>3)</sup>                                    |  |
|                                                                                                    | 5       | Res.      | Reserved                                                                                |  |
|                                                                                                    | 6       | DO01      | Digital output 1, parameterizable <sup>2)</sup>                                         |  |
|                                                                                                    | 7       | Res.      | Reserved                                                                                |  |
|                                                                                                    | 8       | +24 V     | DC 24 V voltage supply for electronics                                                  |  |
| С                                                                                                    | 1       | GND       | Reference potential for DC link and electronics                                         |  |
|                                                                                                    | 2       | +DC link  | DC 48 V voltage supply for DC link                                                      |  |

1) Jumper pin A5 with pin B8 (+24 V) in the connector or connect Pin A5 directly to a DC 24 V supply.

2) See chapter "Parameter description"

3) Switching of digital inputs: DC 24 V electronics supply  $\rightarrow$  Jumper pin B4 to pin C1 required. DC 24 V external voltage  $\rightarrow$  Connection of pin B4 with reference potential of the external voltage required.

#### Mating connector

Use the following mating connector for connection to the X1 plug connector:

| Туре                                    |                   |  |  |  |
|-----------------------------------------|-------------------|--|--|--|
| Phoenix PLUSCON – VARIOCON assembly kit |                   |  |  |  |
| comprising: •                           | 1 × VC-TSF 2      |  |  |  |
| •                                       | 2 × VC-TFS 8      |  |  |  |
| •                                       | 1 × VC-TR2/3M-PEA |  |  |  |
| •                                       | 1 × VC-MEMV-T2-Z  |  |  |  |
| •                                       | PG21 cable gland  |  |  |  |
| Assignment                              |                   |  |  |  |

See X1 plug connector assignment.

The components of the mating connector can be ordered from PHOENIX CONTACT individually or as a set with a part number.

The Variocon set VC-M-T2/10() S822 NZ:TS02 with part number 1623598 comprises:

- 1 × VC-TSF 2
- 2 × VC-TFS 8
- 1 × VC-TR2/3M-PEA
- 1 × VC-MEMV-T2-Z
- 1 × shield VC-BSZ WH
- PG21 cable gland with feed-through
  - 11.5 15.5 mm
  - 9–13 mm
  - 1 × 6 mm/2 × 9 mm (incl. locking bolt)

#### Permitted connection cross section and current carrying capacity of the terminals

| X1                                                  |                         |                |  |
|-----------------------------------------------------|-------------------------|----------------|--|
| Module                                              | Α                       | B and C        |  |
| Connection cross section                            | 0.2 – 4 mm <sup>2</sup> | 0.14 – 1.5 mm² |  |
| Current carrying capacity (max. continuous current) | 20 A                    | 10 A           |  |
| Single conductor stripping length                   | 10 mm                   | 6 mm           |  |

#### 5.6.3 X401: CAN interface – input

i

### INFORMATION

To ensure a continuous connection from the housing to the unit, use CAN connection cables whose shield is connected with the connector housing in such a way that it is EMC capable.

The following table shows information about this connection:

| Function                              | Function      |                                      |  |  |
|---------------------------------------|---------------|--------------------------------------|--|--|
| CAN interfac                          | ce – input    |                                      |  |  |
| Connection                            | type          |                                      |  |  |
| M12, 5-pin,                           | male, A-coded |                                      |  |  |
| Wiring diagr                          | am            |                                      |  |  |
| 2<br>3<br>5<br>5<br>18014400774300171 |               |                                      |  |  |
| Assignment                            |               |                                      |  |  |
| No.                                   | Name          | Function                             |  |  |
| 1                                     | Drain wire    | Shield/equipotential bonding CAN bus |  |  |
| 2                                     | Res.          | Reserved                             |  |  |
| 3                                     | CAN_GND       | Reference potential CAN bus          |  |  |
| 4                                     | CAN_H         | CAN data line (high)                 |  |  |
| 5                                     | CAN_L         | CAN data line (low)                  |  |  |

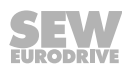

i

#### 5.6.4 X402: CAN interface – output

### **INFORMATION**

To ensure a continuous connection from the housing to the unit, use CAN connection cables whose shield is connected with the connector housing in such a way that it is EMC capable.

The following table shows information about this connection:

| Function                         |            |                                      |  |  |  |  |  |
|----------------------------------|------------|--------------------------------------|--|--|--|--|--|
| CAN interface – output           |            |                                      |  |  |  |  |  |
| Connection type                  |            |                                      |  |  |  |  |  |
| M12, 5-pin, female, A-coded      |            |                                      |  |  |  |  |  |
| Wiring diagram                   |            |                                      |  |  |  |  |  |
| 1<br>4<br>5<br>18014400774298251 |            |                                      |  |  |  |  |  |
| Assignment                       |            |                                      |  |  |  |  |  |
| No.                              | Name       | Function                             |  |  |  |  |  |
| 1                                | Drain wire | Shield/equipotential bonding CAN bus |  |  |  |  |  |
| 2                                | Res.       | Reserved                             |  |  |  |  |  |
| 3                                | CAN_GND    | Reference potential CAN bus          |  |  |  |  |  |
| 4                                | CAN_H      | CAN data line (high)                 |  |  |  |  |  |
| 5                                | CAN_L      | CAN data line (low)                  |  |  |  |  |  |

#### **Connection cables**

| Connectio             | Part<br>number | Length/<br>installa-<br>tion type | Nominal<br>voltage |         |
|-----------------------|----------------|-----------------------------------|--------------------|---------|
|                       |                | 13286331                          | 5 m:               | DC 60 V |
| ELVCD                 | ELVCD          |                                   |                    |         |
|                       |                | 13286358                          | 10 m               |         |
|                       |                |                                   |                    |         |
| M12                   | M12            | 13286366                          | 15 m               |         |
| 5-pin                 | 5-pin          |                                   |                    |         |
| Male                  | Female         |                                   |                    |         |
| A-coded               | A-coded        |                                   |                    |         |
|                       |                | 19111665                          | 5 m:               | DC 60 V |
| MOVI-PLC <sup>®</sup> | ELVCD          |                                   | >                  |         |
|                       |                | 19129270                          | 10 m:              |         |
|                       |                |                                   |                    |         |
|                       |                |                                   |                    |         |
| Open                  | M12            | 19129289                          | 15 m:              |         |
| (conductor            | 5-pin          |                                   |                    |         |
| end sleeves)          | Female         |                                   |                    |         |
|                       | A-coded        |                                   |                    |         |

The following table shows the cables available for this connection:

#### Connection cables with right-angle connectors

Connection cables with right-angle connectors can be purchased from specialist electrical retailers (e.g. PHOENIX CONTACT).

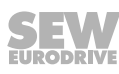

#### **Bus termination**

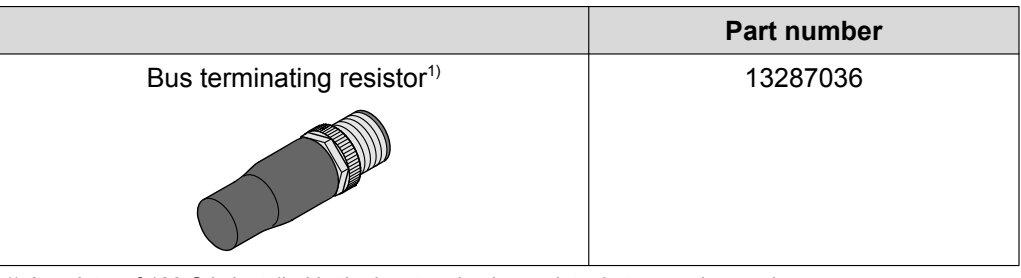

1) A resistor of 120  $\Omega$  is installed in the bus terminating resistor between pin 4 and 5.

The CAN segment must be terminated using bus terminating resistors at the first and last physical station to prevent malfunctions in the bus system due to reflections, etc.

The first bus station is the master.

Terminate the last CAN station by inserting a 120  $\Omega$  bus terminating resistor at plug connector X402 [1].

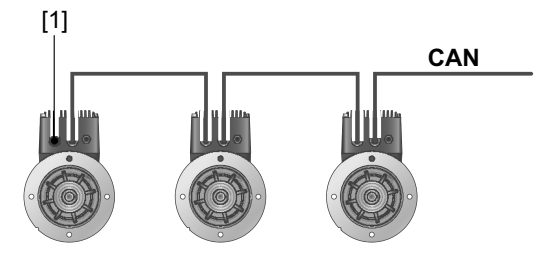

9007211481151755

[1] Bus terminating resistor 120  $\Omega$ 

#### 5.6.5 X5: Diagnostic interface

#### **INFORMATION**

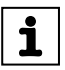

Diagnostic interface X5 may only be used by SEW-EURODRIVE Service. Never remove the screw plug from diagnostic interface X5.

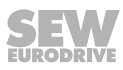

### 6 Startup

### 6.1 Startup notes

### INFORMATION

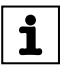

It is essential to adhere to the safety notes during startup.

### **A WARNING**

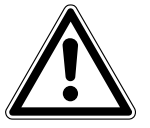

Risk of injury due to missing or defective protection covers. Severe or fatal injuries.

- · Install the protective covers of the system according to the instructions.
- · Never start up the drive if the protective covers are not installed.

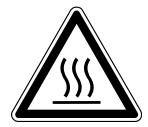

i

### **A WARNING**

Risk of burns caused by hot surfaces.

Severe injuries

• Let the units cool down before touching them.

### **WARNING**

Unit malfunction due to incorrect unit setting.

Severe or fatal injuries.

- Observe the startup notes.
- Installation may only be carried out by qualified personnel.
- Only use settings that are suitable for operation.

### INFORMATION

To ensure fault-free operation, do not disconnect or connect signal cables during operation.

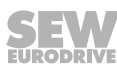

#### 6.2 Prerequisites for startup

#### 6.2.1 Before startup

Before startup, make sure that:

- The drive is undamaged and not blocked
- The measures described in chapter "Extended storage" are performed after an extended storage period
- All connections have been made properly
- The direction of rotation of the drive is correct
- · All protective covers have been properly installed
- · All motor protection equipment is active and set for the rated motor current
- There are no other sources of danger
- No heat-sensitive or insulating materials are covering the surface of the drive

#### 6.2.2 During startup

During startup, make sure that:

- The motor is running properly, which means
  - No overload,
  - No speed fluctuation,
  - No loud noises,
  - No unusual vibrations, etc.

In case of problems, refer to chapter "Service".

### 6.3 Startup procedure

### **INFORMATION**

i

This chapter describes the startup of the ELVCD drive using the MultiMotion program module of the MOVITOOLS<sup>®</sup> MotionStudio software.

Refer to the "MultiMotion" manual for further information on the MultiMotion program module.

1. Check whether the ELVCD drive is installed correctly both mechanically and electrically.

See chapters "Mechanical installation" and "Electrical installation".

- 2. Connect the PC/laptop with the MOVI PLC<sup>®</sup> controller via USB (e.g. DHE41B, DHR41B, DHF41B, only with technology level T2).
- 3. Apply voltage to the MOVI-PLC® controller.
- 4. Start the MOVITOOLS® MotionStudio software.
- 5. Scan the network as follows:
  - Go to "Choose connection mode and create network" and configure the connection type (USB or Ethernet).
  - Make sure that you are in "Online mode".
  - Use the right mouse button to click on the network icon in the lower window and select the [Network scan] menu item. The MOVI-PLC<sup>®</sup> controller in the network appears.
  - Configure the device by dragging and dropping the device icon in the configuration window. An offline data set is created.
- 6. Open the PLC Editor as follows:
  - Make sure that the latest version of MultiMotion (at least V160.100) is installed on your PC/laptop (see MOVITOOLS<sup>®</sup> menu [Help] > [Installed components] > [Add-ins]).
  - Right-click the MOVI-PLC<sup>®</sup> icon.
  - In the [Programming] context menu, select [Create new PLC Editor project].
  - Select one of the templates "AxisControl\_MultiMotion" or "AxisControl\_MultiMotion\_Framework".

🖃 🦠 MultiMotion V160

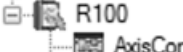

AxisControl\_MultiMotion.pro

AxisControl\_MultiMotion\_Framework.pro

Enter the name of the new PLC Editor project.

Click the [OK] button to open the PLC Editor.

- 7. Set the task configuration in the "resources" tab as follows:
  - In the "TaskPriority" folder, set the TaskPriority cycle time to 10 ms.
  - Add "MC\_CommunicationTask\_CAN ();" to the last line of the TaskPriority.

• In "TaskMain", enter "MC\_ElvcdCommunication();" before "AxisHandler\_Basic-Motion();".

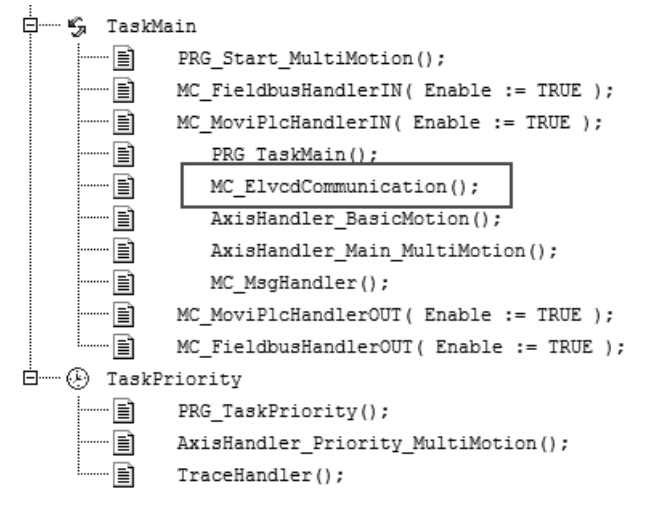

14462643979

- 8. Set the task configuration in the "control configuration" tab as follows:
  - Set the CAN nodes used to "enabled" or/and remove the existing SEW drives.
  - In the "module parameter" tab, set the transmission rate of the respective CAN bus (CAN 1 or CAN 2) of the MOVI-PLC<sup>®</sup> to 500 kBaud. The ELVCD drive does only support 500 kBaud. Changes via the parameter tree are not possible. The parameter tree requires correct settings.
- 9. Compile the project by pressing the <F11> key.
- 10.Load the PLC project as a boot project by clicking on the [Online] > [Generate boot project] menu item.
- 11.Start the project by pressing the <F5> key.

12.To start configuration, right-click the MOVI-PLC<sup>®</sup> icon and select the [Technology editors] > [MultiMotion] menu item.

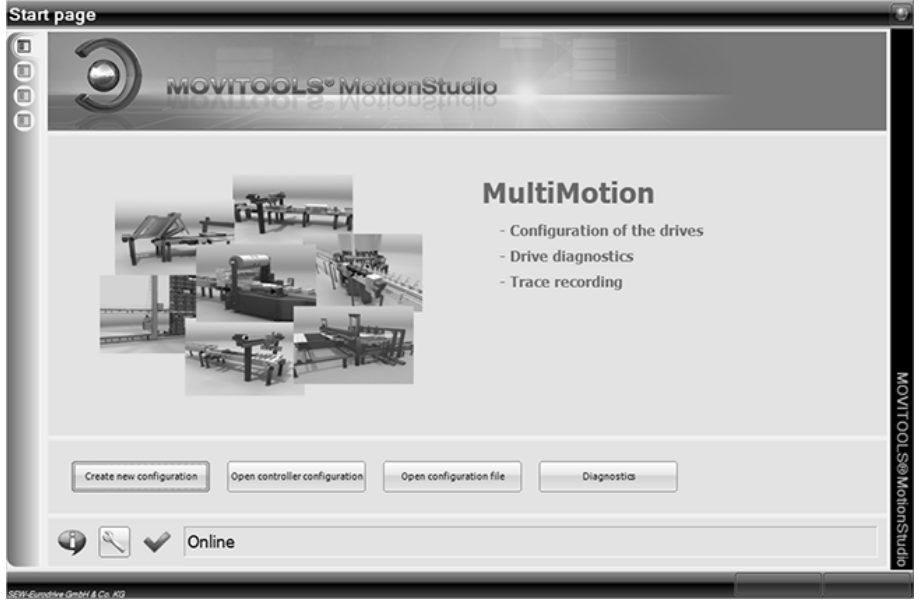

9007211795163403

Using the configurator assistant, create a new drive axis by clicking [Create new configuration]. If a configuration has already been created, click the [Open control-ler configuration] button.

13.Select the "with configurator" check box to create the axis using the guided configuration interface.

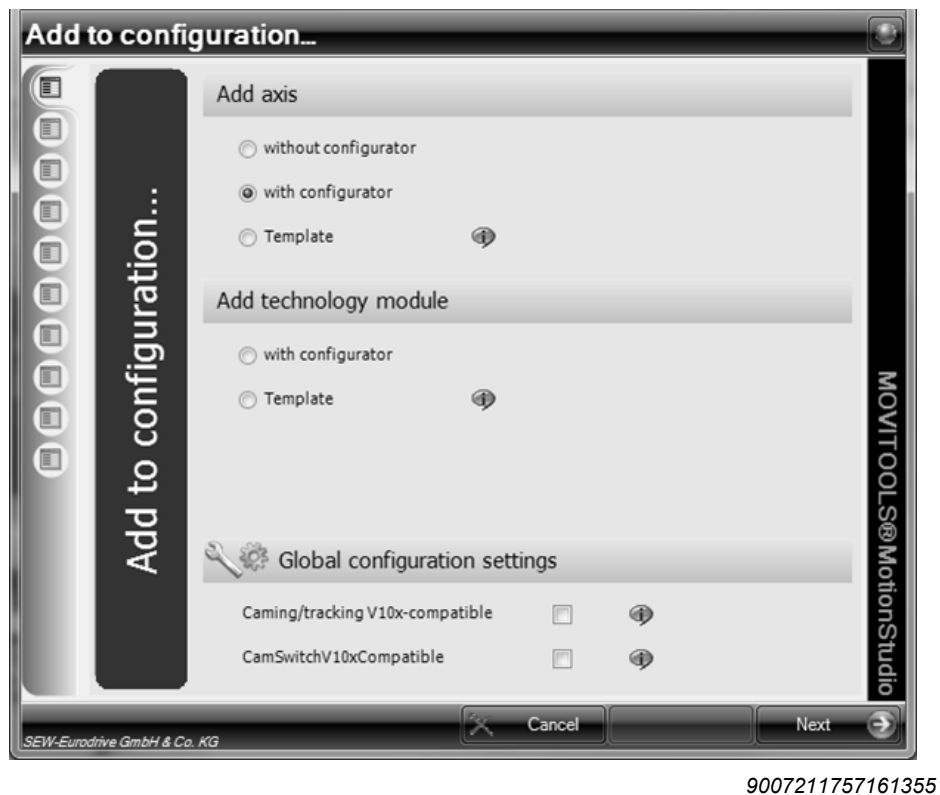

Click [Next] to continue.

- **Basic settings** ľ Axis name (max 24 char.) Axis\_1 Drive type **Basic settings** ELVCD • **MOVITOOLS® MotionStudio** RTUAI **₿**₿? Cancel Back Nex e ve GmbH & Co. KG
- 14. Enter the axis name and select the drive type of the motor axis.

9007211757163531

Click [Next] to continue.

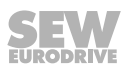
| Basi      | csetting        | gs 💽                    |
|-----------|-----------------|-------------------------|
|           |                 | Axis type               |
|           |                 | Linear                  |
|           |                 | SBUS node type          |
|           | sĝi             | SBUS 1                  |
|           | ittin           | SBUS address            |
|           | c se            | 1                       |
|           | asi             | TO                      |
|           |                 | or Sa                   |
|           |                 | Motic                   |
|           |                 | on Stu                  |
|           |                 |                         |
| SEW-Eurod | lrive GmbH & Co | . KG Cancel C Back Next |

15.Select the axis type and the SBus connection type (SBUS 1 or SBUS 2) for the motor axis and enter the SBus address of the motor axis.

9007211757179019

Address settings are automatically assigned during the MOVI-PLC<sup>®</sup> boot process. Click [Next] to continue.

16.Select the MultiMotion scaling elements for the user-defined units.

| User units            | Actual position source                       |
|-----------------------|----------------------------------------------|
|                       | Motor encoder •                              |
|                       | Scaling elements                             |
| ser units             | Distance<br>65536 inc<br>1<br>rev.           |
|                       | Scaling distance                             |
|                       | Enter scaling factors manually     Time base |
|                       | (min v)                                      |
| EW-Eurodrive GmbH & C | e. Kij 💽 Back Next 🔅                         |

9007211757181707

Click [Next] to continue.

| Adva      | anced s          | ettings           |            |            |         |
|-----------|------------------|-------------------|------------|------------|---------|
| ľ         |                  | Enable/stop       |            |            |         |
|           |                  | rev.              | 0.000 RPM/ | s 0.000 ms |         |
|           | ıgs              | Enable/rapid stop |            |            |         |
|           | ettir            | rev.              | 0.000 RPM/ | s 0.000 ms |         |
|           | d s(             |                   |            |            | M       |
|           | nce              |                   |            |            | Ονιτ    |
|           | dva              |                   |            |            | OOL     |
|           | Ā                |                   |            |            | S®M     |
|           |                  |                   |            |            | otion   |
|           |                  |                   |            |            | Studio  |
| SEW-Euroo | drive GmbH & Co. | . KG              | Cancel     | Back F     | inish 🛞 |

17. Enter the stop ramp and the serial number of the motor axis.

9007211757184395

MultiMotion only checks whether the values are ≠ 0. MultiMotion sets the rapid stop ramp = stop ramp. Click the [Finish] button.

| 3 FF     | Delete Delete | Save Axis sets Track sets 5 Add Delete Master-Slave Library Configuration settings                                                                                                    |
|----------|---------------|----------------------------------------------------------------------------------------------------|
| Overview | _             | Axis 1                                                                                                    |
| - Axis_1 |               | Basic         User unit         Limit switch         System limits         Ramps         Communication           SW limit switch negative         0.000         rev.         System limits witch positive         0.000         rev.           SW limit switch positive         0.000         rev.         Limit switch positive         Limit switch positive         Limit switch positive         Limit switch positive         Limit switch         Limit switch |
|          |               | Reference travel type Set reference mark with enable                                                                                                    |
|          |               | Reference offset 0.000 [rev.]                                                                                                    |
|          |               | Search velocity (reference vel. 1) 200.000 [rev./min]                                                                                                    |
|          |               | Clear velocity (reference vel. 2) 50.000 [rev./min]                                                                                                    |
|          |               |                                                                                                    |

18. Parameterize the software and hardware limit switches in the "Limit switch" tab.

9007211757187083

Select the type of hardware limit switch ("NC contact" or "NO contact").

DI07: Limit switch CCW/negative (blocks n > 0)

DI08: Limit switch CW/positive (blocks n < 0)

If no hardware limit switches are required, set the hardware limit switch type to "NO contact".

19.Enter the ID (serial number) of the unit in the "ID" edit box in the [communication] tab. The ID is given on the motor nameplate.

| Configuration                                                                                                    |                                                                           |
|----------------------------------------------------------------------------------------------------|---------------------------------------------------------------------------|
| Save Axis sets Track sets & Add Delete Master-Slave                                                                                                    | Library Configuration settings                                            |
| Overview Axis 1                                                                                                    |                                                                           |
| Overview         Axis 1           Basic         User unit         Limit switch         System limits         Ramps         Communit           Refresh time         25         ms         Offset time         0         ms         Timeout         200         ms           ELVCD serial number         111             Reference travel type         Set reference mark with enable         Reference offset          Search velocity (reference vel. 1)         Clear velocity (reference vel. 2) | kation<br>king<br>0.000 [rev.]<br>200.000 [rev./min]<br>50.000 [rev./min] |

14227268747

20. Select the reference travel type based on the following table:

| Reference trav-<br>el type            | Figure                                                                                                    | Se-<br>quence | Description                                                                                                    |
|---------------------------------------|----------------------------------------------------------------------------------------------------|---------------|----------------------------------------------------------------------------------------------------|
| Zero pulse positive direction         |                                                                                                    | 1             | Reference travel takes place without mo-<br>tion, by setting the encoder offset to zero<br>pulse in positive direction. |
|                                       |                                                                                                    |               | New actual position = current modulo posi-<br>tion + offset                                                             |
| Zero pulse<br>negative direc-<br>tion |                                                                                                    | 2             | Reference travel takes place without mo-<br>tion, by setting the encoder offset to zero<br>pulse in negative direction. |
|                                       |                                                                                                    |               | New actual position = current modulo posi-<br>tion + offset                                                             |
| Limit switch<br>CW/positive           |                                                                                                    | 3             | Reference travel takes place by approach-<br>ing the limit switch in positive direction.                                |
|                                       | processessessessessessessessessessessessess                                                                     |               | New actual position = offset                                                                                            |
| Limit switch<br>CCW/negative          |                                                                                                    | 4             | Reference travel takes place by approach-<br>ing the limit switch in negative direction.                                |
|                                       | pto a second as a second as a second as a second as a second as a second as a second as a second as a second as |               | New actual position = offset                                                                                            |
| Set reference point with enable       | ₩<br>I                                                                                                    | 5             | Referencing is performed by starting the "Homing" operating mode.                                                       |
|                                       | Judeneed and processes of a                                                                                     |               | New actual position = zero                                                                                              |
| Fixed stop<br>positive                |                                                                                                    | 6             | Reference travel takes place by approach-<br>ing the stop in positive direction.                                        |
|                                       |                                                                                                    |               | New actual position = offset                                                                                            |
| Fixed stop<br>negative                |                                                                                                    | 7             | Reference travel takes place by approach-<br>ing the stop in negative direction.                                        |
|                                       | p                                                                                                    |               | New actual position = offset                                                                                            |

21.Save the configuration on the PC/laptop by selecting the [Save configuration] button.

| Dow      | nload              | _                 | _                 | _                           | _ |                |               |
|----------|--------------------|-------------------|-------------------|-----------------------------|---|----------------|---------------|
|          | Save co            | nfiguration       |                   |                             |   |                |               |
|          | Docume             | ent configuration | Author            | :<br>IM                     |   |                |               |
| L        |                    |                   |                   |                             |   |                |               |
| L.       |                    |                   |                   |                             |   |                |               |
| L.       |                    |                   |                   |                             |   |                |               |
| L.       |                    |                   |                   |                             |   |                | 2             |
| L.       |                    |                   |                   |                             |   |                | ΛΟΥΙΤΟ        |
| L.       |                    |                   |                   |                             |   |                | Download      |
| L.       | Online             | Firmware          | Oownload witho    | ut firmware (only settings) |   |                | Motions       |
|          | Patch 160.100      | 1119              | O Download with f | firmware                    |   |                | Studio        |
| SEW-Euro | dive GmbH & Co. KQ |                   |                   |                             | Ŵ | Start page 🕑 1 | Back Next 🏵   |
|          |                    |                   |                   |                             |   | 900            | 7211757189771 |

21229791/EN – 04/2015

- 22.Select the [Download] button to transfer the configuration files to the SD memory card of the MOVI-PLC<sup>®</sup> controller.
- 23.Start the "ELVCD DriveManager" plugin. You can order the plugin from your SEW contact person.

| 9                   | MOVITO       | ols M     | oticn | Stu      | 1       | 0          |        |               |                          |                      |            |
|---------------------|--------------|-----------|-------|----------|---------|------------|--------|---------------|--------------------------|----------------------|------------|
| All ELVCD Inverters | SBUS-Address | ID-Number |       | B ] [    |         | NDN<br>For |        | P<br>FB-Error | arame<br>Axis-C<br>Error | terfi a s<br>onnecti | aved<br>id |
| Fahrachse           | 20           |           | Drive | ly ie: V | 'i tual | 0          | Read   | 0             | •                        | 0                    |            |
| Hubechse            | 21           |           | Drive | ty ie: V | 'i tual |            | Reser  | 0             | 0                        | 0                    |            |
| Teleskop            | 10           | 444       | 8     |          | Bell    | E.E        | Reset  | 0             | 0                        | 0                    | 0          |
| Riomen_1            | 11           | 436       | 8     |          | 34      | 6E         | Rasat  | 0             | 0                        | 0                    | C          |
| Riemen_2            | 12           | 431       | 2     |          | b.      | E.E        | Report | 8             | •                        | 0                    | C          |
|                     |              |           |       |          |         |            |        |               |                          |                      |            |

<sup>14423146635</sup> 

The "ELVCD DriveManager" lists the previously configured ELVCD drives.

Assign the SBus address of the ELVCD drives once as follows:

• Enter the ID of the ELVCD drives in the "ID" edit boxes [1]. The IDs are specified on the motor nameplates.

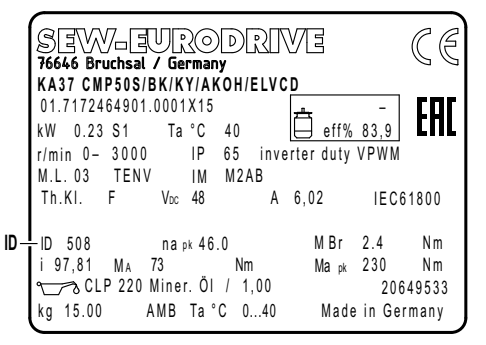

14548886027

- Click on the icon in the "SBus" [2] column.
- After a short time, the LEDs in the "Axis-Connected" column [7] light up. The LEDs indicate that the ELVCD drives are connected.

To guarantee correct operation and to display the parameters in the ELVCD Drive-Manager, it is obligatory to assign the addresses.

In addition, the following ELVCD DriveManager the following functions are available:

- Save the parameter set by clicking the button [3].
- Load the parameter set by clicking the button [4].
- Reset the ELVCD drive by clicking the button [6].

• Switch to the parameter tree by clicking the button [5].

You can adjust the parameters for your requirements in the parameter tree.

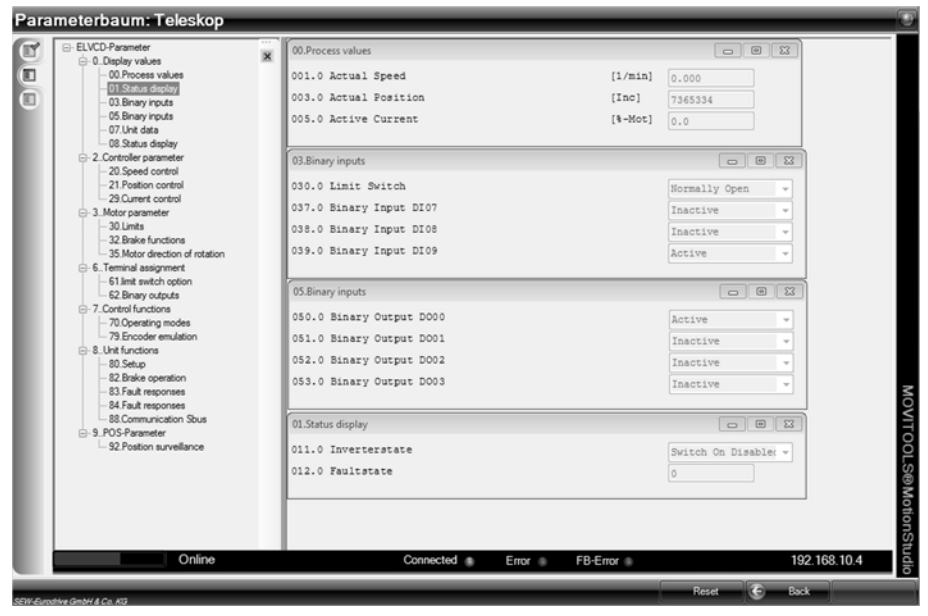

14425403915

Once startup has been successfully completed, you can control the ELVCD drive using the MOVI-PLC $^{\otimes}$  controller.

## 6.4 Parameter list

| No.   | Index<br>dec.   | Sub-<br>index<br>dec. | Name                                                                                             | MOVITOOLS <sup>®</sup><br>MotionStudio (Range/<br>factory setting) | MOVILINK <sup>®</sup><br>scaling<br>or bit assignment |  |  |  |  |
|-------|-----------------|-----------------------|--------------------------------------------------------------------------------------------------|--------------------------------------------------------------------|-------------------------------------------------------|--|--|--|--|
| 0     | Display values  |                       |                                                                                                  |                                                                    |                                                       |  |  |  |  |
| 00_   | Process         | s values              | 6                                                                                                |                                                                    |                                                       |  |  |  |  |
| 001.0 | 32769           | 0                     | Actual speed                                                                                     | -3000 – 0 – +3000 [1/min]                                          |                                                       |  |  |  |  |
| 003.0 | 32771           | 0                     | Actual position                                                                                  | $(-2^{31}-1) - 0 - (+2^{31}-1)$                                    |                                                       |  |  |  |  |
| 005.0 | 32773           | 0                     | Active current                                                                                   | 0 – 400 [% I <sub>N Motor</sub> ]                                  |                                                       |  |  |  |  |
| 01_   | Status displays |                       |                                                                                                  |                                                                    |                                                       |  |  |  |  |
| 011.0 | 32779           | 0                     | Inverter status                                                                                  | 0: Not ready                                                       |                                                       |  |  |  |  |
|       |                 |                       |                                                                                                  | 1: Switch-on inhibited                                             |                                                       |  |  |  |  |
|       |                 |                       |                                                                                                  | 2: No enable                                                       |                                                       |  |  |  |  |
|       |                 |                       |                                                                                                  | 3: On                                                              |                                                       |  |  |  |  |
|       |                 |                       |                                                                                                  | 4: Enabled                                                         |                                                       |  |  |  |  |
|       |                 |                       |                                                                                                  | 5: Rapid stop active                                               |                                                       |  |  |  |  |
|       |                 |                       |                                                                                                  | 6: Error response active                                           |                                                       |  |  |  |  |
|       |                 |                       |                                                                                                  | 7: Error                                                           |                                                       |  |  |  |  |
| 012.0 | 32780           | 0                     | Error status                                                                                     | Error number and error text                                        |                                                       |  |  |  |  |
| 03_   | Digital i       | nputs                 |                                                                                                  |                                                                    |                                                       |  |  |  |  |
| 030.0 | 148             | 0                     | Limit switch type                                                                                | 0: NC contact                                                      | Bit 2                                                 |  |  |  |  |
|       |                 |                       |                                                                                                  | 1: NO contact                                                      |                                                       |  |  |  |  |
| 037.0 | 32817           | 0                     | Digital input DI07<br>(limit switch CCW/negative)                                                | Inactive/Active                                                    | Bit 7                                                 |  |  |  |  |
| 038.0 | 32817           | 0                     | Digital input DI08<br>(limit switch CW/positive)                                                 | Inactive/Active                                                    | Bit 8                                                 |  |  |  |  |
| 039.0 | 32817           | 0                     | Digital input DI09<br>(controller enable)                                                        | Inactive/Active                                                    | Bit 9                                                 |  |  |  |  |
| 05_   | Digital         | outputs               |                                                                                                  |                                                                    |                                                       |  |  |  |  |
| 050.0 | 32818           | 0                     | Digital output DO00<br>(ready for operation)                                                     | Inactive/Active                                                    | Bit 0                                                 |  |  |  |  |
| 051.0 | 32818           | 0                     | Digital output DO01<br>(Status of the function that is de-<br>fined in parameter <i>P620.0</i> ) | Inactive/Active Bit 1                                              |                                                       |  |  |  |  |
| 052.0 | 32818           | 0                     | Digital output DO02<br>(Status of the function that is de-<br>fined in parameter <i>P621.0</i> ) | Inactive/Active Bit 2                                              |                                                       |  |  |  |  |
| 053.0 | 32818           | 0                     | Digital output DO03<br>(Brake output)                                                            | Inactive/Active                                                    | Bit 3                                                 |  |  |  |  |
| 07_   | Unit dat        | ta                    |                                                                                                  |                                                                    |                                                       |  |  |  |  |
| 070.0 | 23              | 0                     | Firmware version<br>(Main version/subversion)                                                    | [Text]                                                             |                                                       |  |  |  |  |

| No.   | Index<br>dec. | Sub-<br>index<br>dec. | Name                                                        | MOVITOOLS <sup>®</sup><br>MotionStudio (Range/<br>factory setting) | MOVILINK <sup>®</sup><br>scaling<br>or bit assignment |
|-------|---------------|-----------------------|-------------------------------------------------------------|--------------------------------------------------------------------|-------------------------------------------------------|
| 071.0 | 20            | 0                     | ID                                                          | e.g. 111                                                           |                                                       |
| 072.0 | 27            | 0                     | Nominal motor voltage                                       | 48 V                                                               | 1 digit = 2 <sup>-16</sup> V                          |
| 073.0 | 28            | 0                     | Nominal motor current                                       | CMP 50S: <b>6.4</b> A                                              | 1 digit = 2 <sup>-16</sup> A                          |
|       |               |                       |                                                             | CMP 50M: <b>8.3</b> A                                              |                                                       |
| 074.0 | 32            | 0                     | No-load speed                                               | <b>3000</b> 1/min                                                  | 1 digit = 2 <sup>-12</sup> 1/min                      |
| 075.0 | 35            | 0                     | Stator inductance                                           | CMP 50S: <b>64</b> mH                                              | 1 digit = 2 <sup>-24</sup> H                          |
|       |               |                       |                                                             | CMP 50M: <b>33</b> mH                                              |                                                       |
| 075.1 | 36            | 0                     | Stator resistance                                           | CMP 50S: <b>0.25</b> Ω                                             | 1 digit = 2 <sup>-8</sup> Ω                           |
|       |               |                       |                                                             | CMP 50M: <b>0.11</b> Ω                                             |                                                       |
| 076.0 | 31            | 0                     | Torque constant                                             | CMP 50S: <b>0.12</b> Nm/A                                          | 1 digit = 2 <sup>-12</sup> Nm/A                       |
|       |               |                       |                                                             | CMP 50M: <b>0.14</b> Nm/A                                          |                                                       |
| 077.0 | 161           | 0                     | Angular encoder type                                        | 0: Resolver                                                        | Bit 12, 13, 14, 15                                    |
|       |               |                       |                                                             | 1: Sine/cosine encoder                                             |                                                       |
| 078.0 | 163           | 0                     | Offset_rotor position                                       | -180° <b>– 0</b> – +180°]                                          | 1 digit = 180/2 <sup>15</sup> °                       |
| 078.1 | 34            | 0                     | Number of pole pairs                                        | 3                                                                  |                                                       |
| 079.0 | 4414          | 0                     | Encoder offset                                              | $(-2^{31}-1) - 0 - (+2^{31}-1)$                                    | 1 digit = increment                                   |
| 08_   | Error an      | nd warn               | ing messages                                                |                                                                    |                                                       |
| 080.0 | 112           | 0                     | Overtemperature_motor                                       | Inactive/Active                                                    | Bit 2                                                 |
| 080.1 | 112           | 0                     | Undertemperature/overtempera-<br>ture_power electronics     | Inactive/Active                                                    | Bit 3                                                 |
| 080.2 | 112           | 0                     | Error_SINCOS supply                                         | Inactive/Active                                                    | Bit 4                                                 |
| 080.3 | 112           | 0                     | Error_SINCOS_RS485 commu-<br>nication                       | Inactive/Active                                                    | Bit 5                                                 |
| 080.4 | 112           | 0                     | Error_SINCOS_track signal                                   | Inactive/Active                                                    | Bit 6                                                 |
| 080.5 | 112           | 0                     | Error_resolver_track sig-<br>nal_or_carrier failure         | Inactive/Active                                                    | Bit 7                                                 |
| 080.6 | 112           | 0                     | Error_5 V electronics supply                                | Inactive/Active                                                    | Bit 8                                                 |
| 080.7 | 112           | 0                     | Error_12 V electronics supply                               | Inactive/Active                                                    | Bit 9                                                 |
| 080.8 | 112           | 0                     | Error_24 V logic supply                                     | Inactive/Active                                                    | Bit 10                                                |
| 080.9 | 112           | 0                     | Error_offset_current measure-<br>ment                       | Inactive/Active                                                    | Bit 12                                                |
| 081.0 | 112           | 0                     | Overcurrent_DC link/output stage                            | Inactive/Active                                                    | Bit 13                                                |
| 081.1 | 112           | 0                     | Undervoltage_DC link                                        | Inactive/Active                                                    | Bit 14                                                |
| 081.2 | 112           | 0                     | Overvoltage_DC link                                         | Inactive/Active                                                    | Bit 15                                                |
| 081.3 | 112           | 0                     | Error_hall sensor                                           | Inactive/Active                                                    | Bit 16                                                |
| 081.4 | 112           | 0                     | l <sup>2</sup> t error_motor_<br>(l <sup>2</sup> t_at_100%) | Inactive/Active                                                    | Bit 18                                                |

21229791/EN – 04/2015

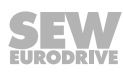

ò

| No.   | Index<br>dec. | Sub-<br>index<br>dec. | Name                                                             | MOVITOOLS <sup>®</sup><br>MotionStudio (Range/<br>factory setting) | MOVILINK <sup>®</sup><br>scaling<br>or bit assignment |
|-------|---------------|-----------------------|------------------------------------------------------------------|--------------------------------------------------------------------|-------------------------------------------------------|
| 081.5 | 112           | 0                     | l <sup>2</sup> t error_controller_<br>(l <sup>2</sup> t_at_100%) | Inactive/Active                                                    | Bit 19                                                |
| 081.6 | 112           | 0                     | l <sup>2</sup> t_at_80%                                          | Inactive/Active                                                    | Bit 25                                                |
| 081.7 | 112           | 0                     | Temperature_motor_ 5 °C_be-<br>low_maximum                       | Inactive/Active                                                    | Bit 26                                                |
| 081.8 | 112           | 0                     | Temperature_output<br>stage_5 °C_below_maximum                   | Inactive/Active                                                    | Bit 27                                                |
| 081.9 | 112           | 0                     | Lag error monitoring                                             | Inactive/Active                                                    | Bit 28                                                |
| 082.0 | 112           | 0                     | Error_limit switch                                               | Inactive/Active                                                    | Bit 30                                                |
| 082.1 | 113           | 0                     | Timeout_at_rapid stop                                            | Inactive/Active                                                    | Bit 2                                                 |
| 082.2 | 113           | 0                     | Error_reference travel                                           | Inactive/Active                                                    | Bit 3                                                 |
| 082.3 | 113           | 0                     | Motor and angle resolver identi-<br>fication                     | Inactive/Active                                                    | Bit 7                                                 |
| 082.4 | 113           | 0                     | Travel program:_unknown_error                                    | Inactive/Active                                                    | Bit 10                                                |
| 082.5 | 113           | 0                     | Travel program:_invalid_jump destination                         | Inactive/Active                                                    | Bit 11                                                |
| 082.6 | 113           | 0                     | Error_CAN communication                                          | Inactive/Active                                                    | Bit 22                                                |
| 082.7 | 113           | 0                     | Error_RS232 communication                                        | Inactive/Active                                                    | Bit 23                                                |
| 082.8 | 113           | 0                     | Error_position data set                                          | Inactive/Active                                                    | Bit 24                                                |
| 082.9 | 113           | 0                     | Faulty_operating mode change                                     | Inactive/Active                                                    | Bit 25                                                |
| 083.0 | 113           | 0                     | Error_in_precalculation_posi-<br>tioning                         | Inactive/Active                                                    | Bit 27                                                |
| 083.1 | 113           | 0                     | Stack_Overflow                                                   | Inactive/Active                                                    | Bit 29                                                |
| 083.2 | 113           | 0                     | Checksum error                                                   | Inactive/Active                                                    | Bit 30                                                |
| 083.3 | 113           | 0                     | Initialization error                                             | Inactive/Active                                                    | Bit 31                                                |
| 2     | Control       | param                 | eter                                                             |                                                                    |                                                       |
| 20_   | Speed o       | control               |                                                                  |                                                                    |                                                       |
| 200.0 | 235           | 0                     | Speed controller configuration                                   | 0: Ramp inactive                                                   | Bit 0                                                 |
|       |               |                       |                                                                  | 1: Ramp active                                                     |                                                       |
| 201.0 | 236           | 0                     | Speed controller gain                                            | 0.1 – <b>0.5</b> – 64                                              | 1 digit = 2 <sup>-16</sup>                            |
| 202.0 | 237           | 0                     | Speed controller time constant                                   | 0.2 – <b>8</b> – 100 [ms]                                          | 1 digit = 0.001 ms                                    |
| 203.0 | 242           | 0                     | Speed controller filter time                                     | 0.2 – <b>1.6</b> – 50 [ms]                                         | 1 digit = 0.001 ms                                    |
| 21_   | Positio       | n contro              | bl                                                               | 1                                                                  | 1                                                     |
| 210.0 | 278           | 0                     | Position controller gain                                         | 0.1 – <b>0.2</b> – 64                                              | 1 digit = 2 <sup>-16</sup>                            |
| 211.0 | 279           | 0                     | Position controller corrective speed                             | 0 – <b>500 –</b> 32768 [1/min]                                     | 1 digit = 2 <sup>-12</sup> 1/min                      |
| 212.0 | 283           | 0                     | Position controller dead zone position difference                | 0 – <b>0.00031 –</b> 32768 [In-<br>crements]                       | 1 digit = 2 <sup>-16</sup> incr.                      |

h

| No.   | Index<br>dec. | Sub-<br>index<br>dec. | Name                                           | MOVITOOLS <sup>®</sup><br>MotionStudio (Range/<br>factory setting) | MOVILINK <sup>®</sup><br>scaling<br>or bit assignment |
|-------|---------------|-----------------------|------------------------------------------------|--------------------------------------------------------------------|-------------------------------------------------------|
| 29_   | Current       | contro                | I                                              |                                                                    |                                                       |
| 290.0 | 208           | 0                     | Current controller gain                        | 0.1 – <b>1</b> – 64                                                | 1 digit = 2 <sup>-16</sup>                            |
| 291.0 | 209           | 0                     | Current controller time constant               | 0.2 – <b>2</b> – 100 [ms]                                          | 1 digit = 0.001 ms                                    |
| 3     | Motor p       | aramet                | ers                                            |                                                                    |                                                       |
| 30_   | Limits        |                       |                                                |                                                                    |                                                       |
| 302.0 | 33            | 0                     | Maximum speed                                  | 2 – <b>3300</b> – 32768 [1/min]                                    | 1 digit = 2 <sup>-12</sup> 1/min                      |
| 303.0 | 29            | 0                     | Maximum current                                | 0.11 – <b>32</b> [A]                                               | 1 digit = 1/92682 A                                   |
| 305.0 | 30            | 0                     | I <sup>2</sup> t time constant                 | 400 – <b>2000</b> – 10000 [ms]                                     | 1 digit = 0.001 ms                                    |
| 32_   | Brake f       | unction               |                                                |                                                                    |                                                       |
| 325.0 | 51            | 0                     | Brake release time                             | 0 – <b>80</b> – 6553.5 [ms]                                        | 1 digit = 0.001 ms                                    |
| 325.1 | 52            | 0                     | Brake application time                         | 0 – <b>20</b> – 6553.5 [ms]                                        | 1 digit = 0.001 ms                                    |
| 35_   | Directio      | on of mo              | otor rotation                                  |                                                                    |                                                       |
| 350.0 | 48            | 0                     | Direction of rotation reversal                 | 0: Off<br>(direction of rotation is<br>not reversed)               | Bit 10                                                |
|       |               |                       |                                                | 1: On<br>(direction of rotation is re-<br>versed)                  |                                                       |
| 6     | Termina       | al assig              | nment                                          |                                                                    |                                                       |
| 61_   | Limit sv      | vitch op              | otion                                          | ,                                                                  |                                                       |
| 610.0 | 49            | 0                     | Limit switch option lock direction of rotation | 0: On (direction of rotation locked)                               | Bit 4                                                 |
|       |               |                       |                                                | 1: Off (direction of rota-<br>tion not locked)                     |                                                       |
| 62_   | Digital of    | outputs               |                                                | ,                                                                  |                                                       |
| 620.0 | 137           | 0                     | Configuring digital output DO01                | 0: No function                                                     | Bit 8, 9, 10, 11                                      |
|       |               |                       |                                                | 1: Output stage active                                             |                                                       |
|       |               |                       |                                                | 2: I <sup>2</sup> t message                                        |                                                       |
|       |               |                       |                                                | 3: Warning                                                         |                                                       |
|       |               |                       |                                                | 4: Lag error                                                       |                                                       |
| 621.0 | 137           | 0                     | Configuring digital output DO02                | 0: No function                                                     | Bit 0, 1, 2, 3                                        |
|       |               |                       |                                                | 1: Output stage active                                             |                                                       |
|       |               |                       |                                                | 2: l <sup>2</sup> t message                                        |                                                       |
|       |               |                       |                                                | 3: Warning                                                         |                                                       |
|       |               |                       |                                                | 4: Lag error                                                       |                                                       |
| 7     | Control       | functio               | ons                                            |                                                                    |                                                       |
| 70_   | Operati       | ng mod                | es                                             |                                                                    |                                                       |

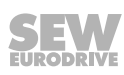

6

| No.   | Index<br>dec. | Sub-<br>index<br>dec. | Name                                                         | MOVITOOLS <sup>®</sup><br>MotionStudio (Range/<br>factory setting) | MOVILINK <sup>®</sup><br>scaling<br>or bit assignment |  |
|-------|---------------|-----------------------|--------------------------------------------------------------|--------------------------------------------------------------------|-------------------------------------------------------|--|
| 703.0 | 54            | 0                     | Controller enable logic                                      | 2: Enable via digital input DI9 and CAN bus (set fixed)            |                                                       |  |
| 8     | Unit fur      | octions               |                                                              |                                                                    |                                                       |  |
| 80_   | Setup         |                       |                                                              |                                                                    |                                                       |  |
| 806.0 | 7             | 0                     | Undervoltage detection threshold                             | 0 – <b>40</b> [V]                                                  | 1 digit = 2 <sup>-16</sup> V                          |  |
| 82_   | Braking       | operat                | ion                                                          |                                                                    |                                                       |  |
| 822.0 | 10            | 0                     | Brake chopper<br>switch-on threshold                         | Switch-off threshold –<br>60 V                                     | 1 digit = 2 <sup>-16</sup> V                          |  |
| 823.0 | 11            | 0                     | Brake chopper<br>switch-off threshold                        | 57 V – switch-on threshold                                         | 1 digit = 2 <sup>-16</sup> V                          |  |
| 83_   | Error re      | sponse                | S                                                            | -                                                                  |                                                       |  |
| 830.0 | 114/          | 0                     | Motor overtemperature                                        | 0: No response                                                     | Bit 2                                                 |  |
|       | 116           |                       |                                                              | 1: Display warning                                                 |                                                       |  |
|       |               |                       |                                                              | 2: Rapid stop                                                      |                                                       |  |
|       |               |                       |                                                              | 3: Immediate stop                                                  |                                                       |  |
| 831.0 | 114/          | 0                     | Undertemperature/overtempera-                                | 0: No response                                                     | Bit 3                                                 |  |
|       | 116           |                       | ture of the power electronics                                | 1: Display warning                                                 |                                                       |  |
|       |               |                       |                                                              | 2: Rapid stop                                                      |                                                       |  |
|       |               |                       |                                                              | 3: Immediate stop                                                  |                                                       |  |
| 832.0 | 114/          | 0                     | DC link undervoltage                                         | 0: No response                                                     | Bit 13                                                |  |
|       | 110           |                       |                                                              | 1: Display warning                                                 |                                                       |  |
|       |               |                       |                                                              | 2: Rapid stop                                                      |                                                       |  |
|       |               |                       |                                                              | 3: Immediate stop                                                  |                                                       |  |
| 833.0 | 114/          | 0                     | l <sup>2</sup> t motor error (l <sup>2</sup> t at 100%)      | 0: No response                                                     | Bit 18                                                |  |
|       | 110           |                       |                                                              | 1: Display warning                                                 |                                                       |  |
|       |               |                       |                                                              | 2: Rapid stop                                                      |                                                       |  |
|       |               |                       |                                                              | 3: Immediate stop                                                  |                                                       |  |
| 834.0 | 114/          | 0                     | I <sup>2</sup> t controller error (I <sup>2</sup> t at 100%) | 0: No response                                                     | Bit 19                                                |  |
|       | 110           |                       |                                                              | 1: Display warning                                                 |                                                       |  |
|       |               |                       |                                                              | 2: Rapid stop                                                      |                                                       |  |
|       |               |                       |                                                              | 3: Immediate stop                                                  |                                                       |  |
| 835.0 | 114/<br>116   | 0                     | <sup>1</sup> <sup>2</sup> t at 80%                           | 0: No response                                                     | Bit 25                                                |  |
|       | 110           |                       |                                                              | 1: Display warning                                                 |                                                       |  |
|       |               |                       |                                                              | 2: Rapid stop                                                      |                                                       |  |
|       |               |                       |                                                              | 3: Immediate stop                                                  |                                                       |  |

| No.   | Index<br>dec. | Sub-<br>index<br>dec.          | Name                          | MOVITOOLS <sup>®</sup><br>MotionStudio (Range/<br>factory setting) | MOVILINK <sup>®</sup><br>scaling<br>or bit assignment |
|-------|---------------|--------------------------------|-------------------------------|--------------------------------------------------------------------|-------------------------------------------------------|
| 836.0 | 114/          | 0 Motor temperature 5 °C below |                               | 0: No response Bit 26                                              |                                                       |
|       | 116 maximum   |                                | 1: Display warning            |                                                                    |                                                       |
|       |               |                                | 2: Rapid stop                 |                                                                    |                                                       |
|       |               |                                |                               | 3: Immediate stop                                                  |                                                       |
| 837.0 | 114/          | 0                              | Output stage temperature 5 °C | 0: No response                                                     | Bit 27                                                |
|       | 116           |                                | below maximum                 | 1: Display warning                                                 |                                                       |
|       |               |                                |                               | 2: Rapid stop                                                      |                                                       |
|       |               |                                |                               | 3: Immediate stop                                                  |                                                       |
| 838.0 | 114/          | 0                              | Lag error monitoring          | 0: No response                                                     | Bit 28                                                |
|       | 116           |                                |                               | 1: Display warning                                                 |                                                       |
|       |               |                                |                               | 2: Rapid stop                                                      |                                                       |
|       |               |                                |                               | 3: Immediate stop                                                  |                                                       |
| 839.0 | 114/          | 0                              | Limit switch fault            | 0: No response                                                     | Bit 30                                                |
|       | 116           |                                |                               | 1: Display warning                                                 |                                                       |
|       |               |                                |                               | 2: Rapid stop                                                      |                                                       |
|       |               |                                |                               | 3: Immediate stop                                                  |                                                       |
| 840.0 | 115/          | 0                              | CAN communication error       | 0: No response                                                     | Bit 22                                                |
|       | 117           |                                |                               | 1: Display warning                                                 |                                                       |
|       |               |                                |                               | 2: Rapid stop                                                      |                                                       |
|       |               |                                |                               | 3: Immediate stop                                                  |                                                       |
| 88_   | SBus c        | ommun                          | ication                       |                                                                    |                                                       |
| 886.0 | 320           | 0                              | CAN address                   | 0 - 63                                                             |                                                       |
| 887.0 | 324           | 0                              | CAN active                    | 0: CAN not active                                                  | Bit 0                                                 |
|       |               |                                |                               | 1: CAN active                                                      |                                                       |
| 888.0 | 49            | 0                              | CAN active after bus errors   | 0: CAN not active after<br>bus errors                              | Bit 16                                                |
|       |               |                                |                               | 1: CAN active after bus errors                                     |                                                       |
| 889.0 | 325           | 0                              | CAN DSP305 active             | 0: Automatic address as-<br>signment not active                    | Bit 2                                                 |
|       |               |                                |                               | 1: Automatic address as-<br>signment active                        |                                                       |
| 9     | POS parameter |                                |                               |                                                                    |                                                       |
| 92_   | Positio       | n monit                        | oring                         |                                                                    |                                                       |
| 923.0 | 282           | 0                              | Lag error window              | 0 – <b>1 –</b> 32767 [Incre-<br>ments]                             | 1 digit = $2^{-16}$ incr.                             |
| 925.0 | 281           | 0                              | Response delay of lag error   | 0 – <b>200 –</b> 26214 [ms]                                        | 1 digit = 0.001 ms                                    |

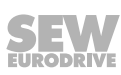

## 6.5 Parameter description

### 6.5.1 Display values

### Parameter 001.0

### Actual speed (signed)

The parameter indicates the actual speed of the motor that the inverter calculates based on the encoder signals.

#### Parameter 003.0

## Actual position

The parameter indicates the signed position of the drive in encoder increments.

### Parameter 005.0

## Active current

Range of values 0 - 400% of nominal motor current The parameter indicates the current active current of the drive.

#### Parameter 011.0

### Inverter status

The following inverter statuses are possible:

- Not ready
- Switch-on inhibited
- No enable
- On
- Enabled
- Rapid stop active
- Error response active
- Error

### Parameter 012.0

### Error status

The parameter indicates the error code and the error designation.

#### Parameter 030.0

## Limit switch type

The parameter indicates the limit switch type (NC or NO contact). The limit switch type is configured in MultiMotion.

## Parameter 037.0

### Digital input DI07 (limit switch CCW/negative)

The parameter indicates the state of the digital input DI07 (limit switch CCW/negative).

h

| Parameter 038.0 |                                                                                                    |
|-----------------|----------------------------------------------------------------------------------------------------|
|                 | Digital input DI08 (limit switch CW/positive)                                                                                                    |
|                 | The parameter indicates the state of the digital input DI08 (limit switch CW/positive).                                                               |
| Parameter 039.0 |                                                                                                    |
|                 | Digital input DI09 (controller enable)                                                                                                    |
|                 | The parameter indicates the state of the digital input DI09 (controller enable). The pa-                                                              |
|                 | rameter indicates whether the inverter is enabled.                                                                                                    |
| Parameter 050.0 |                                                                                                    |
|                 | Digital output DO00 (ready for operation)                                                                                                    |
|                 | The parameter indicates the state of the digital output DO00 (ready for operation). The parameter indicates whether the drive is ready for operation. |
| Parameter 051.0 |                                                                                                    |
|                 | Digital output DO01                                                                                                    |
|                 | The parameter indicates the state of the digital output DO01. The parameter indicates whether the function set in parameter <i>P620.0</i> is active.  |
| Parameter 052.0 |                                                                                                    |
|                 | Digital output DO02                                                                                                    |
|                 | The parameter indicates the state of the digital output DO02. The parameter indicates whether the function set in parameter $P621$ is active.         |
| Parameter 053.0 |                                                                                                    |
|                 | Digital output DO03 (Brake output)                                                                                                    |
|                 | The parameter indicates the state of the digital output DO03 (brake output). The parameter indicates whether the brake is released.                   |
| Parameter 070.0 |                                                                                                    |
|                 | Firmware version                                                                                                    |
|                 | The parameter indicates the firmware version (main version, subversion) of the inver-<br>ter.                                                         |
| Parameter 071.0 |                                                                                                    |
|                 | ID                                                                                                    |
|                 | The parameter indicates the serial number (ID) of the inverter.                                                                                       |
| Parameter 072.0 |                                                                                                    |
|                 | Nominal motor voltage                                                                                                    |
|                 | The parameter indicates the nominal voltage of the motor.                                                                                             |

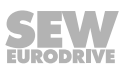

| Parameter 073.0 |                                                                             |
|-----------------|-----------------------------------------------------------------------------|
|                 | Nominal motor current                                                       |
|                 | The parameter indicates the nominal current of the motor (r.m.s. value).    |
| Parameter 074.0 |                                                                             |
|                 | No-load speed                                                               |
|                 | The parameter indicates the nominal speed of the motor.                     |
| Parameter 075.0 |                                                                             |
|                 | Stator inductance                                                           |
|                 | The parameter indicates the inductance of the motor stator.                 |
| Parameter 075.1 |                                                                             |
|                 | Stator resistance                                                           |
|                 | The parameter indicates the resistance of the motor stator.                 |
| Parameter 076.0 |                                                                             |
|                 | Torque constant                                                             |
|                 | The parameter indicates the torque constant of the motor.                   |
| Parameter 077.0 |                                                                             |
|                 | Angular encoder type                                                        |
|                 | The parameter indicates the encoder type (resolver/sine-cosine encoder).    |
| Parameter 078.0 |                                                                             |
|                 | Offset rotor position                                                       |
|                 | The parameter indicates the offset of the rotor position in angular degree. |
| Parameter 078.1 |                                                                             |
|                 | Number of pole pairs                                                        |
|                 | The parameter indicates the number of pole pairs of the motor.              |
| Parameter 079.0 |                                                                             |
|                 | Encoder offset                                                              |
|                 | The parameter indicates the encoder offset in increments.                   |

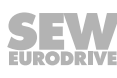

| Parameter 080.0 |                                                                                                    |
|-----------------|----------------------------------------------------------------------------------------------------|
|                 | Message motor overtemperature                                                                                         |
|                 | The parameter indicates whether the motor temperature is too high.                                                    |
| Parameter 080.1 |                                                                                                    |
|                 | Message undertemperature/overtemperature of the power electronics                                                     |
|                 | The parameter indicates whether the temperature of the power electronics of the in-<br>verter is too high or too low. |
| Parameter 080.2 |                                                                                                    |
|                 | Message error SINCOS supply                                                                                           |
|                 | The parameter indicates whether                                                                                       |
|                 | the sine-cosine encoder is not supplied                                                                               |
|                 | or the encoder is configure incorrectly.                                                                              |
| Parameter 080.3 |                                                                                                    |
|                 | Message error SINCOS RS485 communication                                                                              |
|                 | The parameter indicates whether                                                                                       |
|                 | <ul> <li>the communication of the sine-cosine encoder is present</li> </ul>                                           |
|                 | or the encoder is configure incorrectly.                                                                              |
| Parameter 080.4 |                                                                                                    |
|                 | Message error SINCOS track signals                                                                                    |
|                 | The parameter indicates whether                                                                                       |
|                 | <ul> <li>the track signals of the sine-cosine encoder are present</li> </ul>                                          |
|                 | or the encoder is configure incorrectly.                                                                              |
| Parameter 080.5 |                                                                                                    |
|                 | Message error resolver track signals or carrier failure                                                               |
|                 | The parameter indicates whether                                                                                       |
|                 | <ul> <li>the track signals of the resolver are present</li> </ul>                                                     |
|                 | or the encoder is configure incorrectly.                                                                              |
| Parameter 080.6 |                                                                                                    |
|                 | Message error 5 V electronics supply                                                                                  |
|                 | The parameter indicates whether the 5 V electronics supply failed.                                                    |
| Parameter 080.7 |                                                                                                    |
|                 | Message error 12 V electronics supply                                                                                 |
|                 | The parameter indicates whether the 12 V electronics supply failed.                                                   |

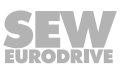

| Parameter 080.8 |                                                                                                    |
|-----------------|----------------------------------------------------------------------------------------------------|
|                 | Message error 24 V logic supply                                                                                                    |
|                 | The parameter indicates whether the 24 V logic supply failed.                                                                       |
| Deremeter 080 0 |                                                                                                    |
| Parameter 000.9 | Manager affect as we at manager at                                                                                                  |
|                 | message error onset current measurement                                                                                             |
|                 | SEW-EURODRIVE Service.                                                                                                    |
| Parameter 081.0 |                                                                                                    |
|                 | Message overcurrent DC link output stage                                                                                            |
|                 | The parameter indicates a defect in the winding or the output stage.                                                                |
| Parameter 081.1 |                                                                                                    |
|                 | Message DC link undervoltage                                                                                                    |
|                 | The parameter indicates whether                                                                                                    |
|                 | the power supply is not present                                                                                                    |
|                 | of whether the value is set too high.                                                                                               |
| Parameter 081.2 |                                                                                                    |
|                 | Message DC link overvoltage                                                                                                    |
|                 | The parameter indicates whether the DC link voltage is $> 70$ V.                                                                    |
|                 |                                                                                                    |
| Parameter 081.3 |                                                                                                    |
|                 | Message error hall sensor                                                                                                    |
|                 | This parameter indicates whether an error has occurred at the encoder. Check the encoder configuration.                             |
| Parameter 081.4 |                                                                                                    |
|                 | Message I²t error motor (I²t at 100%)                                                                                               |
|                 | The parameter indicates whether the calculated value l <sup>2</sup> t of the motor protection model reached 100%.                   |
| Parameter 081.5 |                                                                                                    |
|                 | Message I <sup>2</sup> t error controller (I <sup>2</sup> t at 100%)                                                                |
|                 | The parameter indicates whether the calculated value $I^2t$ of the controller protection model reached 100%.                        |
| Parameter 081.6 |                                                                                                    |
|                 | Message I²t error (I²t at 80%)                                                                                                    |
|                 | The parameter indicates whether the calculated value l <sup>2</sup> t of the motor or controller pro-<br>tection model reached 80%. |

h

| Parameter 081.7 |                                                                                                    |
|-----------------|----------------------------------------------------------------------------------------------------|
|                 | Message motor temperature 5 °C below maximum                                                                                     |
|                 | The parameter indicates whether the motor temperature reached the threshold of 5 $^\circ\mathrm{C}$ below the permitted maximum. |
| Parameter 081.8 |                                                                                                    |
|                 | Message output stage temperature 5 °C below maximum                                                                              |
|                 | The parameter indicates whether the inverter output stage temperature reached the threshold of 5 °C below the permitted maximum. |
| Parameter 081.9 |                                                                                                    |
|                 | Message lag error monitoring                                                                                                    |
|                 | The parameter indicates whether actual position is outside the permitted lag error win-<br>dow.                                  |
| Parameter 082.0 |                                                                                                    |
|                 | Message error limit switch                                                                                                    |
|                 | The parameter indicates whether both limit switches are active at the same time.                                                 |
| Parameter 082.1 |                                                                                                    |
|                 | Message timeout at rapid stop                                                                                                    |
|                 | The parameter indicates whether rapid stop ramp is configured incorrectly.                                                       |
| Parameter 082.2 |                                                                                                    |
|                 | Message reference travel error                                                                                                   |
|                 | The parameter indicates whether the reference travel has not been completed successfully. Check the configuration.               |
| Parameter 082.3 |                                                                                                    |
|                 | Message motor and angle resolver identification                                                                                  |
|                 | The parameter indicates whether the encoder identification is not correct. Check the encoder configuration.                      |
| Parameter 082.4 |                                                                                                    |
|                 | Message travel program: unknown error                                                                                            |
|                 | Contact SEW-EURODRIVE Service.                                                                                                   |
| Parameter 082.5 |                                                                                                    |
|                 | Message travel program: invalid jump destination                                                                                 |
|                 | Contact SEW-EURODRIVE Service.                                                                                                   |

| Parameter 082.6 |                                                                                                    |
|-----------------|----------------------------------------------------------------------------------------------------|
|                 | Message CAN communication fault                                                                                             |
|                 | The parameter indicates whether the CAN bus communication failed. Check whether CAN bus addresses have been assigned twice. |
| Parameter 082.7 |                                                                                                    |
|                 | Message RS232 communication fault                                                                                           |
|                 | The parameter indicates whether the serial communication is faulty. Check the diagnostics cable.                            |
| Parameter 082.8 |                                                                                                    |
|                 | Message position data set error                                                                                             |
|                 | Contact SEW-EURODRIVE Service.                                                                                              |
| Parameter 082.9 |                                                                                                    |
|                 | Message faulty operating mode change                                                                                        |
|                 | The parameter indicates whether the output stage was switched on during operating mode change.                              |
| Parameter 083.0 |                                                                                                    |
|                 | Message error during positioning precalculation                                                                             |
|                 | Contact SEW-EURODRIVE Service.                                                                                              |
| Parameter 083.1 |                                                                                                    |
|                 | Message stack overflow                                                                                                    |
|                 | Contact SEW-EURODRIVE Service.                                                                                              |
| Parameter 083.2 |                                                                                                    |
|                 | Message checksum error                                                                                                    |
|                 | Contact SEW-EURODRIVE Service.                                                                                              |
| Parameter 083.3 |                                                                                                    |
|                 | Message initialization error                                                                                                |
|                 | Contact SEW-EURODRIVE Service.                                                                                              |

### 6.5.2 Control parameter

#### Parameter 200.0

## Speed controller configuration

This parameter defines

| • | whether the speed setpoint is set by the position controller        |
|---|---------------------------------------------------------------------|
|   | (ramp inactive, default setting as profile is defined by MOVI-PLC®) |

- or whether the speed setpoint of the position controller is changed via the internal ramp times. (ramp active)
- (i di

| Parameter 201.0 |                                                                                                    |
|-----------------|----------------------------------------------------------------------------------------------------|
|                 | Speed controller gain                                                                                                    |
|                 | This parameter defines the gain factor of the speed controller.                                                                        |
| Parameter 202.0 |                                                                                                    |
|                 | Speed controller time constant                                                                                                    |
|                 | This parameter defines the time constant of the speed controller.                                                                      |
| Parameter 203.0 |                                                                                                    |
|                 | Speed controller filter time                                                                                                    |
|                 | This parameter defines the filter time of the fed back actual speed.                                                                   |
| Parameter 210.0 |                                                                                                    |
|                 | Position controller gain                                                                                                    |
|                 | This parameter defines the gain factor of the position controller.                                                                     |
| Parameter 211.0 |                                                                                                    |
|                 | Position controller corrective speed                                                                                                   |
|                 | This parameter defines the value that is added to the setpoint speed in case of a devi-<br>ation between setpoint and actual position. |
| Parameter 212.0 |                                                                                                    |
|                 | Position controller dead zone position difference                                                                                      |
|                 | This parameter defines the area where the position controller is not active.                                                           |
| Parameter 290.0 |                                                                                                    |
|                 | Current controller gain                                                                                                    |
|                 | This parameter defines the gain factor of the current controller.                                                                      |

# Current controller time constant

This parameter defines the time constant of the current controller.

Parameter 291.0

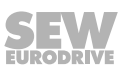

| 6.5.3  | Motor par       | rameters                                                                                                    |  |  |  |
|--------|-----------------|----------------------------------------------------------------------------------------------------|--|--|--|
| Parame | Parameter 302.0 |                                                                                                    |  |  |  |
|        |                 | Maximum speed                                                                                                    |  |  |  |
|        |                 | This parameter defines the maximum speed $n_{max}$ of the position controller.                                    |  |  |  |
|        |                 | The drive does not exceed this speed value even when the setpoint specification is higher than the maximum speed. |  |  |  |
| Parame | eter 303.0      |                                                                                                    |  |  |  |
|        |                 | Maximum current                                                                                                   |  |  |  |
|        |                 | This parameter specifies the maximum current in case of overload.                                                 |  |  |  |
| Parame | eter 305.0      |                                                                                                    |  |  |  |
|        |                 | I <sup>2</sup> t time constant                                                                                    |  |  |  |
|        |                 | This parameter defines the time constant for the motor protection model.                                          |  |  |  |
| Parame | eter 325.0      |                                                                                                    |  |  |  |
|        |                 | Brake release time                                                                                                |  |  |  |
|        |                 | This parameter defines the delay until the brake is released.                                                     |  |  |  |
| Parame | eter 325.1      |                                                                                                    |  |  |  |
|        |                 | Brake application time                                                                                            |  |  |  |
|        |                 | You can use this parameter to set the time required for the mechanical brake to apply.                            |  |  |  |
| Parame | eter 350.0      |                                                                                                    |  |  |  |
|        |                 | Direction of rotation reversal                                                                                    |  |  |  |
|        |                 | This parameter assigns the respective angle counting direction, the required sign of                              |  |  |  |

speed and current/torque to a direction of movement.

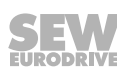

### 6.5.4 Terminal assignment

#### Parameter 610.0

### Limit switch option lock direction of rotation

The parameter defines if counterclockwise rotation is blocked as long as limit switch CCW/negative is active.

The parameter defines if clockwise rotation is blocked as long as limit switch CW/positive is active.

#### Parameter 620.0, 621.0

#### Configuring digital outputs DO01, DO02

Parameter P260.0 defines the function of digital output DO01.

Parameter P261.0 defines the function of digital output DO02.

You can set the following functions:

- 0: no function
- 1: Output stage active
- 2: I<sup>2</sup>t message
- 3: Warning
- 4: Lag error

#### 6.5.5 Control functions

#### Parameter 703.0

#### **Controller enable logic**

The parameter defines what kind of signals enable the controller. The parameter cannot be changed. Controller is enabled via digital input DI9 and CAN bus.

#### 6.5.6 Unit functions

#### Parameter 806.0

#### Undervoltage detection threshold

This parameter defines the threshold for detection of undervoltage errors in DC link. If the DC link voltage drops below the set threshold value, the inverter sends the DC link undervoltage error.

#### Parameter 822.0

#### Brake chopper switch-on threshold

This parameter determines the switch-on threshold of the brake chopper.

#### Parameter 823.0

#### Brake chopper switch-off threshold

This parameter determines the switch-off threshold of the brake chopper.

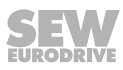

### Parameters 830.0 - 840.0

## **Error responses**

Parameters 830 – 840 define the error responses for the following errors.

| Pa-<br>rame-<br>ter | Error                                                            | Factory set-<br>ting  | Bit       | Adjustable responses <sup>1)</sup>                 |
|---------------------|------------------------------------------------------------------|-----------------------|-----------|----------------------------------------------------|
| P830.0              | Motor overtemperature                                            | 3: Immediate<br>stop  | Bit 2     |                                                    |
| P831.0              | Undertemperature/<br>overtemperature of the<br>power electronics | 3: Immediate<br>stop  | Bit 3     |                                                    |
| P832.0              | DC link undervoltage                                             | 3: Immediate<br>stop  | Bit<br>13 |                                                    |
| P833.0              | l <sup>2</sup> t error motor<br>(l <sup>2</sup> t at 100%)       | 1: Display<br>warning | Bit<br>18 | 0: no response<br>=> "114" = 0 and "116" = 0       |
| P834.0              | l <sup>2</sup> t error controller<br>(l <sup>2</sup> t at 100%)  | 1: Display<br>warning | Bit<br>19 | 1: Displayed warning<br>=> "114" = 1 and "116" = 0 |
| P835.0              | l <sup>2</sup> t at 80%                                          | 1: Display<br>warning | Bit<br>25 | 2: Rapid stop<br>=> "114" = 0 and "116" = 1        |
| P836.0              | Motor temperature 5 °C below maximum                             | 3: Immediate<br>stop  | Bit<br>26 | 3: Immediate stop<br>=> "114" = 1 and "116" = 1    |
| P837.0              | Output stage tempera-<br>ture 5 °C below maxi-<br>mum            | 3: Immediate<br>stop  | Bit<br>27 |                                                    |
| P838.0              | Lag error monitoring                                             | 3: Immediate<br>stop  | Bit<br>28 |                                                    |
| P839.0              | Limit switch fault                                               | 3: Immediate<br>stop  | Bit<br>30 |                                                    |
| P840.0              | CAN communication error                                          | 3: Immediate<br>stop  | Bit<br>22 | 0: no response<br>=> "115" = 0 and "117" = 0       |
|                     |                                                                  |                       |           | 1: Displayed warning<br>=> "115" = 1 and "117" = 0 |
|                     |                                                                  |                       |           | 2: Rapid stop<br>=> "115" = 0 and "117" = 1        |
|                     |                                                                  |                       |           | 3: Immediate stop<br>=> "115" = 1 and "117" = 1    |

1) The responses are set by the parameter indexes "114" - "117".

## Parameter 886.0

### CAN address

This parameter indicates the current drive CAN address. The address is set in MultiMotion.

#### Parameter 887.0

#### **CAN** active

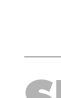

21229791/EN – 04/2015

The parameter defines whether CAN bus is set to active.

#### Parameter 888.0

#### CAN active after bus errors

The parameter defines whether CAN bus remains active after bus errors.

#### Parameter 889.0

#### CAN DSP305 active

This parameter indicates whether the automatic address assignment of the CAN bus is active.

#### 6.5.7 POS parameter

#### Parameter 923.0

#### Lag error window

This parameter defines the tolerance by which the actual position may deviate from the target position without displaying an error message.

#### Parameter 925.0

### Response delay of lag error

This parameter defines how long the actual position may be outside the tolerance window before the "lag error" message is displayed.

### 6.6 Operating notes

Observe the following notes during operation:

- If to command "Save parameter" is executed with an enabled drive ("Enabled\_Stop" and "Enable\_RapidStop" = TRUE) in interpolation operation, the drive signals "Ready for operation" but without the "InGear" message.
- During homing, the command "Save parameter" is executed as well. If "homing" is interrupted without the message "Homing Done", the drive signals "Ready for operation" but without the "InGear" message.

To switch back to operating state "InGear", set the enable bits "Enable\_Stop" and "Enable\_RapidStop" = TRUE.

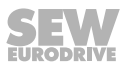

# 7 Operation

## 7.1 Operation with MultiMotion

The ELVCD drive is operated exclusively in the MOVI-PLC  $^{\mbox{\tiny B}}$  software via the CAN bus connection.

Manual mode via MOVITOOLS® MotionStudio is not possible.

The controller parameters can be changed in the parameter tree of the MOVITOOLS<sup>®</sup> MotionStudio plug-in "ELVCD DriveManager".

| Parameterbaum: Teleskop                                                                                                    | - |                                                                                                    |                                                    |
|----------------------------------------------------------------------------------------------------|---|----------------------------------------------------------------------------------------------------|----------------------------------------------------|
| EUCD-Parameter     O. Daplay values     O. Daplay values     O. Process values     O. Process values     O. Branky routs     O. S. Branky routs     O. S. B | × | 00.Process values<br>001.0 Actual Speed [1/min<br>003.0 Actual Position [Inc]<br>005.0 Actuse Current [4-Mot<br>102 Ensemiments  |                                                    |
| 20 Speed control     21 Poston control     25 Curret control     25 Curret control     30 Links     30 Links     30 Links     30 Links     35 Motor direction of rotation     6. Terminal assignment                                                                                                    |   | USBenaryinputs<br>030.0 Limit Switch<br>037.0 Binary Input DI07<br>038.0 Binary Input DI08<br>039.0 Binary Input DI09            | Normally Open *<br>Inactive *<br>Active *          |
| - 51 linet wetch option<br>25 Bray outputs<br>70 Operating modes<br>79 Encoder emulation<br>80 Setup<br>83 Fault Marctions<br>93 Fault responses<br>94 Fault responses<br>94 Fault responses<br>95 Pois-Perameter<br>92 Poiston surveillance                                                                                                    |   | 05.Binary inputs<br>050.0 Binary Output D000<br>051.0 Binary Output D001<br>052.0 Binary Output D002<br>053.0 Binary Output D003 | Active v<br>Inactive v<br>Inactive v<br>Inactive v |
|                                                                                                    |   | 01.Status display<br>011.0 Inverterstate<br>012.0 Faultstate                                                                     | C B X<br>Switch On Disable: *<br>0                 |
| Online                                                                                                    |   | Connected Error FB-Error                                                                                                    | 192.168.10.4                                       |
| SEW-Eurodrive GmbH & Co. KG                                                                                                    |   |                                                                                                    | Reset Eack                                         |

14425403915

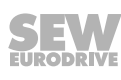

# 7.2 CMP ELVCD status list

The program module shows the current status of the ELVCD drive. The following table shows a descriptions of the status:

| Code | Operating status                                                  | Meaning                                                                                                    |
|------|-------------------------------------------------------------------|----------------------------------------------------------------------------------------------------|
| 00h  | NOT_READY_TO_<br>SWITCH_ON                                        | The inverter performs a self-test. CAN communica-<br>tion not yet possible.                                                                    |
| 40h  | SWITCH_ON_<br>DISABLED                                            | The controller has completed the self-test. CAN com-<br>munication is possible.                                                                |
| 21h  | READY_TO_<br>SWITCH_ON                                            | The inverter waits until the digital input DI9 "Control-<br>ler enable" is set to "1". (Controller enable logic "Dig-<br>ital input and CAN"). |
| 23h  | SWITCHED_ON                                                       | You can switch on the inverter output stage.                                                                                                   |
| 27h  | OPERATION_<br>ENABLE                                              | The motor is connected to the voltage supply. The motor is controlled according to the selected operating mode.                                |
| 0Fh  | QUICKSTOP_                                                        | The Quick Stop function is executed.                                                                                                    |
|      | ACTIVE                                                            | The motor is connected to the voltage supply. The motor is controlled according to the Quick Stop function.                                    |
| 0Fh  | FAULT_REAC-<br>TION_ACTIVE                                        | An error has occurred. When critical faults occur, the inverter switches to the "Fault" status straightaway.                                   |
|      | The inverter executes the action specified in action_option_code. |                                                                                                    |
|      |                                                                   | The motor is connected to the voltage supply. The motor is controlled according to the Fault Reaction function.                                |
| 07h  | FAULT                                                             | An error has occurred. The motor is de-energized.                                                                                              |

# 8 Service

# 8.1 Malfunctions

## 8.1.1 Malfunctions on the ELVCD drive

| Fault                                                | Possible cause               | Measure                                                                           |  |
|------------------------------------------------------|------------------------------|-----------------------------------------------------------------------------------|--|
| Motor heats up excessively and trips with an error   | Overload                     | Measure power, use larger motor or reduce load if necessary, check travel profile |  |
|                                                      | Ambient temperature too high | Observe permitted temperature range                                               |  |
|                                                      | Insufficient cooling         | Clean the ELVCD drive                                                             |  |
| Running noise on motor                               | Bearing damage               | Contact SEW-EURODRIVE Service.                                                    |  |
|                                                      |                              | Replace motor                                                                     |  |
|                                                      | Vibration of rotating parts  | Rectify cause, possible imbalance                                                 |  |
| Oil leaks in the connection                          | Internal seal defective      | Contact SEW-EURODRIVE                                                             |  |
| box or at the motor/flange<br>(only with gearmotors) |                              | <ul> <li>Have SEW-EURODRIVE Service change the<br/>internal seal</li> </ul>       |  |

## 8.1.2 Brake malfunctions

| Fault                  | Possible cause                                                               | Measure                                                                                 |
|------------------------|------------------------------------------------------------------------------|-----------------------------------------------------------------------------------------|
| Brake does not release | Inverter defective                                                           | Contact SEW-EURODRIVE                                                                   |
|                        |                                                                              | <ul> <li>Have SEW-EURODRIVE Service exchange<br/>the brake and motor</li> </ul>         |
|                        | Max. permitted working air<br>gap exceeded because<br>brake lining worn down | Contact SEW-EURODRIVE                                                                   |
|                        |                                                                              | <ul> <li>Have SEW-EURODRIVE Service exchange<br/>the brake and motor</li> </ul>         |
| Brake defective        |                                                                              | Contact SEW-EURODRIVE                                                                   |
|                        |                                                                              | <ul> <li>Have SEW-EURODRIVE Service exchange<br/>the brake and brake control</li> </ul> |
| Motor does not brake   | Brake lining worn                                                            | Contact SEW-EURODRIVE                                                                   |
|                        |                                                                              | <ul> <li>Have SEW-EURODRIVE Service exchange<br/>the brake and motor</li> </ul>         |
|                        | Incorrect braking torque                                                     | Contact SEW-EURODRIVE                                                                   |

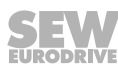

## 8.2 Evaluating error messages using MultiMotion

# **INFORMATION**

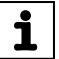

The MultiMotion program module displays software error codes in the "FBError" field, and displays inverter errors in the "Error(Inv)" field in the "Diagnostics" tab.

You can find a description of the inverter errors in the chapter "ELVCD error list".

## 8.3 ELVCD error list

The following table helps you with troubleshooting:

| Code                                                  | Error                                                                                            | Possible cause                                                                                                    | Measure                                                                                                    |
|-------------------------------------------------------|--------------------------------------------------------------------------------------------------|----------------------------------------------------------------------------------------------------|----------------------------------------------------------------------------------------------------|
| 8977                                                  | l <sup>2</sup> t controller error (l <sup>2</sup> t at 100%)                                     | Incorrect nominal current set-<br>ting                                                                                           | Check/correct the nominal motor current setting.                                                              |
| I <sup>2</sup> t controller monitoring has triggered. |                                                                                                  | The angular encoder offset is incorrect.                                                                                         | Check/correct angular encoder,<br>number of pole pairs and direction<br>of rotation.                          |
|                                                       |                                                                                                  | The motor is blocked.                                                                                                    | Remove motor blockage.                                                                                        |
| 8978                                                  | I <sup>2</sup> t motor error (I <sup>2</sup> t at 100%)<br>I <sup>2</sup> t motor monitoring has | Incorrect nominal current set-<br>ting                                                                                           | Check/correct the nominal motor current setting.                                                              |
|                                                       | triggered.                                                                                       | The angular encoder offset is incorrect.                                                                                         | Check/correct angular encoder,<br>number of pole pairs and direction<br>of rotation.                          |
|                                                       |                                                                                                  | The motor is blocked.                                                                                                    | Remove motor blockage.                                                                                        |
| 8992                                                  | DC link overcurrent<br>Output stage I > 95 A                                                     | The motor is defective, e.g.<br>winding overloaded, short cir-<br>cuit between winding and hous-<br>ing, output stage defective. | Contact SEW-EURODRIVE<br>Service.                                                                             |
| 9088                                                  | l <sup>2</sup> t at 80%                                                                          | WARNING: The load threshold of 80% has been reached.                                                                             | Remove motor blockage.                                                                                        |
| 12816                                                 | DC link overvoltage                                                                              | 48 V voltage supply too high<br>(> DC 70 V).                                                                                     | Reduce 48 V voltage supply.                                                                                   |
|                                                       |                                                                                                  | When braking the motor axes,<br>the regenerative energy fed into<br>the DC link is too large.                                    | Check/correct configuration of the drive.                                                                     |
| 12832                                                 | DC link undervoltage                                                                             | The 48 V voltage supply has<br>failed or does not have suffi-<br>cient capacity,<br>e.g. during acceleration.                    | Ensure DC 48 V voltage supply.<br>Check if there is a link between fail-<br>ure and the acceleration process. |
| 16912                                                 | Undertemperature/over-<br>temperature of the power<br>electronics                                | The temperature of the power<br>electronics is beyond the per-<br>mitted range of −40 °C to<br>+85 °C.                           | Check ambient temperature.<br>Observed derating characteristic<br>curve.<br>Contact SEW-EURODRIVE<br>Service. |
| 17024                                                 | Output stage temperature 5 °C below maximum limit                                                | The thermal load of the drive is reaching its critical limit.                                                                    | Check/correct configuration of the drive.                                                                     |

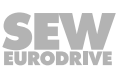

8

| Code  | Error                                                                                                | Possible cause                                                                           | Measure                                                   |
|-------|----------------------------------------------------------------------------------------------------|------------------------------------------------------------------------------------------|-----------------------------------------------------------|
| 17168 | Motor overtemperature                                                                                | The KTY motor temperature sensor indicates that the motor                                | Check if the drive is unable to move freely.              |
|       |                                                                                                    | permitted limit.                                                                         | Contact SEW-EURODRIVE Service.                            |
| 17280 | Motor temperature 5 °C below maximum limit                                                           | The motor temperature is reaching its critical limit.                                    | Check/correct configuration of the drive.                 |
| 20609 | STO - driver supply, plausi-<br>bility signal PWM ≠ driver<br>supply                                 | Internal error                                                                           | Contact SEW-EURODRIVE<br>Service.                         |
| 20610 | STO - driver supply, plausi-<br>bility signal PWM ≠ power<br>drivers                                 | Internal error                                                                           | Contact SEW-EURODRIVE<br>Service.                         |
| 20754 | 24 V supply fault (out of range)                                                                     | The 24 V voltage supply out of the permitted range of 16 – 32 V.                         | Check/correct 24 V supply.                                |
| 20755 | Error 5 V electronics sup-<br>ply                                                                    | Internal error                                                                           | Contact SEW-EURODRIVE Service.                            |
| 20756 | Error 12 V electronics sup-<br>ply                                                                   | Internal error                                                                           | Contact SEW-EURODRIVE Service.                            |
| 21008 | Offset current measure-<br>ment fault ADC offset > 5%<br>of the dynamic range                        | Internal error                                                                           | Contact SEW-EURODRIVE<br>Service.                         |
| 21889 | Checksum error                                                                                       | Internal error                                                                           | Contact SEW-EURODRIVE Service.                            |
| 24960 | Stack overflow                                                                                       | Internal error                                                                           | Contact SEW-EURODRIVE Service.                            |
| 24967 | Error during initialization                                                                          | Internal error                                                                           | Contact SEW-EURODRIVE Service.                            |
| 24976 | Position precalculation<br>error. The motor can no<br>longer be braked up to the<br>target position. | Internal error                                                                           | Contact SEW-EURODRIVE<br>Service.                         |
| 24983 | Motor identification and an-<br>gular encoder identification<br>error                                | Error identifying the motor en-<br>coder                                                 | Contact SEW-EURODRIVE<br>Service.                         |
| 24985 | Timeout during rapid stop                                                                            | The rapid stop ramp was not executed correctly.                                          | Check/correct the acceleration val-<br>ue for rapid stop. |
| 25472 | Operating mode switching error                                                                       | The operating mode was switched with enabled output stage.                               | Contact SEW-EURODRIVE<br>Service.                         |
| 29568 | Resolver track signals fault/carrier failure or offset error                                         | The angular encoder is defec-<br>tive or an incorrect angular en-<br>coder was selected. | Contact SEW-EURODRIVE<br>Service.                         |
| 29573 | HALL track signal error<br>All Hall signals are "1" or<br>all "0".                                   | Internal error                                                                           | Contact SEW-EURODRIVE<br>Service.                         |

Ò

| Code  | Error                                                                                            | Possible cause                                                                           | Measure                                                                                                    |
|-------|--------------------------------------------------------------------------------------------------|------------------------------------------------------------------------------------------|----------------------------------------------------------------------------------------------------|
| 29574 | PWM encoder error                                                                                | Internal error                                                                           | Contact SEW-EURODRIVE                                                                                         |
|       | PWM frequency is incor-<br>rect.                                                                 |                                                                                          | Service.                                                                                                    |
| 29575 | PWM encoder initialization error                                                                 | Internal error                                                                           | Contact SEW-EURODRIVE Service.                                                                                |
|       | PWM frequency could not be correctly determined.                                                 |                                                                                          |                                                                                                    |
| 29584 | Sine-cosine encoder track signals error or offset error                                          | The angular encoder is defec-<br>tive or an incorrect angular en-<br>coder was selected. | Contact SEW-EURODRIVE<br>Service.                                                                             |
| 29585 | Sine-cosine encoder<br>RS485 communication<br>fault, communication fail-<br>ure, wrong checksum. | The angular encoder is defec-<br>tive or an incorrect angular en-<br>coder was selected. | Contact SEW-EURODRIVE<br>Service.                                                                             |
| 29586 | Sine-cosine encoder sup-<br>ply error                                                            | The angular encoder is defec-<br>tive or an incorrect angular en-<br>coder was selected. | Contact SEW-EURODRIVE<br>Service.                                                                             |
| 29968 | RS232 communication                                                                              | Communication is interrupted.                                                            | Provide for EMC measures.                                                                                     |
|       | fault. Group fault                                                                               |                                                                                          | Check the cable connection.                                                                                   |
| 32903 | STO plausibility STO 1 & 2<br>(STO 1 ≠ STO 2)                                                    | The STO plausibility check sig-<br>nals an error.                                        | Contact SEW-EURODRIVE<br>Service.                                                                             |
| 33024 | CAN communication fault.<br>Group fault                                                          | A CAN communication error (SBus) has occurred.                                           | Check CAN cable                                                                                               |
|       |                                                                                                  |                                                                                          | Check the shielding.                                                                                          |
|       |                                                                                                  |                                                                                          | Switch drive off and on again.                                                                                |
| 33056 | Node guarding timeout<br>error                                                                   | No new NMT message was re-<br>ceived within the parameterized<br>node guarding time.     | Check CAN cable.                                                                                              |
|       |                                                                                                  |                                                                                          | Provide for EMC measures.                                                                                     |
|       |                                                                                                  |                                                                                          | Check MOVI-PLC <sup>®</sup> functionality.                                                                    |
| 34320 | Lag error monitoring                                                                             | has gone beyond the lag error                                                            | Check maximum current.                                                                                        |
|       |                                                                                                  | window because the deviation to the setpoint is too large.                               | Check the motor for blockage.                                                                                 |
|       |                                                                                                  |                                                                                          | ularly the internal closed loop sys-<br>tems for current and speed.                                           |
|       |                                                                                                  |                                                                                          | Check the acceleration parameters.                                                                            |
|       |                                                                                                  |                                                                                          | Check that the lag error window is sufficiently large enough.                                                 |
| 34321 | Lag error monitoring                                                                             | The actual position of the motor                                                         | Check maximum current.                                                                                        |
|       |                                                                                                  | has gone beyond the lag error window because the deviation                               | Check the motor for blockage.                                                                                 |
|       |                                                                                                  | to the setpoint is too large.                                                            | Check the controller settings, partic-<br>ularly the internal closed loop sys-<br>tems for current and speed. |
|       |                                                                                                  |                                                                                          | Check the acceleration parameters.                                                                            |
|       |                                                                                                  |                                                                                          | Check that the lag error window is sufficiently large enough.                                                 |

| Code  | Error                                                    | Possible cause                                 | Measure                                                                                    |
|-------|----------------------------------------------------------|------------------------------------------------|--------------------------------------------------------------------------------------------|
| 34322 | Limit switch fault                                       | Limit switch signals are not plausible.        | Check the configuration of the limit switches.                                             |
|       | tive simultaneously.                                     |                                                | If there are no limit switches con-<br>nected, set the limit switch type to<br>NO contact. |
|       |                                                          |                                                | Check wiring.                                                                              |
| 34690 | SYNC_TIMEOUT                                             | SYNC signal failure.                           | Check MOVI-PLC <sup>®</sup> status.                                                        |
|       | No SYNC signal received within the 2.5 SYNC peri-<br>od. |                                                | Contact SEW-EURODRIVE<br>Service.                                                          |
| 35456 | Reference travel error                                   | An error has occurred during reference travel. | Check the reference travel configu-<br>ration.                                             |
|       |                                                          |                                                | Check controller setting.                                                                  |

## 8.4 Resetting fault messages

An error message can be acknowledged by:

• Sending the "Reset command" via the controller/PLC.

## 

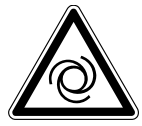

Eliminating the cause of the problem or performing a reset may result in the ELVCD drive re-starting automatically.

Severe or fatal injuries.

• Program the application program such that the ELVCD drive is not enabled when an error occurs.

## 8.5 Unit replacement

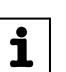

## **INFORMATION**

If the ELVCD drive is defective,

- you have to replace it completely (gear unit + servomotor + inverter),
- or send it to SEW-EURODRIVE Service for repair.

## 8.6 SEW-EURODRIVE Service

## 8.6.1 Sending in a unit for repair

If a fault cannot be rectified, please contact the SEW-EURODRIVE Electronics Service (see chapter "Address list").

When you contact the SEW Electronics Service, always quote the digits on the status label so that our service personnel can assist you more effectively.

### Provide the following information when sending the unit in for repair:

- Serial number (see nameplate)
- Type designation
- Unit variant
- Short description of the application (application, control mode, etc.)
- Nature of the fault
- Accompanying circumstances
- Your own presumptions as to what has happened
- Any unusual events preceding the problem, etc.

## 8.7 Shutdown

To shut down the ELVCD drive, de-energize the drive using appropriate measures.

## 8.8 Storage

Observe the following instructions when shutting down or storing the ELVCD drive:

- If you shut down and store the ELVCD drive for a longer period, you must close open cable bushings and cover ports with protective caps.
- Make sure that the unit is not subject to mechanical impact during storage.

Observe the notes on storage temperature in the "Technical data" chapter.

## 8.9 Extended storage

### 8.9.1 Electronics

In case of extended storage, connect the unit to the supply voltage for at least 5 minutes every 2 years. Otherwise, the service life of the unit may be reduced.

## 8.10 Waste disposal

Observe the applicable regulations: Dispose of the following materials in accordance with the regulations in force:

- Aluminum scrap
  - Housing parts
- Steel scrap:
  - Shafts
  - Rolling bearing
  - Sheet metal
- Electronics scrap (printed circuit boards, encoders)
- Plastic (screw plugs, plug connectors), copper, magnets etc.

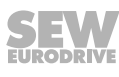

# 9 Inspection and maintenance work

## 9.1 Inspection and maintenance intervals

# INFORMATION

The amount of wear depends on many factors and may be high. The system manufacturer must calculate the required inspection/maintenance intervals individually in accordance with the project planning documents.

The following factors may lead to shorter inspection and maintenance intervals:

- · Number of real emergency switching off braking operations
- Particularly high number of cycles with high motor acceleration
- · Especially high cyclic duration factor at high speed
- Changing direction of rotation (reversing operation)
- Vertical mounting positions and pivoted mounting positions
- High mass moments of inertia due to the motion of the drive, e.g. in mobile drives or drives subject to high impact and vibration load
- · Application-related retrodriving torques or torsional vibrations
- External environmental influences, such as moisture, high degree of UV exposure, low ambient temperatures.

### 9.1.1 Motor

i

The following table shows the inspection intervals for the motor:

| Time interval                                          | What to do?                                                                                                    | Who is permitted to perform the work?        |
|--------------------------------------------------------|----------------------------------------------------------------------------------------------------|----------------------------------------------|
| Every 3000 hours of operation, at least every 6 months | Check running noise for possible bearing damage                                                                | Qualified personnel at custom-<br>er site    |
|                                                        | In the event of a bearing damage:                                                                              | SEW-EURODRIVE Service                        |
|                                                        | Have the bearing replaced by<br>SEW-EURODRIVE Service or quali-<br>fied personnel trained by<br>SEW-EURODRIVE. | Qualified personnel trained by SEW-EURODRIVE |
| Recommendation:                                        | Have the motor inspected by                                                                                    | SEW-EURODRIVE Service                        |
| Every 10000 operating hours <sup>1)</sup>              | SEW-EURODRIVE Service or quali-<br>fied personnel trained by<br>SEW-EURODRIVE.                                 | Qualified personnel trained by SEW-EURODRIVE |
| Varying (depending on external fac-<br>tors)           | Touch up or renew the surface pro-<br>tection/anticorrosion coating.                                           | Qualified personnel at custom-<br>er site    |

1) Wear times are influenced by many factors. The system manufacturer must calculate the required inspection/maintenance intervals individually in accordance with the project planning documents.

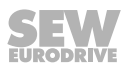

| • The BP brake does not require any maintenance.                                                                                                    |
|----------------------------------------------------------------------------------------------------|
| <ul> <li>The working air gap cannot be measured directly, as the brake is integrated in the<br/>motor.</li> </ul>                                                                |
| <ul> <li>The brake must be replaced when the permitted total work W<sub>insp</sub>, determined during<br/>project planning, is reached. Please contact SEW-EURODRIVE.</li> </ul> |
| <ul> <li>The BK brake does not require any maintenance.</li> </ul>                                                                                                    |
| <ul> <li>The working air gap cannot be measured directly, as the brake is integrated in the<br/>motor.</li> </ul>                                                                |
| <ul> <li>The brake must be replaced when the permitted total work W<sub>insp</sub>, determined during<br/>project planning, is reached. Please contact SEW-EURODRIVE.</li> </ul> |
| F                                                                                                    |

The brake may only be replaced by SEW-EURODRIVE. ٠

The following table shows the inspection intervals for the brakes:

| If used as a holding brake       |                                                    |                                       |  |
|----------------------------------|----------------------------------------------------|---------------------------------------|--|
| Time interval                    | What to do?                                        | Who is permitted to perform the work? |  |
| Every 1 to 2 years <sup>1)</sup> | Have the brake inspected by SEW-EURODRIVE Service. | SEW-EURODRIVE Service                 |  |

1) Wear times are influenced by many factors. The system manufacturer must calculate the required inspection/maintenance intervals individually in accordance with the project planning documents.

| If used as a holding brake with braking work done in case of emergency switching off braking oper-<br>ations |                                                          |                                       |  |  |
|----------------------------------------------------------------------------------------------------|----------------------------------------------------------|---------------------------------------|--|--|
| Time interval                                                                                                | What to do?                                              | Who is permitted to perform the work? |  |  |
| Every 3000 hours of operation, every 2 years at the latest <sup>1)</sup>                                     | Have the brake inspected by<br>SEW-EURODRIVE Service.    | SEW-EURODRIVE Service                 |  |  |
| After this much braking work has been done <sup>1)</sup>                                                     | Have the motor and brake ex-<br>changed by SEW-EURODRIVE | SEW-EURODRIVE Service                 |  |  |
| BP04 brake: 1000 kJ                                                                                          | Service.                                                 |                                       |  |  |
| BK02 brake: 350 kJ                                                                                           |                                                          |                                       |  |  |

1) Wear times are influenced by many factors. The system manufacturer must calculate the required inspection/maintenance intervals individually in accordance with the project planning documents.

## 9.2 Inspection and maintenance work

## 9.2.1 Preliminary work regarding inspection and maintenance

Observe the following notes before you start with inspection/maintenance work on the drive:

## **A WARNING**

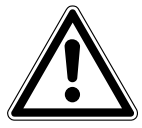

Danger of falling hoist.

Severe or fatal injuries.

• Secure or lower the hoist before you carry out any work (risk of falling).

# **A WARNING**

Risk of injury if the drive starts up unintentionally.

Severe or fatal injuries.

- Before starting work, de-energize the drive via a suitable external disconnection device.
- Secure the drive against unintended re-connection of the voltage supply.
- Secure the output shaft against rotation.

# **WARNING**

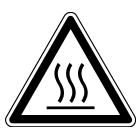

Risk of burns caused by hot surfaces.

Severe injuries.

· Let the units cool down before touching them.

# NOTICE

Damage to the drive.

Possible damage to property.

 Note that only the SEW-EURODRIVE Service or qualified personnel trained by SEW-EURODRIVE is allowed to carry out maintenance work on the motor or the brake.

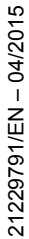

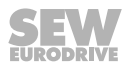
#### 9.2.2 Painting the drive

- 1. Observe the notes in chapter "Preliminary work for inspection and maintenance".
- 2. **NOTICE:** Breather valves and oil seals may be damaged during painting or repainting.

Possible damage to property.

- Clean the surface of the drive and make sure it is free from grease.
- Thoroughly cover the breather valves and sealing lip of the oil seals with strips prior to painting.
- Remove the strips after painting.

#### 9.2.3 Cleaning the drive

Observe the notes in chapter "Preliminary work for inspection and maintenance".

Excessive dirt, dust or chips can have a negative impact on the function of synchronous motors; in extreme cases, these factors can cause the motor to break down.

For this reason, you must clean the drives at regular intervals (after one year at the latest) to ensure a sufficiently large area for heat dissipation.

Insufficient heat dissipation can have unwanted consequences. The service life of the bearings and the inverter is reduced through operation at impermissibly high temperatures (bearing grease degrades).

#### 9.2.4 Connection cables

Observe the notes in chapter "Preliminary work for inspection and maintenance". Check the connection cable for damage at regular intervals and replace if necessary.

### 10 Technical data

### 10.1 CMP ELVCD technical data

#### 10.1.1 General technical data

| Туре                  |                      | CMP50S ELVCD                                       | CMP50M ELVCD                                      |  |  |  |
|-----------------------|----------------------|----------------------------------------------------|---------------------------------------------------|--|--|--|
| Connection voltage    |                      |                                                    |                                                   |  |  |  |
| DC link               | V <sub>nom</sub>     | DC 48 V (max. DC_60 V)                             |                                                   |  |  |  |
| Connection voltage    |                      |                                                    |                                                   |  |  |  |
| Electronics           |                      | DC 24 V                                            | / ± 10%,                                          |  |  |  |
|                       |                      | Residual ripple                                    | e < 1.5 V <sub>pp,100Hz</sub>                     |  |  |  |
|                       |                      | approx. 200 m/                                     | A without brake                                   |  |  |  |
|                       |                      | + approx. 300                                      | mA with brake                                     |  |  |  |
|                       |                      | + approx. 100 mA wi                                | th CAN bus and I/Os                               |  |  |  |
| Brake chopper         |                      | Switching threshold                                | d on: DC 60 V ±5%                                 |  |  |  |
|                       |                      | Switching threshold                                | d off: DC 55 V ±5%                                |  |  |  |
| Input current         | I <sub>N</sub>       | 15 A                                               |                                                   |  |  |  |
|                       | I <sub>max</sub>     | 35 A 1                                             | for 2 s                                           |  |  |  |
| Output frequency      | f <sub>A</sub>       | 0 – 50                                             | 00 Hz                                             |  |  |  |
| Nominal motor current | I <sub>N motor</sub> | 8.44 A at ϑ <sub>A</sub> = 20 °C                   | 12.08 A at ϑ <sub>A</sub> = 20 °C                 |  |  |  |
|                       |                      | 6.02 A at ϑ <sub>A</sub> = 40 °C                   | 7.93 A at $\vartheta_A$ = 40 °C                   |  |  |  |
| Motor power S1        | P <sub>Mot</sub>     | <b>0.33 kW</b> / 0.44 hp at θ <sub>A</sub> = 20 °C | <b>0.5 kW</b> / 0.67 hp at ϑ <sub>A</sub> = 20 °C |  |  |  |
|                       |                      | <b>0.23 kW</b> / 0.31 hp at θ <sub>A</sub> = 40 °C | <b>0.33 kW</b> / 0.44 hp at $\vartheta_A$ = 40 °C |  |  |  |
| Nominal motor speed   | n <sub>N</sub>       | 3000 1/min                                         |                                                   |  |  |  |
| Nominal motor torque  | M <sub>N</sub>       | 1.05 Nm at ϑ <sub>A</sub> = 20 °C                  | 1.6 Nm at ϑ <sub>A</sub> = 20 °C                  |  |  |  |
|                       |                      | 0.75 Nm at ϑ <sub>A</sub> = 40 °C                  | 1.05 Nm at ϑ <sub>A</sub> = 40 °C                 |  |  |  |

 $\bigcap$ 

| Туре                                            |                  | CMP50S ELVCD                                                                                                    | CMP50M ELVCD                                      |  |  |
|-------------------------------------------------|------------------|----------------------------------------------------------------------------------------------------|---------------------------------------------------|--|--|
| Mass moment of inertia of the motor             | J <sub>mot</sub> | Without brake:<br>0.42 × 10⁻⁴ kgm²                                                                                                    | Without brake:<br>0.67 × 10⁻⁴ kgm²                |  |  |
|                                                 |                  | With BK02 brake:<br>0.53 × 10⁻⁴ kgm²                                                                                                    | With BK02 brake:<br>0.78 × 10 <sup>-₄</sup> kgm²  |  |  |
|                                                 |                  | With BP04 brake:<br>0.48 × 10 <sup>-4</sup> kgm²                                                                                                    | With BP04 brake:<br>0.73 × 10 <sup>-₄</sup> kgm²  |  |  |
| PWM frequency                                   |                  | 10                                                                                                    | кНz                                               |  |  |
| Interference immunity                           |                  | EN 61800-3                                                                                                    | category C3                                       |  |  |
| Interference emission                           |                  | EN 61800-3                                                                                                    | category C3                                       |  |  |
| Ambient temperature                             | ϑ <sub>A</sub>   | 0 °C to +50 °C                                                                                                    | (EN 60721-3-3)                                    |  |  |
| (Standard design)                               |                  | Derating: 2% I <sub>N motor</sub> per                                                                                                    | <sup>-</sup> K at ϑ <sub>A</sub> 40 °C to 50 °C   |  |  |
| Ambient temperature<br>(Low temperature design) | ϑ <sub>A</sub>   | -25 °C to +10 °C                                                                                                    | (EN 60721-3-3)                                    |  |  |
| Climate class                                   |                  | EN 60721-3-3; class 3                                                                                                    | 3K3, no condensation                              |  |  |
| Storage temperature                             | ϑ <sub>s</sub>   | -25 °C to +70 °C                                                                                                    | (EN 60721-3-3)                                    |  |  |
| Proof of mechanical strength                    |                  | According to I                                                                                                    | EN 61800-5-1                                      |  |  |
| Degree of protection                            | IP               | IP 65 accordin                                                                                                    | g to EN 60529                                     |  |  |
|                                                 |                  | (housing closed and all plug c                                                                                                    | connectors inserted or sealed)                    |  |  |
| Operating mode                                  |                  | S1, S3 (EN                                                                                                    | V 60034-1)                                        |  |  |
| Type of cooling                                 |                  | Natural cooling to DIN 4                                                                                                    | 1751 and EN 61800-5-1                             |  |  |
| Installation altitude                           | h                | Up to h < 1000 m without restriction                                                                                                    | ons.                                              |  |  |
|                                                 |                  | The following restrictions apply at                                                                                                    | h ≥ 1000 m:                                       |  |  |
|                                                 |                  | • From 1000 m to max. 4000 m:                                                                                                    |                                                   |  |  |
|                                                 |                  | Depending on electrical safety<br>duced due to the reduced cooli                                                                                                    | y, the nominal power must be re-<br>ing capacity. |  |  |
|                                                 |                  | $I_N$ reduction by 1% per 100 m                                                                                                    |                                                   |  |  |
|                                                 |                  | • From 2000 m to max. 4000 m:                                                                                                    |                                                   |  |  |
|                                                 |                  | At heights over 2000 m, you must take limiting measures to reduce line side overvoltage from category III to category II for the entire system. Measures should be taken according to the installation standards for overvoltage protection devices IEC 60364-4-443; DIN VDE 0100-443 and IEC 60364-5-53 DIN VDE 0100-534. |                                                   |  |  |
| Weight                                          | m                | Without brake: 2.9 kg                                                                                                    | Without brake: 3.55 kg                            |  |  |
|                                                 |                  | With brake: 3.25 kg                                                                                                    | With brake: 3.9 kg                                |  |  |

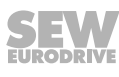

#### 10.1.2 Current carrying capacity of the plug connectors

| Current carrying capacity of the plug connectors |    |                      |  |  |
|--------------------------------------------------|----|----------------------|--|--|
| Power/signal plug connectors                     | X1 | 20 A nominal current |  |  |
| 2-pin contact insert<br>VC-TFS-2                 |    |                      |  |  |
| Power/signal plug connectors                     | X1 | 10 A nominal current |  |  |
| 8-pin contact insert<br>VC-TFS-8                 |    |                      |  |  |

#### 10.1.3 Digital inputs

| Digital inputs |                 |                                                                          |
|----------------|-----------------|--------------------------------------------------------------------------|
| Input type     | DI07 to<br>DI09 | PLC-compatible according to EN 61131-2<br>(digital inputs type 1)        |
| Signal level   |                 | -3 V to +5 V: "0" = contact open<br>+15 V to +30 V: "1" = contact closed |

#### 10.1.4 Technical data of SBus interface

| Standard                               | CAN specification 2.0 part A                                                                                          |
|----------------------------------------|----------------------------------------------------------------------------------------------------|
| Protocol                               | CANopen to DS301, DS402                                                                                               |
| Baud rate                              | 500 kBd                                                                                                    |
| Address                                | Automatic according to DS305; address assignment according to serial number, can be set via MultiMotion configuration |
| Number of drives that can be addressed | 8                                                                                                    |
| Cable length                           | max. 100 m                                                                                                    |
| Number of stations                     | Max. 127 CAN stations                                                                                                 |
| Interface                              | Chapter "Electrical installation"                                                                                     |
| Bus termination                        |                                                                                                    |
| Timeout monitoring                     | Can be set via MultiMotion configuration, according to chapter "Startup"                                              |

### 10.2 Characteristic curves

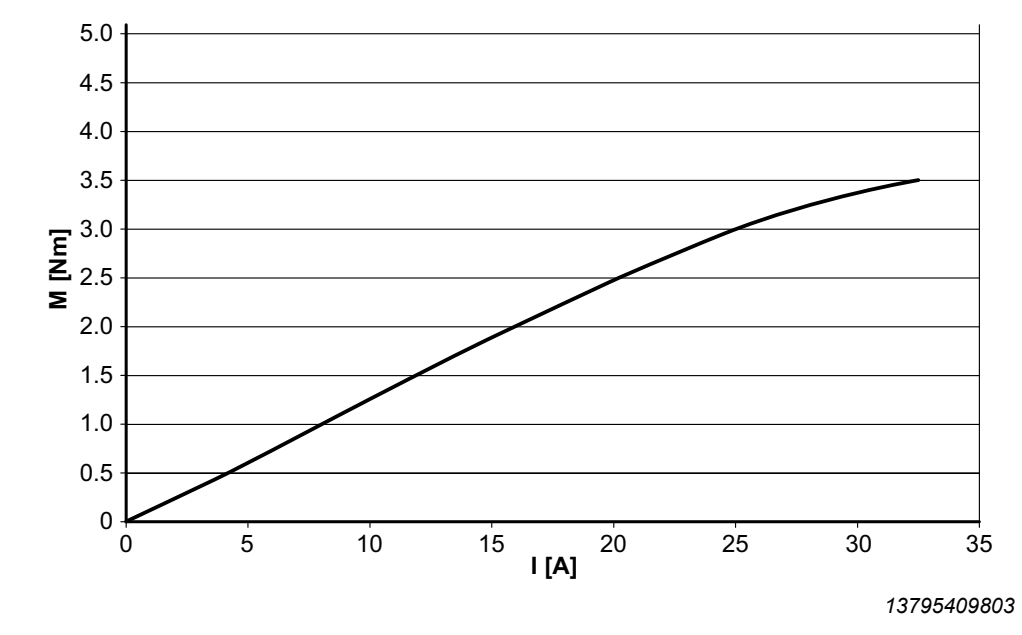

#### 10.2.1 CMP 50S ELVCD overload characteristic curve

#### 10.2.2 CMP 50M ELVCD overload characteristic curve

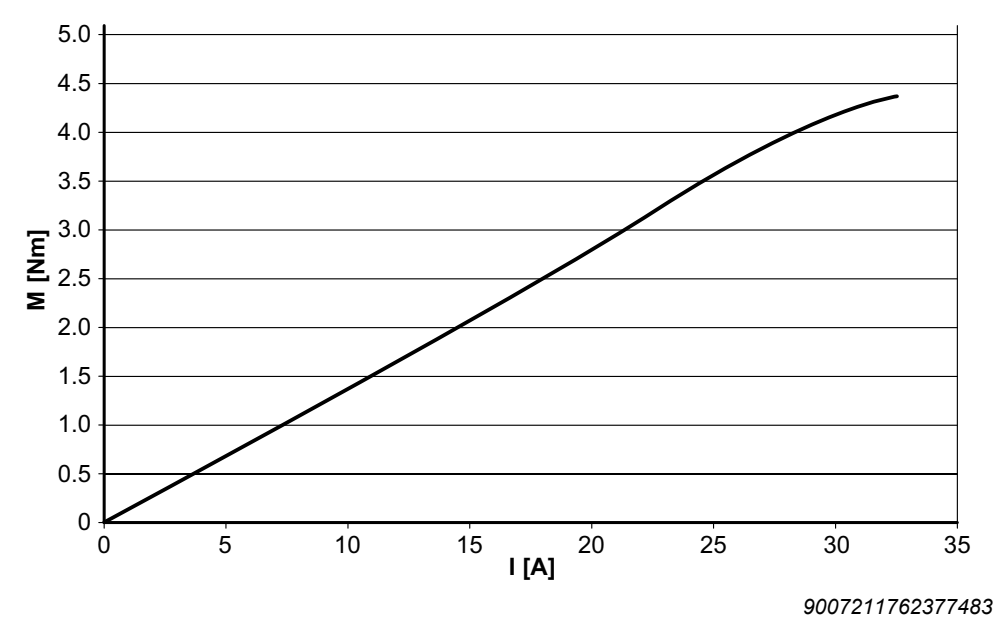

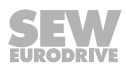

#### 10.2.3 CMP 50S ELVCD dynamic characteristic curve

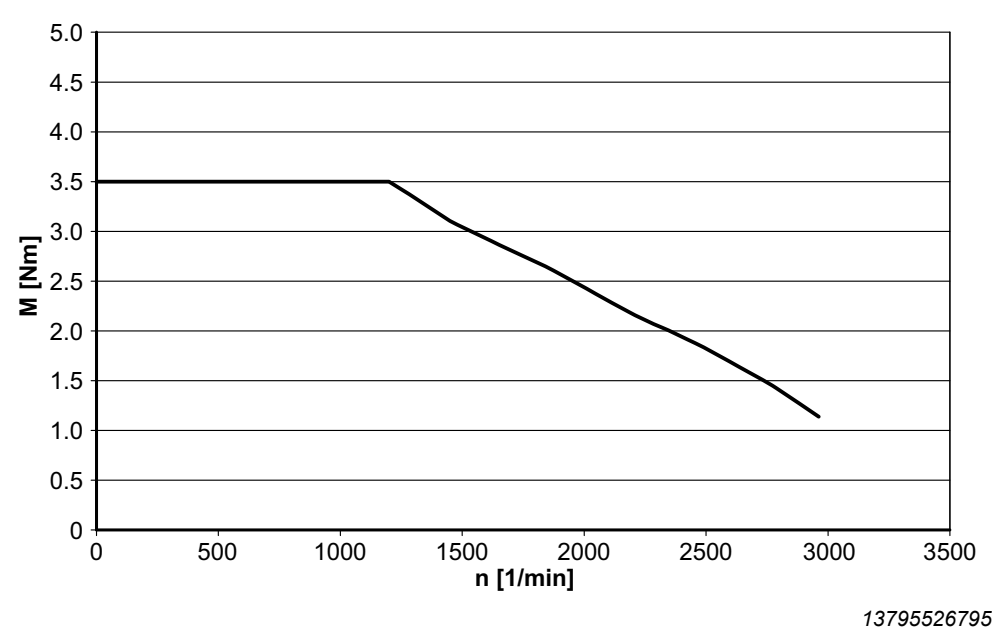

#### 10.2.4 CMP 50M ELVCD dynamic characteristic curve

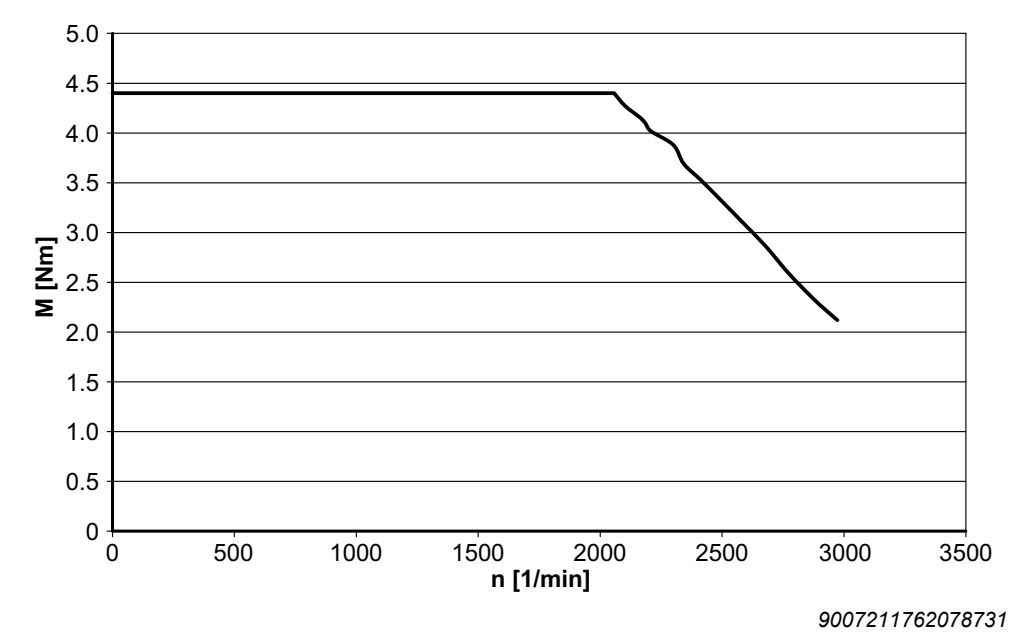

21229791/EN - 04/2015

#### 10.2.5 CMP 50S ELVCD thermal characteristic curves

The following diagram shows the thermal characteristic curves of the CMP 50S ELVCD drive in S1 operation with and without braking power at  $\vartheta_A$  = 20/40 °C:

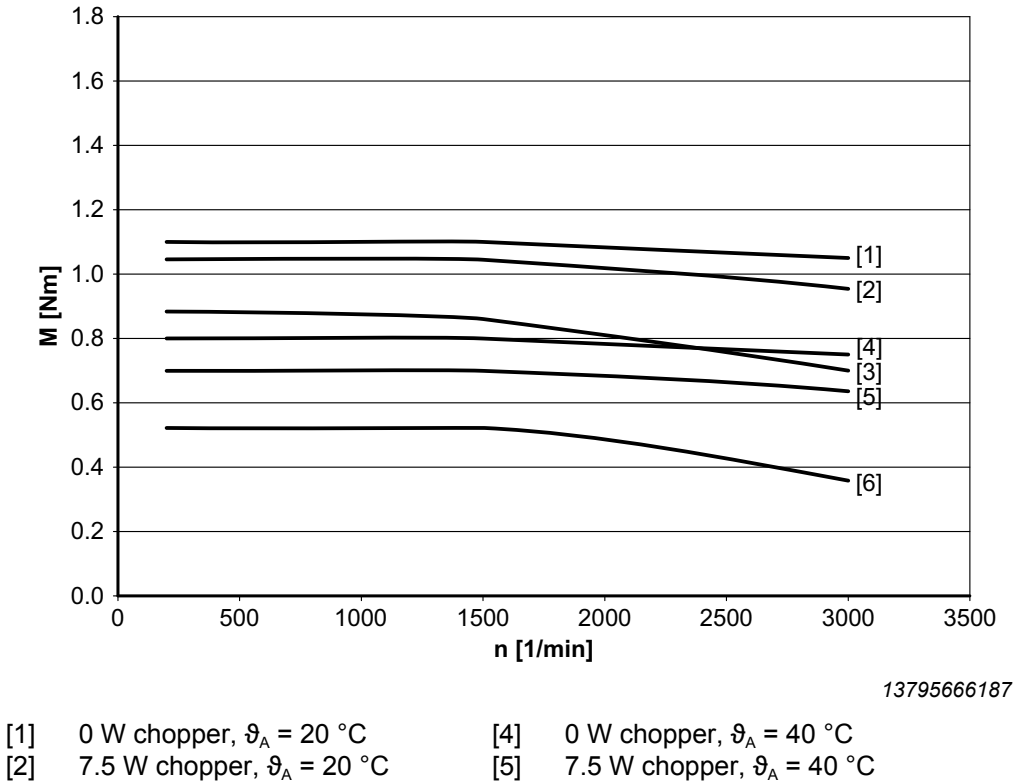

- [3] 15 W chopper,  $\vartheta_A = 20 \degree C$
- [6] 15 W chopper,  $\vartheta_A = 40 \degree C$

The following table shows the torques of the CMP 50S ELVCD drive in S1 operation:

| Speed     | Torque at 20 °C      | Torque at 40 °C      |
|-----------|----------------------|----------------------|
| n [1/min] | M <sub>20</sub> [Nm] | M <sub>40</sub> [Nm] |
| 200       | 1.1                  | 0.8                  |
| 1500      | 1.1                  | 0.8                  |
| 3000      | 1.05                 | 0.75                 |

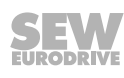

#### 10.2.6 CMP 50M ELVCD thermal characteristic curves

The following diagram shows the thermal characteristic curves of the CMP 50M ELVCD drive in S1 operation with and without braking power at  $\vartheta_A = 20/40$  °C:

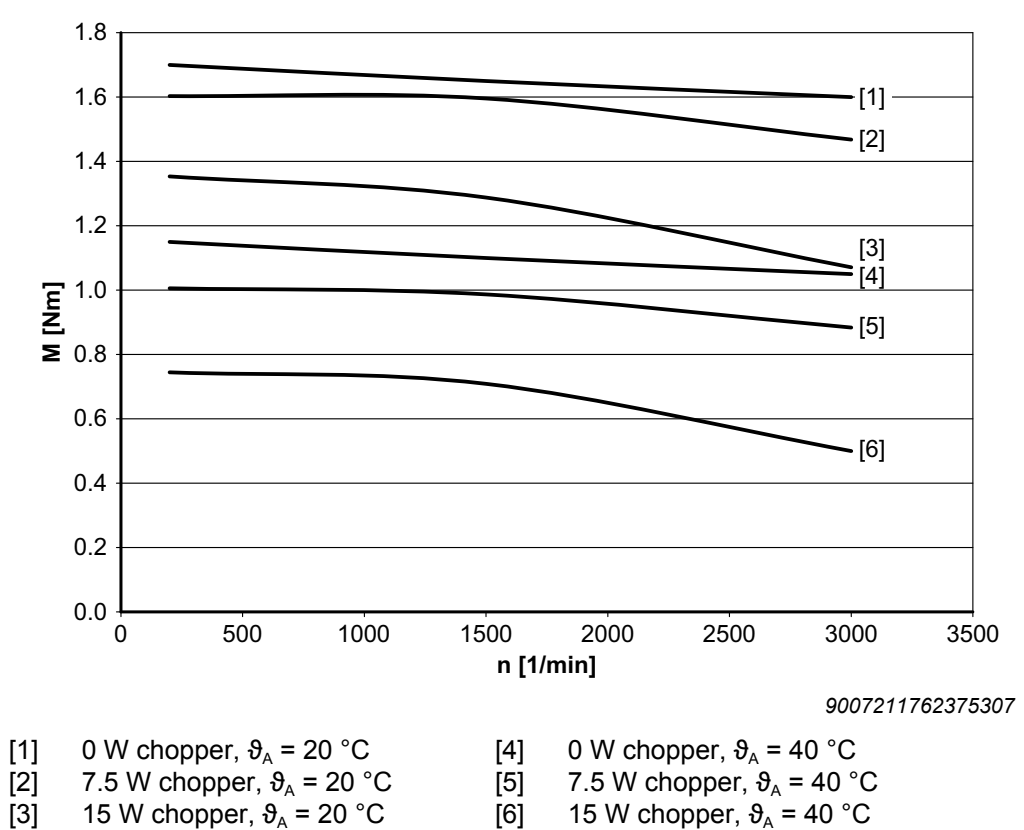

The following table shows the torques of the CMP 50M ELVCD drive in S1 operation:

| Speed     | Torque at 20 °C      | Torque at 40 °C      |
|-----------|----------------------|----------------------|
| n [1/min] | M <sub>20</sub> [Nm] | M <sub>40</sub> [Nm] |
| 200       | 1.70                 | 1.15                 |
| 1500      | 1.65                 | 1.10                 |
| 3000      | 1.60                 | 1.05                 |

### 10.3 Technical data brake

#### 10.3.1 BP brake

i

i

i

| Motor type | Brake | M <sub>2, 20 °C</sub> | M <sub>4, 100 °C</sub> | M <sub>1m, 100 °C</sub> | W₁  | W <sub>2</sub> | W <sub>insp</sub>  | P    | t₁  | t₂ |
|------------|-------|-----------------------|------------------------|-------------------------|-----|----------------|--------------------|------|-----|----|
|            | type  | Nm                    | Nm                     | Nm                      | kJ  | kJ             | 10 <sup>3</sup> kJ | W    | ms  | ms |
| CMP50S / M | BP04  | 3.1                   | 1.9                    | 1.2                     | 0.6 | 7.2            | 1.0                | 10.2 | 200 | 75 |

 $M_{2,\,20\,°C} \qquad \mbox{Nominal torque for slipping brake disk (relative speed between brake disk and friction surface: 1 m/s) at 20 °C$ 

 $M_{4, 100 \ ^\circ C}$  Minimum static braking torque (holding torque) at 100  $\ ^\circ C$ 

 $M_{_{1m,\ 100\ ^\circ C}}$  Minimal averaged dynamic braking torque in case of emergency switching off at 100  $^\circ C$ 

W<sub>1</sub> Permitted braking work per braking operation

W<sub>2</sub> Permitted braking work per hour

W<sub>insp</sub> Permitted total braking work (braking work until maintenance)

- P Power consumption of the coil
- t<sub>1</sub> Brake response time
- t<sub>2</sub> Brake application time

### INFORMATION

The response and application times are guide values that were determined at maximum braking torque.

Possible response times of switching elements or controllers were not taken into account.

### INFORMATION

If the permitted braking work per braking  $W_1$  is exceed during braking or if the permitted total braking work  $W_{insp}$  is reached, it can no longer be guaranteed that the brake is released.

In this case, the error messages 8977 to 8978 are signaled.

### **INFORMATION**

For the current project planning standard for BK and BP brakes of the CMP50 ELVCD and the functional principal of the brakes, refer to the SEW-EURODRIVE "Synchronous Servomotors CMP40 – CMP112, CMPZ71 – CMPZ100" catalog.

If you have questions concerning the BP brake project planning, contact the SEW-EURODRIVE support.

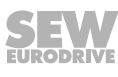

#### 10.3.2 BK brake

i

i

| Motor type | Brake | M <sub>₄, 100 °C</sub> | M <sub>1m, 100 °C</sub> | M <sub>1max</sub> | W₁    | W <sub>2</sub> | W <sub>insp</sub>  | P   | t₁ | t₂ |
|------------|-------|------------------------|-------------------------|-------------------|-------|----------------|--------------------|-----|----|----|
|            | type  | Nm                     | Nm                      | Nm                | kJ    | kJ             | 10 <sup>3</sup> kJ | W   | ms | ms |
| CMP50S / M | BK02  | 2.4                    | 1.9                     | 5.3               | 0,175 | 3.50           | 0,350              | 6.7 | 80 | 20 |

M<sub>4.100 °C</sub> Minimum static braking torque (holding torque) at 100 °C

 $M_{_{1m,\ 100\ ^{\circ}C}}$  Minimal averaged dynamic braking torque in case of emergency switching off at 100  $^{\circ}C$ 

- M<sub>1max</sub> Maximum dynamic braking torque in case of emergency switching off
- W<sub>1</sub> Permitted braking work per braking operation
- W<sub>2</sub> Permitted braking work per hour
- W<sub>insp</sub> Permitted total braking work (braking work until maintenance)
- P Power consumption of the coil
- t<sub>1</sub> Brake response time
- t<sub>2</sub> Brake application time

### INFORMATION

The response and application times are guide values that were determined at maximum braking torque.

Possible response times of switching elements or controllers were not taken into account.

### INFORMATION

If the permitted braking work per braking  $W_1$  is exceed during braking or if the permitted total braking work  $W_{insp}$  is reached, it can no longer be guaranteed that the brake applies.

In this case, the drive does not brake.

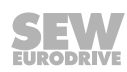

#### **10.4** Connection cables

#### **10.4.1** Specification of recommended CAN connection cable

When individual CAN connection cables are used, SEW-EURODRIVE recommends the cable type "Belden 9841/LOW-capacitance computer cable for EIA".

#### Description

24 AWG stranded TC wire, insulated with polyethylene, drilled, shielded with Beldfoil<sup>®</sup> (100%) + TC braid (90% shielding), 24 AWG stranded TC drain wire, PVC sheath.

#### Physical properties (in total)

| Conductor:<br>AWG |     |           |                         |
|-------------------|-----|-----------|-------------------------|
| Twisted-pairs     | AWG | Stranding | Conductor materi-<br>al |
| 1                 | 24  | 7x32      | TC – tinned copper      |

#### Mechanical properties (in total)

| Mechanical properties (in total)      |                  |  |  |  |
|---------------------------------------|------------------|--|--|--|
| Operating temperature                 | -30 °C to +80 °C |  |  |  |
| Nominal UL operating temperature      | 80 °C            |  |  |  |
| Weight of raw cable                   | 36 lbs/1000 ft.  |  |  |  |
| Max. recommended tensile stress       | 72.3 lbs.        |  |  |  |
| Min. bending radius of secondary axis | 2.5 inch         |  |  |  |
|                                       |                  |  |  |  |

| Applicable specifications and compliance with regulatory specifications (total) |                          |  |  |  |  |
|---------------------------------------------------------------------------------|--------------------------|--|--|--|--|
| Applicable standards                                                            |                          |  |  |  |  |
| NEC/(UL) specification                                                          | СМ                       |  |  |  |  |
| CEC/C(UL) specification                                                         | СМ                       |  |  |  |  |
| AWM specification                                                               | UL style 2919 (30 V 80°) |  |  |  |  |
| EU CE mark (Y/N)                                                                | Yes                      |  |  |  |  |
| EU RoHS compliant (Y/N)                                                         | Yes                      |  |  |  |  |
| EU RoHS compliance date (MM/DD/YYYY)                                            | 01/01/2004               |  |  |  |  |
| Plenum / Non-Plenum:                                                            | No                       |  |  |  |  |
| Plenum (Y/N)                                                                    |                          |  |  |  |  |
| Plenum number                                                                   | 82841, 89841             |  |  |  |  |

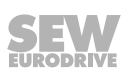

#### Electrical properties (in total)

| Electrical properties (in total)                                   |                                 |
|--------------------------------------------------------------------|---------------------------------|
| Characteristic rated impedance                                     | 120                             |
| Impedance (ohms)                                                   |                                 |
| Nominal capacitance conductor/conductor                            | 12.8                            |
| Capacitance (pF/ft)                                                |                                 |
| Nominal capacitance conductor/other conductor & shield             | 23.0                            |
| Capacitance (pF/ft)                                                |                                 |
| Nominal propagation speed                                          | 66                              |
| VP (%)                                                             |                                 |
| Nominal delay time                                                 | 1.6                             |
| Delay (ns/ft)                                                      |                                 |
| Nominal value of the direct current resistance of the conductor    | 24.0                            |
| Nominal DC resistance at 20 °C (ohm/1000 ft)                       |                                 |
| Nominal value of the direct current resistance of the outer shield | 3.4                             |
| Nominal DC resistance at 20 °C (ohm/1000 ft)                       |                                 |
| Nominal attenuation                                                | 0.6 (at 1 MHz)                  |
| Attenuation (dB/100ft)                                             |                                 |
| Max. operating voltage – UL                                        | 300 V RMS                       |
| Voltage                                                            | 20 V RMS (UL AWM Style<br>2919) |
| Max. recommended amperage                                          | 2.1 A per conductor at 25 °C    |
| Amperage                                                           |                                 |

08 472 00 14

### 10.5 Dimension drawings

#### **CMP50S ELVCD**

### /RH1M /KKL 3

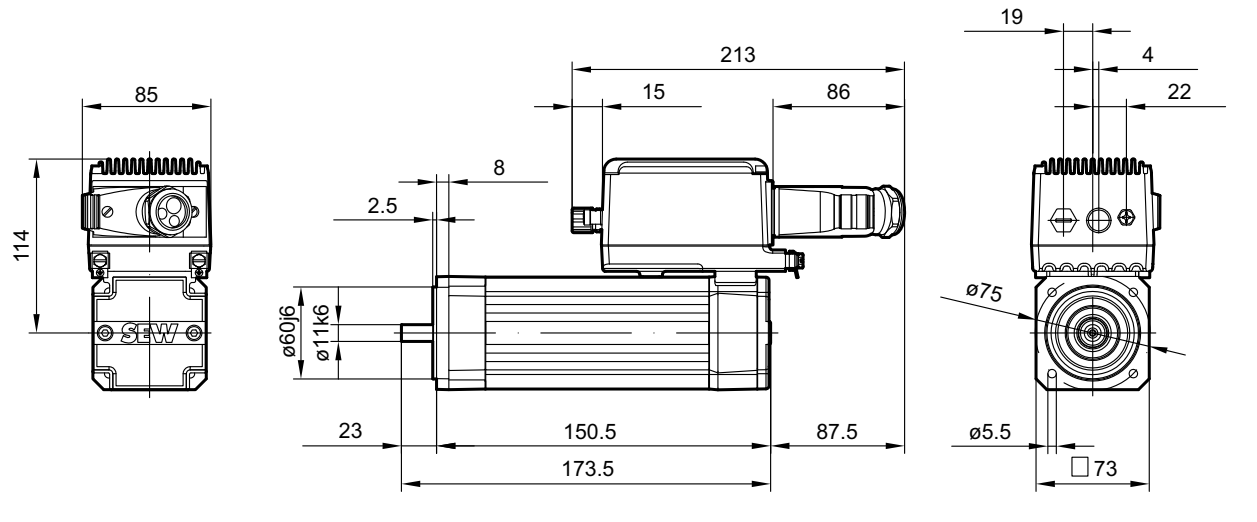

/AK0H

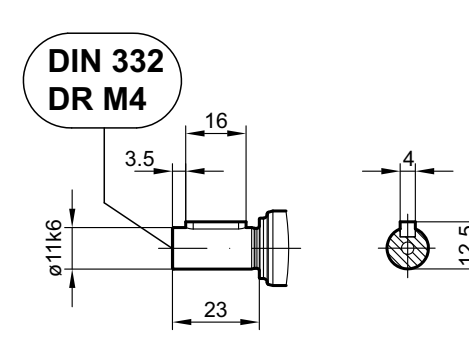

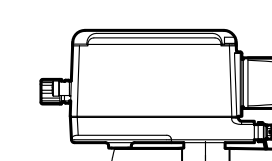

/KKL 3

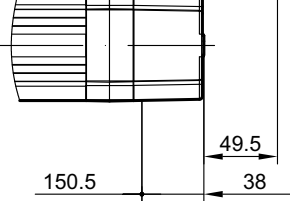

/RH1M /KKL1

/AK0H /KKL 1

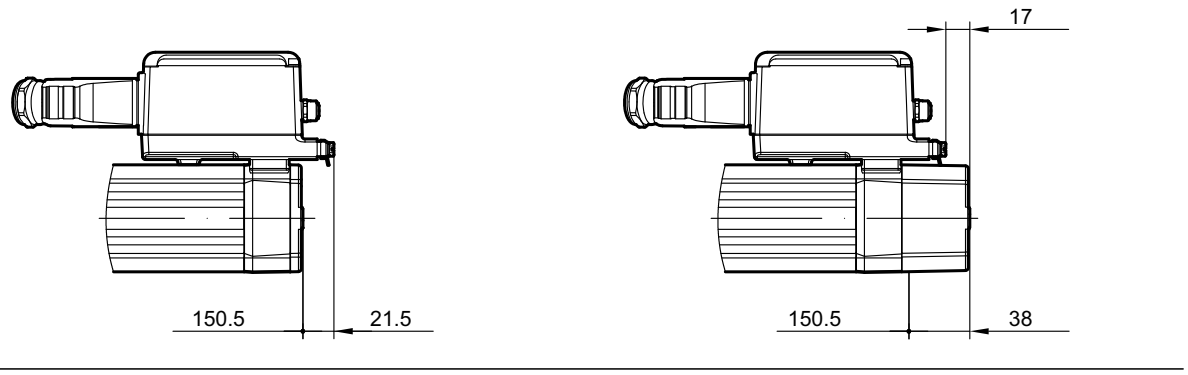

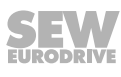

**CMP50S BK/BP ELVCD** 

08 470 00 14

/RH1M /KKL 3

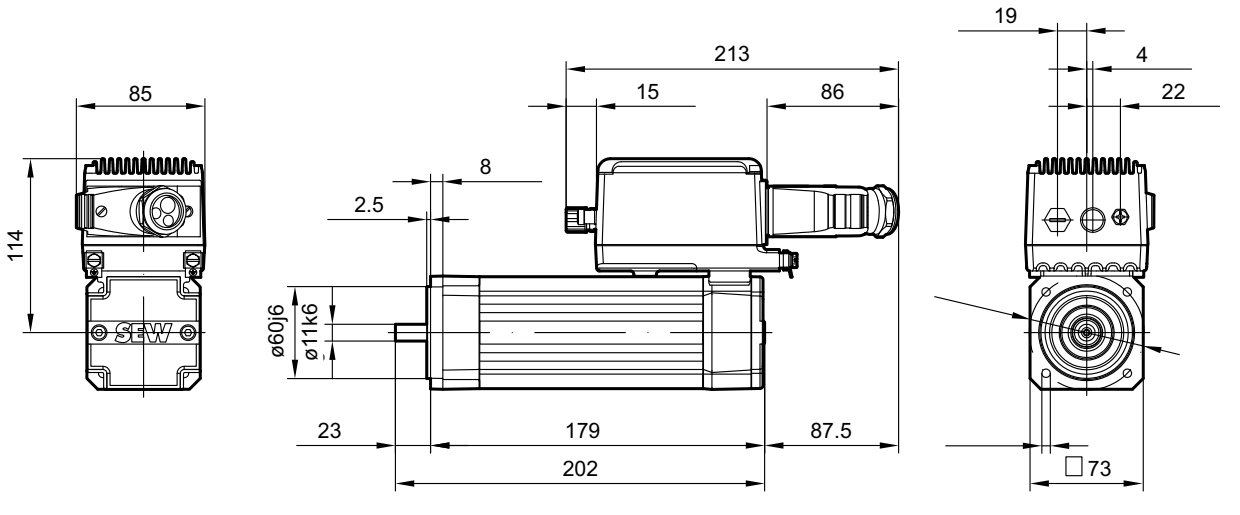

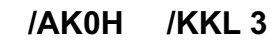

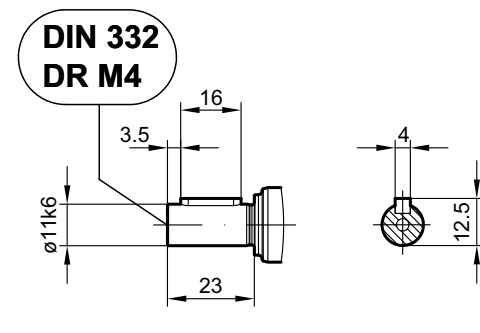

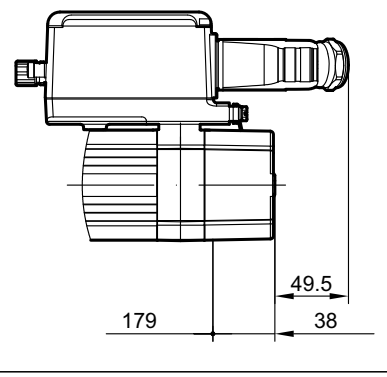

/RH1M /KKL1

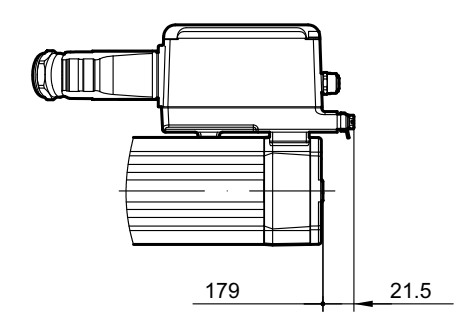

/AK0H /KKL1

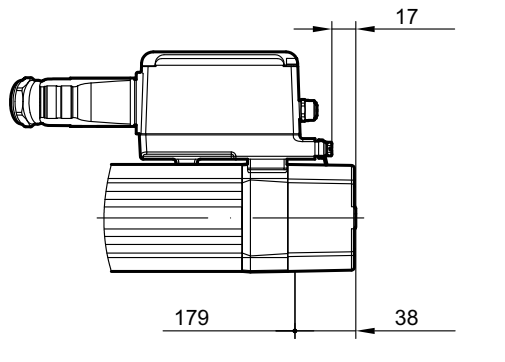

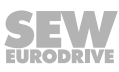

08 473 00 14

#### **CMP50M ELVCD**

### /RH1M /KKL 3

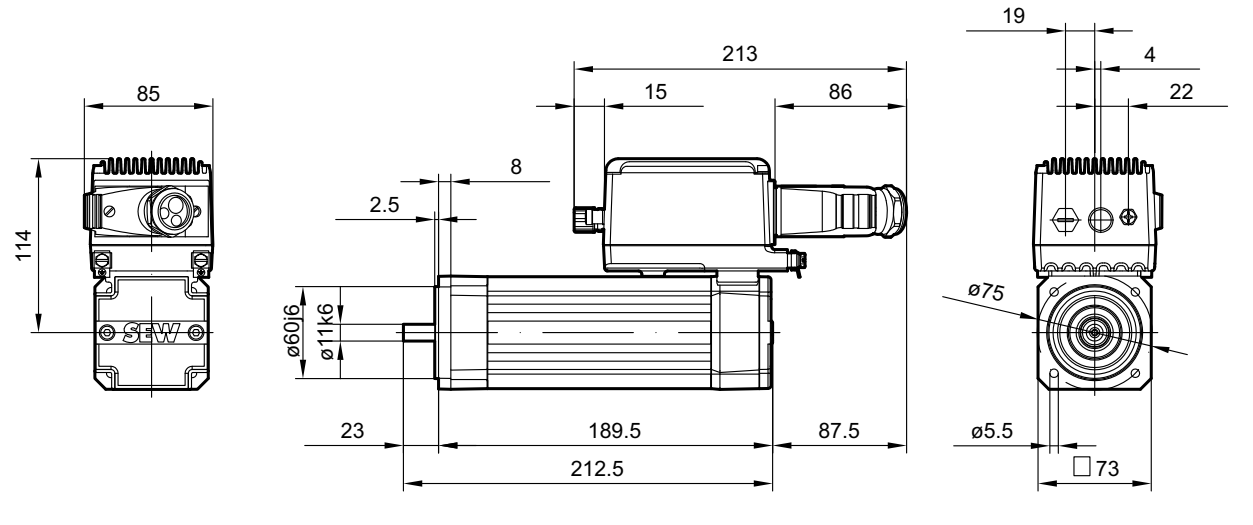

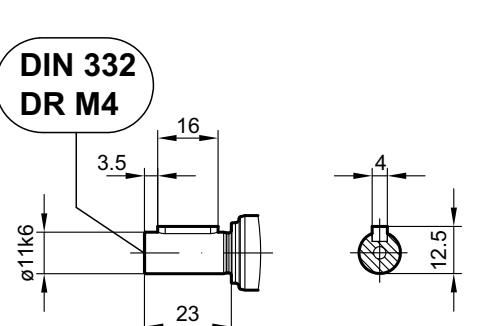

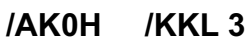

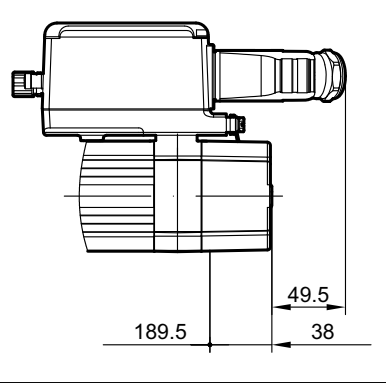

/RH1M /KKL1

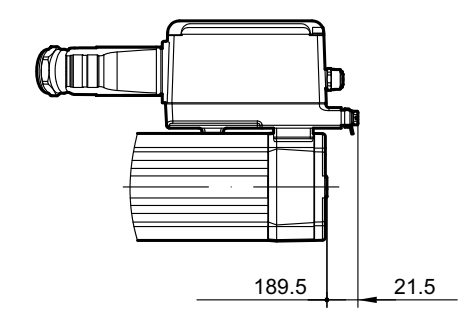

/AK0H /KKL 1

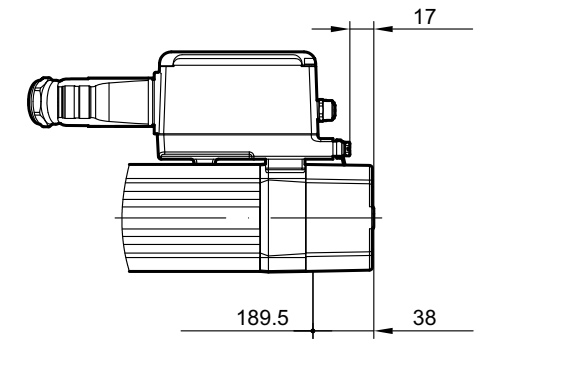

**CMP50M BK/BP ELVCD** 

08 471 00 14

/RH1M /KKL 3

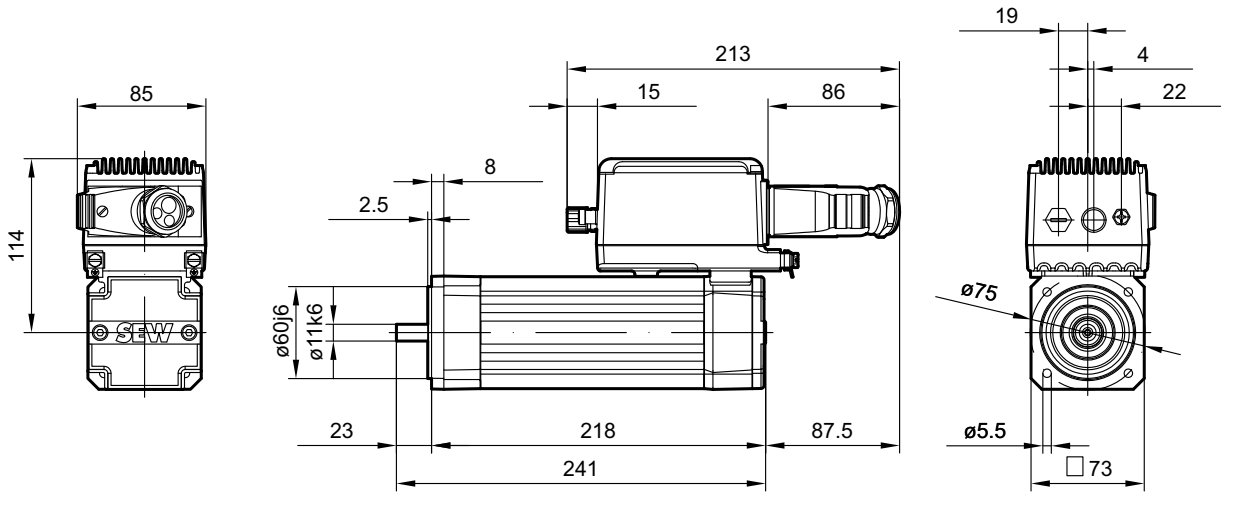

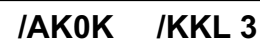

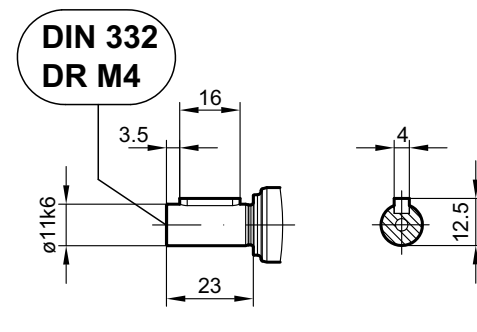

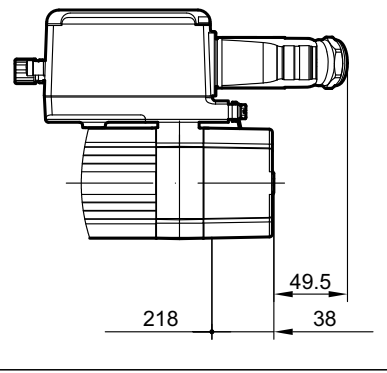

/RH1M /KKL1

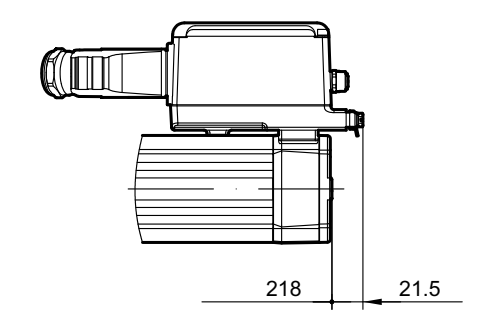

/AK0H /KKL 1

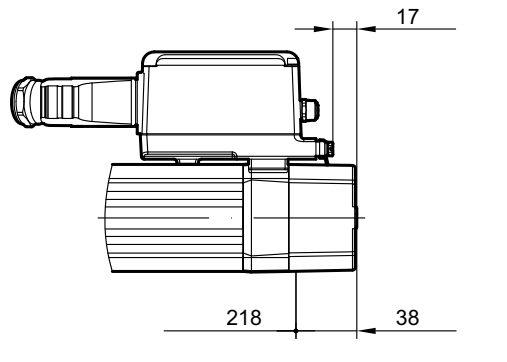

## 11 Address list

| Algeria                      |                     |                                                                                                    |                                                                                                    |
|------------------------------|---------------------|----------------------------------------------------------------------------------------------------|----------------------------------------------------------------------------------------------------|
| Sales                        | Algiers             | REDUCOM Sarl<br>16, rue des Frères Zaghnoune<br>Bellevue<br>16200 El Harrach Alger                                                | Tel. +213 21 8214-91<br>Fax +213 21 8222-84<br>http://www.reducom-dz.com<br>info@reducom-dz.com                 |
| Argentina                    |                     |                                                                                                    |                                                                                                    |
| Assembly<br>Sales            | Buenos Aires        | SEW EURODRIVE ARGENTINA S.A.<br>Ruta Panamericana Km 37.5, Lote 35<br>(B1619IEA) Centro Industrial Garín<br>Prov. de Buenos Aires | Tel. +54 3327 4572-84<br>Fax +54 3327 4572-21<br>http://www.sew-eurodrive.com.ar<br>sewar@sew-eurodrive.com.ar  |
| Australia                    |                     |                                                                                                    |                                                                                                    |
| Assembly<br>Sales<br>Service | Melbourne           | SEW-EURODRIVE PTY. LTD.<br>27 Beverage Drive<br>Tullamarine, Victoria 3043                                                        | Tel. +61 3 9933-1000<br>Fax +61 3 9933-1003<br>http://www.sew-eurodrive.com.au<br>enquires@sew-eurodrive.com.au |
|                              | Sydney              | SEW-EURODRIVE PTY. LTD.<br>9, Sleigh Place, Wetherill Park<br>New South Wales, 2164                                               | Tel. +61 2 9725-9900<br>Fax +61 2 9725-9905<br>enquires@sew-eurodrive.com.au                                    |
| Austria                      |                     |                                                                                                    |                                                                                                    |
| Assembly<br>Sales<br>Service | Vienna              | SEW-EURODRIVE Ges.m.b.H.<br>Richard-Strauss-Strasse 24<br>A-1230 Wien                                                             | Tel. +43 1 617 55 00-0<br>Fax +43 1 617 55 00-30<br>http://www.sew-eurodrive.at<br>sew@sew-eurodrive.at         |
| Croatia                      | Zagreb              | KOMPEKS d. o. o.<br>Zeleni dol 10<br>HR 10 000 Zagreb                                                                             | Tel. +385 1 4613-158<br>Fax +385 1 4613-158<br>kompeks@inet.hr                                                  |
| Romania                      | Bucharest           | Sialco Trading SRL<br>str. Brazilia nr. 36<br>011783 Bucuresti                                                                    | Tel. +40 21 230-1328<br>Fax +40 21 230-7170<br>sialco@sialco.ro                                                 |
| Serbia                       | Belgrade            | DIPAR d.o.o.<br>Ustanicka 128a<br>PC Košum, IV floor<br>SRB-11000 Beograd                                                         | Tel. +381 11 347 3244 /<br>+381 11 288 0393<br>Fax +381 11 347 1337<br>office@dipar.rs                          |
| Slovenia                     | Celje               | Pakman - Pogonska Tehnika d.o.o.<br>UI. XIV. divizije 14<br>SLO - 3000 Celje                                                      | Tel. +386 3 490 83-20<br>Fax +386 3 490 83-21<br>pakman@siol.net                                                |
| Bangladesh                   |                     |                                                                                                    |                                                                                                    |
| Sales                        | Bangladesh          | SEW-EURODRIVE INDIA PRIVATE LIMITED<br>345 DIT Road<br>East Rampura<br>Dhaka-1219, Bangladesh                                     | Tel. +88 01729 097309<br>salesdhaka@seweurodrivebangla-<br>desh.com                                             |
| Belarus                      |                     |                                                                                                    |                                                                                                    |
| Sales                        | Minsk               | Foreign Enterprise Industrial Components<br>RybalkoStr. 26<br>BY-220033 Minsk                                                     | Tel. +375 17 298 47 56 / 298 47 58<br>Fax +375 17 298 47 54<br>http://www.sew.by<br>sales@sew.by                |
| Belgium                      |                     |                                                                                                    |                                                                                                    |
| Assembly<br>Sales<br>Service | Brussels            | SEW-EURODRIVE n.v./s.a.<br>Researchpark Haasrode 1060<br>Evenementenlaan 7<br>BE-3001 Leuven                                      | Tel. +32 16 386-311<br>Fax +32 16 386-336<br>http://www.sew-eurodrive.be<br>info@sew-eurodrive.be               |
| Service Competence<br>Center | Industrial<br>Gears | SEW-EURODRIVE n.v./s.a.<br>Rue de Parc Industriel, 31<br>BE-6900 Marche-en-Famenne                                                | Tel. +32 84 219-878<br>Fax +32 84 219-879<br>http://www.sew-eurodrive.be<br>service-wallonie@sew-eurodrive.be   |

SEW

| Brazil                                     |                      |                                                                                                    |                                                                                                    |
|--------------------------------------------|----------------------|----------------------------------------------------------------------------------------------------|----------------------------------------------------------------------------------------------------|
| Production<br>Sales<br>Service             | São Paulo            | SEW-EURODRIVE Brasil Ltda.<br>Estrada Municipal José Rubim, 205 – Rodovia<br>Santos Dumont Km 49<br>Indaiatuba – 13347-510 – SP                                                | Tel. +55 19 3835-8000<br>sew@sew.com.br                                                                 |
| Assembly<br>Sales<br>Service               | Rio Claro            | SEW-EURODRIVE Brasil Ltda.<br>Rodovia Washington Luiz, Km 172<br>Condomínio Industrial Conpark<br>Caixa Postal: 327<br>13501-600 – Rio Claro / SP                              | Tel. +55 19 3522-3100<br>Fax +55 19 3524-6653<br>montadora.rc@sew.com.br                                |
|                                            | Joinville            | SEW-EURODRIVE Brasil Ltda.<br>Rua Dona Francisca, 12.346 – Pirabeiraba<br>89239-270 – Joinville / SC                                                                           | Tel. +55 47 3027-6886<br>Fax +55 47 3027-6888<br>filial.sc@sew.com.br                                   |
| Bulgaria                                   |                      |                                                                                                    |                                                                                                    |
| Sales                                      | Sofia                | BEVER-DRIVE GmbH<br>Bogdanovetz Str.1<br>BG-1606 Sofia                                                                                                    | Tel. +359 2 9151160<br>Fax +359 2 9151166<br>bever@bever.bg                                             |
| Cameroon                                   |                      |                                                                                                    |                                                                                                    |
| is supported by G                          | Germany.             |                                                                                                    |                                                                                                    |
| Canada                                     |                      |                                                                                                    |                                                                                                    |
| Assembly<br>Sales<br>Service               | Toronto              | SEW-EURODRIVE CO. OF CANADA LTD.<br>210 Walker Drive<br>Bramalea, ON L6T 3W1                                                                                                   | Tel. +1 905 791-1553<br>Fax +1 905 791-2999<br>http://www.sew-eurodrive.ca<br>l.watson@sew-eurodrive.ca |
|                                            | Vancouver            | SEW-EURODRIVE CO. OF CANADA LTD.<br>Tilbury Industrial Park<br>7188 Honeyman Street<br>Delta, BC V4G 1G1                                                                       | Tel. +1 604 946-5535<br>Fax +1 604 946-2513<br>b.wake@sew-eurodrive.ca                                  |
|                                            | Montreal             | SEW-EURODRIVE CO. OF CANADA LTD.<br>2555 Rue Leger<br>Lasalle, PQ H8N 2V9                                                                                                    | Tel. +1 514 367-1124<br>Fax +1 514 367-3677<br>a.peluso@sew-eurodrive.ca                                |
| Chile                                      |                      |                                                                                                    |                                                                                                    |
| Assembly<br>Sales<br>Service               | Santiago de<br>Chile | SEW-EURODRIVE CHILE LTDA<br>Las Encinas 1295<br>Parque Industrial Valle Grande<br>LAMPA<br>RCH-Santiago de Chile<br>P.O. Box<br>Casilla 23 Correo Quilicura - Santiago - Chile | Tel. +56 2 2757 7000<br>Fax +56 2 2757 7001<br>http://www.sew-eurodrive.cl<br>ventas@sew-eurodrive.cl   |
| China                                      |                      |                                                                                                    |                                                                                                    |
| Production<br>Assembly<br>Sales<br>Service | Tianjin              | SEW-EURODRIVE (Tianjin) Co., Ltd.<br>No. 78, 13th Avenue, TEDA<br>Tianjin 300457                                                                                               | Tel. +86 22 25322612<br>Fax +86 22 25323273<br>http://www.sew-eurodrive.cn<br>info@sew-eurodrive.cn     |
| Assembly<br>Sales<br>Service               | Suzhou               | SEW-EURODRIVE (Suzhou) Co., Ltd.<br>333, Suhong Middle Road<br>Suzhou Industrial Park<br>Jiangsu Province, 215021                                                              | Tel. +86 512 62581781<br>Fax +86 512 62581783<br>suzhou@sew-eurodrive.cn                                |
|                                            | Guangzhou            | SEW-EURODRIVE (Guangzhou) Co., Ltd.<br>No. 9, JunDa Road<br>East Section of GETDD<br>Guangzhou 510530                                                                          | Tel. +86 20 82267890<br>Fax +86 20 82267922<br>guangzhou@sew-eurodrive.cn                               |
|                                            | Shenyang             | SEW-EURODRIVE (Shenyang) Co., Ltd.<br>10A-2, 6th Road<br>Shenyang Economic Technological Develop-<br>ment Area<br>Shenyang, 110141                                             | Tel. +86 24 25382538<br>Fax +86 24 25382580<br>shenyang@sew-eurodrive.cn                                |
|                                            | Taiyuan              | SEW-EURODRIVE (Taiyuan) Co,. Ltd.<br>No.3, HuaZhang Street,<br>TaiYuan Economic & Technical Development<br>Zone<br>ShanXi, 030032                                              | Tel. +86-351-7117520<br>Fax +86-351-7117522<br>taiyuan@sew-eurodrive.cn                                 |

| China                        |                                               |                                                                                                    |                                                                                                    |
|------------------------------|-----------------------------------------------|----------------------------------------------------------------------------------------------------|----------------------------------------------------------------------------------------------------|
|                              | Wuhan                                         | SEW-EURODRIVE (Wuhan) Co., Ltd.<br>10A-2, 6th Road<br>No. 59, the 4th Quanli Road, WEDA<br>430056 Wuhan                            | Tel. +86 27 84478388<br>Fax +86 27 84478389<br>wuhan@sew-eurodrive.cn                                    |
|                              | Xi'An                                         | SEW-EURODRIVE (Xi'An) Co., Ltd.<br>No. 12 Jinye 2nd Road<br>Xi'An High-Technology Industrial Development<br>Zone<br>Xi'An 710065   | Tel. +86 29 68686262<br>Fax +86 29 68686311<br>xian@sew-eurodrive.cn                                     |
| Sales<br>Service             | Hong Kong                                     | SEW-EURODRIVE LTD.<br>Unit No. 801-806, 8th Floor<br>Hong Leong Industrial Complex<br>No. 4, Wang Kwong Road<br>Kowloon, Hong Kong | Tel. +852 36902200<br>Fax +852 36902211<br>contact@sew-eurodrive.hk                                      |
| Colombia                     |                                               |                                                                                                    |                                                                                                    |
| Assembly<br>Sales<br>Service | Bogota                                        | SEW-EURODRIVE COLOMBIA LTDA.<br>Calle 22 No. 132-60<br>Bodega 6, Manzana B<br>Santafé de Bogotá                                    | Tel. +57 1 54750-50<br>Fax +57 1 54750-44<br>http://www.sew-eurodrive.com.co<br>sew@sew-eurodrive.com.co |
| Croatia                      |                                               |                                                                                                    |                                                                                                    |
| Sales<br>Service             | Zagreb                                        | KOMPEKS d. o. o.<br>Zeleni dol 10<br>HR 10 000 Zagreb                                                                              | Tel. +385 1 4613-158<br>Fax +385 1 4613-158<br>kompeks@inet.hr                                           |
| Czech Republic               |                                               |                                                                                                    |                                                                                                    |
| Assembly<br>Sales<br>Service | Hostivice                                     | SEW-EURODRIVE CZ s.r.o.<br>Floriánova 2459<br>253 01 Hostivice                                                                     | Tel. +420 255 709 601<br>Fax +420 235 350 613<br>http://www.sew-eurodrive.cz<br>sew@sew-eurodrive.cz     |
|                              | Drive Service<br>Hotline / 24<br>Hour Service | +420 800 739 739 (800 SEW SEW)                                                                                                    | Service<br>Tel. +420 255 709 632<br>Fax +420 235 358 218<br>servis@sew-eurodrive.cz                      |
| Denmark                      |                                               |                                                                                                    |                                                                                                    |
| Assembly<br>Sales<br>Service | Copenhagen                                    | SEW-EURODRIVEA/S<br>Geminivej 28-30<br>DK-2670 Greve                                                                               | Tel. +45 43 95 8500<br>Fax +45 43 9585-09<br>http://www.sew-eurodrive.dk<br>sew@sew-eurodrive.dk         |
| Egypt                        |                                               |                                                                                                    |                                                                                                    |
| Sales<br>Service             | Cairo                                         | Copam Egypt<br>for Engineering & Agencies<br>33 EI Hegaz ST<br>Heliopolis, Cairo                                                   | Tel. +20 222566299<br>Fax +20 2 22594-757<br>http://www.copam-egypt.com<br>copam@copam-egypt.com         |
| Estonia                      |                                               |                                                                                                    |                                                                                                    |
| Sales                        | Tallin                                        | ALAS-KUUL AS<br>Reti tee 4<br>EE-75301 Peetri küla, Rae vald, Harjumaa                                                             | Tel. +372 6593230<br>Fax +372 6593231<br>http://www.alas-kuul.ee<br>veiko.soots@alas-kuul.ee             |
| Finland                      |                                               |                                                                                                    |                                                                                                    |
| Assembly<br>Sales<br>Service | Hollola                                       | SEW-EURODRIVE OY<br>Vesimäentie 4<br>FIN-15860 Hollola 2                                                                           | Tel. +358 201 589-300<br>Fax +358 3 780-6211<br>http://www.sew-eurodrive.fi<br>sew@sew.fi                |
| Service                      | Hollola                                       | SEW-EURODRIVE OY<br>Keskikankaantie 21<br>FIN-15860 Hollola                                                                        | Tel. +358 201 589-300<br>Fax +358 3 780-6211<br>http://www.sew-eurodrive.fi<br>sew@sew.fi                |
| Production<br>Assembly       | Karkkila                                      | SEW Industrial Gears Oy<br>Santasalonkatu 6, PL 8<br>FI-03620 Karkkila, 03601 Karkkila                                             | Tel. +358 201 589-300<br>Fax +358 201 589-310<br>http://www.sew-eurodrive.fi<br>sew@sew.fi               |

| France                              |                             |                                                                                                    |                                                                                                   |
|-------------------------------------|-----------------------------|----------------------------------------------------------------------------------------------------|---------------------------------------------------------------------------------------------------|
| Production<br>Sales<br>Service      | Hagenau                     | SEW-USOCOME<br>48-54 route de Soufflenheim<br>B. P. 20185<br>F-67506 Haguenau Cedex                                                  | Tel. +33 3 88 73 67 00<br>Fax +33 3 88 73 66 00<br>http://www.usocome.com<br>sew@usocome.com      |
| Production                          | Forbach                     | SEW-USOCOME<br>Zone industrielle<br>Technopôle Forbach Sud<br>B. P. 30269<br>F-57604 Forbach Cedex                                   | Tel. +33 3 87 29 38 00                                                                            |
|                                     | Brumath                     | SEW-USOCOME<br>1 rue de Bruxelles<br>F-67670 Mommenheim                                                                              | Tel. +33 3 88 37 48 48                                                                            |
| Assembly<br>Sales<br>Service        | Bordeaux                    | SEW-USOCOME<br>Parc d'activités de Magellan<br>62 avenue de Magellan – B. P. 182<br>F-33607 Pessac Cedex                             | Tel. +33 5 57 26 39 00<br>Fax +33 5 57 26 39 09                                                   |
|                                     | Lyon                        | SEW-USOCOME<br>Parc d'affaires Roosevelt<br>Rue Jacques Tati<br>F-69120 Vaulx en Velin                                               | Tel. +33 4 72 15 37 00<br>Fax +33 4 72 15 37 15                                                   |
|                                     | Nantes                      | SEW-USOCOME<br>Parc d'activités de la forêt<br>4 rue des Fontenelles<br>F-44140 Le Bignon                                            | Tel. +33 2 40 78 42 00<br>Fax +33 2 40 78 42 20                                                   |
|                                     | Paris                       | SEW-USOCOME<br>Zone industrielle<br>2 rue Denis Papin<br>F-77390 Verneuil l'Étang                                                    | Tel. +33 1 64 42 40 80<br>Fax +33 1 64 42 40 88                                                   |
| Gabon                               |                             |                                                                                                    |                                                                                                   |
| is supported by Germa               | ny.                         |                                                                                                    |                                                                                                   |
| Germany                             |                             |                                                                                                    |                                                                                                   |
| Headquarters<br>Production<br>Sales | Bruchsal                    | SEW-EURODRIVE GmbH & Co KG<br>Ernst-Blickle-Straße 42<br>D-76646 Bruchsal<br>P.O. Box<br>Postfach 3023 – D-76642 Bruchsal            | Tel. +49 7251 75-0<br>Fax +49 7251 75-1970<br>http://www.sew-eurodrive.de<br>sew@sew-eurodrive.de |
| Production / Industrial<br>Gears    | Bruchsal                    | SEW-EURODRIVE GmbH & Co KG<br>Christian-Pähr-Str. 10<br>D-76646 Bruchsal                                                             | Tel +49 7251 75-0<br>Fax +49 7251 75-2970                                                         |
| Production                          | Graben                      | SEW-EURODRIVE GmbH & Co KG<br>Ernst-Blickle-Straße 1<br>D-76676 Graben-Neudorf<br>P.O. Box<br>Postfach 1220 – D-76671 Graben-Neudorf | Tel. +49 7251 75-0<br>Fax +49 7251-2970                                                           |
|                                     | Östringen                   | SEW-EURODRIVE GmbH & Co KG, Werk<br>Östringen<br>Franz-Gurk-Straße 2<br>D-76684 Östringen                                            | Tel. +49 7253 9254-0<br>Fax +49 7253 9254-90<br>oestringen@sew-eurodrive.de                       |
| Service Competence<br>Center        | Mechanics /<br>Mechatronics | SEW-EURODRIVE GmbH & Co KG<br>Ernst-Blickle-Straße 1<br>D-76676 Graben-Neudorf                                                       | Tel. +49 7251 75-1710<br>Fax +49 7251 75-1711<br>scc-mechanik@sew-eurodrive.de                    |
|                                     | Electronics                 | SEW-EURODRIVE GmbH & Co KG<br>Ernst-Blickle-Straße 42<br>D-76646 Bruchsal                                                            | Tel. +49 7251 75-1780<br>Fax +49 7251 75-1769<br>scc-elektronik@sew-eurodrive.de                  |
| Drive Technology<br>Center          | North                       | SEW-EURODRIVE GmbH & Co KG<br>Alte Ricklinger Straße 40-42<br>D-30823 Garbsen (Hannover)                                             | Tel. +49 5137 8798-30<br>Fax +49 5137 8798-55<br>dtc-nord@sew-eurodrive.de                        |
|                                     | East                        | SEW-EURODRIVE GmbH & Co KG<br>Dänkritzer Weg 1<br>D-08393 Meerane (Zwickau)                                                          | Tel. +49 3764 7606-0<br>Fax +49 3764 7606-30<br>dtc-ost@sew-eurodrive.de                          |
|                                     | South                       | SEW-EURODRIVE GmbH & Co KG<br>Domagkstraße 5<br>D-85551 Kirchheim (München)                                                          | Tel. +49 89 909552-10<br>Fax +49 89 909552-50<br>dtc-sued@sew-eurodrive.de                        |

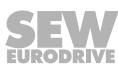

| Germany                                           |                    |                                                                                                    |                                                                                                    |
|---------------------------------------------------|--------------------|----------------------------------------------------------------------------------------------------|----------------------------------------------------------------------------------------------------|
|                                                   | West               | SEW-EURODRIVE GmbH & Co KG<br>Siemensstraße 1<br>D-40764 Langenfeld (Düsseldorf)                                                                                      | Tel. +49 2173 8507-30<br>Fax +49 2173 8507-55<br>dtc-west@sew-eurodrive.de                                                  |
| Drive Center                                      | Berlin             | SEW-EURODRIVE GmbH & Co KG<br>Alexander-Meißner-Straße 44<br>D-12526 Berlin                                                                                           | Tel. +49 306331131-30<br>Fax +49 306331131-36<br>dc-berlin@sew-eurodrive.de                                                 |
|                                                   | Saarland           | SEW-EURODRIVE GmbH & Co KG<br>Gottlieb-Daimler-Straße 4<br>D-66773 Schwalbach Saar – Hülzweiler                                                                       | Tel. +49 6831 48946 10<br>Fax +49 6831 48946 13<br>dc-saarland@sew-eurodrive.de                                             |
|                                                   | Ulm                | SEW-EURODRIVE GmbH & Co KG<br>Dieselstraße 18<br>D-89160 Dornstadt                                                                                                    | Tel. +49 7348 9885-0<br>Fax +49 7348 9885-90<br>dc-ulm@sew-eurodrive.de                                                     |
|                                                   | Würzburg           | SEW-EURODRIVE GmbH & Co KG<br>Nürnbergerstraße 118<br>D-97076 Würzburg-Lengfeld                                                                                       | Tel. +49 931 27886-60<br>Fax +49 931 27886-66<br>dc-wuerzburg@sew-eurodrive.de                                              |
| Drive Service Hotlin                              | e / 24 Hour Servio | ce                                                                                                    | +49 800 SEWHELP<br>+49 800 7394357                                                                                          |
| Great Britain                                     |                    |                                                                                                    |                                                                                                    |
| Assembly<br>Sales<br>Service                      | Normanton          | SEW-EURODRIVE Ltd.<br>DeVilliers Way<br>Trident Park<br>Normanton<br>West Yorkshire<br>WF6 1GX                                                                        | Tel. +44 1924 893-855<br>Fax +44 1924 893-702<br>http://www.sew-eurodrive.co.uk<br>info@sew-eurodrive.co.uk                 |
|                                                   | Drive Service      | Hotline / 24 Hour Service                                                                                                    | Tel. 01924 896911                                                                                                    |
| Greece                                            |                    |                                                                                                    |                                                                                                    |
| Sales                                             | Athens             | Christ. Boznos & Son S.A.<br>12, K. Mavromichali Street<br>P.O. Box 80136<br>GR-18545 Piraeus                                                                         | Tel. +30 2 1042 251-34<br>Fax +30 2 1042 251-59<br>http://www.boznos.gr<br>info@boznos.gr                                   |
| Hungary                                           |                    |                                                                                                    |                                                                                                    |
| Sales<br>Service                                  | Budapest           | SEW-EURODRIVE Kft.<br>Csillaghegyí út 13.<br>H-1037 Budapest                                                                                                    | Tel. +36 1 437 06-58<br>Fax +36 1 437 06-50<br>http://www.sew-eurodrive.hu<br>office@sew-eurodrive.hu                       |
| Iceland                                           |                    |                                                                                                    |                                                                                                    |
| Sales                                             | Reykjavik          | Varma & Vélaverk ehf.<br>Knarrarvogi 4<br>IS-104 Reykjavík                                                                                                    | Tel. +354 585 1070<br>Fax +354 585)1071<br>http://www.varmaverk.is<br>vov@vov.is                                            |
| India                                             |                    |                                                                                                    |                                                                                                    |
| Registered Office<br>Assembly<br>Sales<br>Service | Vadodara           | SEW-EURODRIVE India Private Limited<br>Plot No. 4, GIDC<br>POR Ramangamdi • Vadodara - 391 243<br>Gujarat                                                             | Tel. +91 265 3045200<br>Fax +91 265 3045300<br>http://www.seweurodriveindia.com<br>salesvadodara@seweurodrivein-<br>dia.com |
| Assembly<br>Sales<br>Service                      | Chennai            | SEW-EURODRIVE India Private Limited<br>Plot No. K3/1, Sipcot Industrial Park Phase II<br>Mambakkam Village<br>Sriperumbudur - 602105<br>Kancheepuram Dist, Tamil Nadu | Tel. +91 44 37188888<br>Fax +91 44 37188811<br>saleschennai@seweurodriveindia.com                                           |
|                                                   | Pune               | SEW-EURODRIVE India Private Limited<br>Plant: Plot No. D236/1,<br>Chakan Industrial Area Phase- II,<br>Warale, Tal- Khed,<br>Pune-410501, Maharashtra                 | Tel. +91 21 35301400<br>salespune@seweurodriveindia.com                                                                     |
| Indonesia                                         |                    |                                                                                                    |                                                                                                    |
| Sales                                             | Jakarta            | PT. Cahaya Sukses Abadi<br>Komplek Rukan Puri Mutiara Blok A no 99,<br>Sunter<br>Jakarta 14350                                                                        | Tel. +62 21 65310599<br>Fax +62 21 65310600<br>csajkt@cbn.net.id                                                            |

| Indonesia                    |             |                                                                                                    |                                                                                                    |
|------------------------------|-------------|----------------------------------------------------------------------------------------------------|----------------------------------------------------------------------------------------------------|
|                              | Jakarta     | PT. Agrindo Putra Lestari<br>JL.Pantai Indah Selatan, Komplek Sentra In-<br>dustri Terpadu, Pantai indah Kapuk Tahap III,<br>Blok E No. 27<br>Jakarta 14470 | Tel. +62 21 2921-8899<br>Fax +62 21 2921-8988<br>aplindo@indosat.net.id<br>http://www.aplindo.com                                                                    |
|                              | Medan       | PT. Serumpun Indah Lestari<br>Jl.Pulau Solor no. 8, Kawasan Industri Medan<br>II<br>Medan 20252                                                             | Tel. +62 61 687 1221<br>Fax +62 61 6871429 / +62 61<br>6871458 / +62 61 30008041<br>sil@serumpunindah.com<br>serumpunindah@yahoo.com<br>http://www.serumpunindah.com |
|                              | Surabaya    | PT. TRIAGRI JAYA ABADI<br>Jl. Sukosemolo No. 63, Galaxi Bumi Permai Gé<br>No. 11<br>Surabaya 60111                                                          | Tel. +62 31 5990128<br>5 Fax +62 31 5962666<br>sales@triagri.co.id<br>http://www.triagri.co.id                                                                       |
|                              | Surabaya    | CV. Multi Mas<br>JI. Raden Saleh 43A Kav. 18<br>Surabaya 60174                                                                                              | Tel. +62 31 5458589<br>Fax +62 31 5317220<br>sianhwa@sby.centrin.net.id<br>http://www.cvmultimas.com                                                                 |
| Ireland                      |             |                                                                                                    |                                                                                                    |
| Sales<br>Service             | Dublin      | Alperton Engineering Ltd.<br>48 Moyle Road<br>Dublin Industrial Estate<br>Glasnevin, Dublin 11                                                              | Tel. +353 1 830-6277<br>Fax +353 1 830-6458<br>http://www.alperton.ie<br>info@alperton.ie                                                                            |
| Israel                       |             |                                                                                                    |                                                                                                    |
| Sales                        | Tel Aviv    | Liraz Handasa Ltd.<br>Ahofer Str 34B / 228<br>58858 Holon                                                                                                   | Tel. +972 3 5599511<br>Fax +972 3 5599512<br>http://www.liraz-handasa.co.il<br>office@liraz-handasa.co.il                                                            |
| Italy                        |             |                                                                                                    |                                                                                                    |
| Assembly<br>Sales<br>Service | Solaro      | SEW-EURODRIVE di R. Blickle & Co.s.a.s.<br>Via Bernini,14<br>I-20020 Solaro (Milano)                                                                        | Tel. +39 02 96 9801<br>Fax +39 02 96 79 97 81<br>http://www.sew-eurodrive.it<br>sewit@sew-eurodrive.it                                                               |
| Ivory Coast                  |             |                                                                                                    |                                                                                                    |
| Sales                        | Abidjan     | SEW-EURODRIVE SARL<br>Ivory Coast<br>Rue des Pècheurs, Zone 3<br>26 BP 916 Abidjan 26                                                                       | Tel. +225 21 21 81 05<br>Fax +225 21 25 30 47<br>info@sew-eurodrive.ci<br>http://www.sew-eurodrive.ci                                                                |
| Japan                        |             |                                                                                                    |                                                                                                    |
| Assembly<br>Sales<br>Service | Iwata       | SEW-EURODRIVE JAPAN CO., LTD<br>250-1, Shimoman-no,<br>Iwata<br>Shizuoka 438-0818                                                                           | Tel. +81 538 373811<br>Fax +81 538 373814<br>http://www.sew-eurodrive.co.jp<br>sewjapan@sew-eurodrive.co.jp                                                          |
| Kazakhstan                   |             |                                                                                                    |                                                                                                    |
| Sales                        | Almaty      | SEW-EURODRIVE LLP<br>291-291A, Tole bi street<br>050031, Almaty                                                                                             | Tel. +7 (727) 238 1404<br>Fax +7 (727) 243 2696<br>http://www.sew-eurodrive.kz<br>sew@sew-eurodrive.kz                                                               |
|                              | Tashkent    | SEW-EURODRIVE LLP<br>Representative office in Uzbekistan<br>96A, Sharaf Rashidov street,<br>Tashkent, 100084                                                | Tel. +998 71 2359411<br>Fax +998 71 2359412<br>http://www.sew-eurodrive.uz<br>sew@sew-eurodrive.uz                                                                   |
|                              | Ulaanbaatar | SEW-EURODRIVE LLP<br>Representative office in Mongolia<br>Suite 407, Tushig Centre<br>Seoul street 23,<br>Sukhbaatar district,<br>Ulaanbaatar 14250         | Tel. +976-77109997<br>Fax +976-77109997<br>http://www.sew-eurodrive.mn<br>sew@sew-eurodrive.mn                                                                       |
|                              |             |                                                                                                    |                                                                                                    |

is supported by Tanzania.

| Latvia                                                 |              |                                                                                                    |                                                                                                    |
|--------------------------------------------------------|--------------|----------------------------------------------------------------------------------------------------|----------------------------------------------------------------------------------------------------|
| Sales                                                  | Riga         | SIA Alas-Kuul<br>Katlakalna 11C<br>LV-1073 Riga                                                                                                    | Tel. +371 6 7139253<br>Fax +371 6 7139386<br>http://www.alas-kuul.lv<br>info@alas-kuul.com                       |
| Lebanon                                                |              |                                                                                                    |                                                                                                    |
| Sales Lebanon                                          | Beirut       | Gabriel Acar & Fils sarl<br>B. P. 80484<br>Bourj Hammoud, Beirut                                                                                    | Tel. +961 1 510 532<br>Fax +961 1 494 971<br>ssacar@inco.com.lb                                                  |
| Sales / Jordan / Ku-<br>wait / Saudi Arabia /<br>Syria | Beirut       | Middle East Drives S.A.L. (offshore)<br>Sin El Fil.<br>B. P. 55-378<br>Beirut                                                                       | Tel. +961 1 494 786<br>Fax +961 1 494 971<br>http://www.medrives.com<br>info@medrives.com                        |
| Lithuania                                              |              |                                                                                                    |                                                                                                    |
| Sales                                                  | Alytus       | UAB Irseva<br>Statybininku 106C<br>LT-63431 Alytus                                                                                                  | Tel. +370 315 79204<br>Fax +370 315 56175<br>http://www.sew-eurodrive.lt<br>irmantas@irseva.lt                   |
| Luxembourg                                             |              |                                                                                                    |                                                                                                    |
| Assembly<br>Sales<br>Service                           | Brussels     | SEW-EURODRIVE n.v./s.a.<br>Researchpark Haasrode 1060<br>Evenementenlaan 7<br>BE-3001 Leuven                                                        | Tel. +32 16 386-311<br>Fax +32 16 386-336<br>http://www.sew-eurodrive.lu<br>info@sew-eurodrive.be                |
| Macedonia                                              |              |                                                                                                    |                                                                                                    |
| Sales                                                  | Skopje       | Boznos DOOEL<br>Dime Anicin 2A/7A<br>1000 Skopje                                                                                                    | Tel. +389 23256553<br>Fax +389 23256554<br>http://www.boznos.mk                                                  |
| Madagascar                                             |              |                                                                                                    |                                                                                                    |
| Sales                                                  | Antananarivo | Ocean Trade<br>BP21bis. Andraharo<br>Antananarivo<br>101 Madagascar                                                                                 | Tel. +261 20 2330303<br>Fax +261 20 2330330<br>oceantrabp@moov.mg                                                |
| Malaysia                                               |              |                                                                                                    |                                                                                                    |
| Assembly<br>Sales<br>Service                           | Johor        | SEW-EURODRIVE SDN BHD<br>No. 95, Jalan Seroja 39, Taman Johor Jaya<br>81000 Johor Bahru, Johor<br>West Malaysia                                     | Tel. +60 7 3549409<br>Fax +60 7 3541404<br>sales@sew-eurodrive.com.my                                            |
| Mexiko                                                 |              |                                                                                                    |                                                                                                    |
| Assembly<br>Sales<br>Service                           | Quéretaro    | SEW-EURODRIVE MEXICO SA DE CV<br>SEM-981118-M93<br>Tequisquiapan No. 102<br>Parque Industrial Quéretaro<br>C.P. 76220<br>Quéretaro, México          | Tel. +52 442 1030-300<br>Fax +52 442 1030-301<br>http://www.sew-eurodrive.com.mx<br>scmexico@seweurodrive.com.mx |
| Mongolia                                               |              |                                                                                                    |                                                                                                    |
| Technical Office                                       | Ulaanbaatar  | SEW-EURODRIVE LLP<br>Representative office in Mongolia<br>Suite 407, Tushig Centre<br>Seoul street 23,<br>Sukhbaatar district,<br>Ulaanbaatar 14250 | Tel. +976-77109997<br>Fax +976-77109997<br>http://www.sew-eurodrive.mn<br>sew@sew-eurodrive.mn                   |
| Morocco                                                |              |                                                                                                    |                                                                                                    |
| Sales<br>Service                                       | Mohammedia   | SEW-EURODRIVE SARL<br>2 bis, Rue Al Jahid<br>28810 Mohammedia                                                                                       | Tel. +212 523 32 27 80/81<br>Fax +212 523 32 27 89<br>http://www.sew-eurodrive.ma<br>sew@sew-eurodrive.ma        |

| Namibia                      |                        |                                                                                                    |                                                                                                    |
|------------------------------|------------------------|----------------------------------------------------------------------------------------------------|----------------------------------------------------------------------------------------------------|
| Sales                        | Swakopmund             | DB Mining & Industrial Services<br>Einstein Street<br>Strauss Industrial Park<br>Unit1<br>Swakopmund                                                                  | Tel. +264 64 462 738<br>Fax +264 64 462 734<br>anton@dbminingnam.com                                                         |
| Netherlands                  |                        |                                                                                                    |                                                                                                    |
| Assembly<br>Sales<br>Service | Rotterdam              | SEW-EURODRIVE B.V.<br>Industrieweg 175<br>NL-3044 AS Rotterdam<br>Postbus 10085<br>NL-3004 AB Rotterdam                                                               | Tel. +31 10 4463-700<br>Fax +31 10 4155-552<br>Service: 0800-SEWHELP<br>http://www.sew-eurodrive.nl<br>info@sew-eurodrive.nl |
| New Zealand                  |                        |                                                                                                    |                                                                                                    |
| Assembly<br>Sales<br>Service | Auckland               | SEW-EURODRIVE NEW ZEALAND LTD.<br>P.O. Box 58-428<br>82 Greenmount drive<br>East Tamaki Auckland                                                                      | Tel. +64 9 2745627<br>Fax +64 9 2740165<br>http://www.sew-eurodrive.co.nz<br>sales@sew-eurodrive.co.nz                       |
|                              | Christchurch           | SEW-EURODRIVE NEW ZEALAND LTD.<br>10 Settlers Crescent, Ferrymead<br>Christchurch                                                                                     | Tel. +64 3 384-6251<br>Fax +64 3 384-6455<br>sales@sew-eurodrive.co.nz                                                       |
| Nigeria                      |                        |                                                                                                    |                                                                                                    |
| Sales                        | Lagos                  | EISNL Engineering Solutions and Drives Ltd<br>Plot 9, Block A, Ikeja Industrial Estate (Ogba<br>Scheme)<br>Adeniyi Jones St. End<br>Off ACME Road, Ogba, Ikeja, Lagos | Tel. +234 1 217 4332<br>http://www.eisnl.com<br>team.sew@eisnl.com                                                           |
| Norway                       |                        |                                                                                                    |                                                                                                    |
| Assembly<br>Sales<br>Service | Moss                   | SEW-EURODRIVE A/S<br>Solgaard skog 71<br>N-1599 Moss                                                                                                    | Tel. +47 69 24 10 20<br>Fax +47 69 24 10 40<br>http://www.sew-eurodrive.no<br>sew@sew-eurodrive.no                           |
| Pakistan                     |                        |                                                                                                    |                                                                                                    |
| Sales                        | Karachi                | Industrial Power Drives<br>Al-Fatah Chamber A/3, 1st Floor Central Com-<br>mercial Area,<br>Sultan Ahmed Shah Road, Block 7/8,<br>Karachi                             | Tel. +92 21 452 9369<br>Fax +92-21-454 7365<br>seweurodrive@cyber.net.pk                                                     |
| Paraguay                     |                        |                                                                                                    |                                                                                                    |
| Sales                        | Fernando de la<br>Mora | SEW-EURODRIVE PARAGUAY S.R.L<br>De la Victoria 112, Esquina nueva Asunción<br>Departamento Central<br>Fernando de la Mora, Barrio Bernardino                          | Tel. +595 991 519695<br>Fax +595 21 3285539<br>sewpy@sew-eurodrive.com.py                                                    |
| Peru                         |                        |                                                                                                    |                                                                                                    |
| Assembly<br>Sales<br>Service | Lima                   | SEW EURODRIVE DEL PERU S.A.C.<br>Los Calderos, 120-124<br>Urbanizacion Industrial Vulcano, ATE, Lima                                                                  | Tel. +51 1 3495280<br>Fax +51 1 3493002<br>http://www.sew-eurodrive.com.pe<br>sewperu@sew-eurodrive.com.pe                   |
| Philippines                  |                        |                                                                                                    |                                                                                                    |
| Sales                        | Makati                 | P.T. Cerna Corporation<br>4137 Ponte St., Brgy. Sta. Cruz<br>Makati City 1205                                                                                         | Tel. +63 2 519 6214<br>Fax +63 2 890 2802<br>mech_drive_sys@ptcerna.com<br>http://www.ptcerna.com                            |
| Poland                       |                        |                                                                                                    |                                                                                                    |
| Assembly<br>Sales<br>Service | Łódź                   | SEW-EURODRIVE Polska Sp.z.o.o.<br>ul. Techniczna 5<br>PL-92-518 Łódź                                                                                                  | Tel. +48 42 293 00 00<br>Fax +48 42 293 00 49<br>http://www.sew-eurodrive.pl<br>sew@sew-eurodrive.pl                         |
|                              | Service                | Tel. +48 42 293 0030<br>Fax +48 42 293 0043                                                                                                    | 24 Hour Service<br>Tel. +48 602 739 739 (+48 602 SEW<br>SEW)<br>serwis@sew-eurodrive.pl                                      |

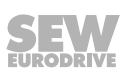

| Portugal                     |                |                                                                                                    |                                                                                                    |
|------------------------------|----------------|----------------------------------------------------------------------------------------------------|----------------------------------------------------------------------------------------------------|
| Assembly<br>Sales<br>Service | Coimbra        | SEW-EURODRIVE, LDA.<br>Apartado 15<br>P-3050-901 Mealhada                                                                                                    | Tel. +351 231 20 9670<br>Fax +351 231 20 3685<br>http://www.sew-eurodrive.pt<br>infosew@sew-eurodrive.pt          |
| Romania                      |                |                                                                                                    |                                                                                                    |
| Sales<br>Service             | Bucharest      | Sialco Trading SRL<br>str. Brazilia nr. 36<br>011783 Bucuresti                                                                                                    | Tel. +40 21 230-1328<br>Fax +40 21 230-7170<br>sialco@sialco.ro                                                   |
| Russia                       |                |                                                                                                    |                                                                                                    |
| Assembly<br>Sales<br>Service | St. Petersburg | ZAO SEW-EURODRIVE<br>P.O. Box 36<br>RUS-195220 St. Petersburg                                                                                                    | Tel. +7 812 3332522 / +7 812 5357142<br>Fax +7 812 3332523<br>http://www.sew-eurodrive.ru<br>sew@sew-eurodrive.ru |
| Sambia                       |                |                                                                                                    |                                                                                                    |
| is supported by South        | Africa.        |                                                                                                    |                                                                                                    |
| Senegal                      |                |                                                                                                    |                                                                                                    |
| Sales                        | Dakar          | SENEMECA<br>Mécanique Générale<br>Km 8, Route de Rufisque<br>B.P. 3251, Dakar                                                                                             | Tel. +221 338 494 770<br>Fax +221 338 494 771<br>http://www.senemeca.com<br>senemeca@senemeca.sn                  |
| Serbia                       |                |                                                                                                    |                                                                                                    |
| Sales                        | Belgrade       | DIPAR d.o.o.<br>Ustanicka 128a<br>PC Košum, IV floor<br>SRB-11000 Beograd                                                                                                 | Tel. +381 11 347 3244 /<br>+381 11 288 0393<br>Fax +381 11 347 1337<br>office@dipar.rs                            |
| Singapore                    |                |                                                                                                    |                                                                                                    |
| Assembly<br>Sales<br>Service | Singapore      | SEW-EURODRIVE PTE. LTD.<br>No 9, Tuas Drive 2<br>Jurong Industrial Estate<br>Singapore 638644                                                                             | Tel. +65 68621701<br>Fax +65 68612827<br>http://www.sew-eurodrive.com.sg<br>sewsingapore@sew-eurodrive.com        |
| Slovakia                     |                |                                                                                                    |                                                                                                    |
| Sales                        | Bratislava     | SEW-Eurodrive SK s.r.o.<br>Rybničná 40<br>SK-831 06 Bratislava                                                                                                    | Tel.+421 2 33595 202, 217, 201<br>Fax +421 2 33595 200<br>http://www.sew-eurodrive.sk<br>sew@sew-eurodrive.sk     |
|                              | Košice         | SEW-Eurodrive SK s.r.o.<br>Slovenská ulica 26<br>SK-040 01 Košice                                                                                                    | Tel. +421 55 671 2245<br>Fax +421 55 671 2254<br>Mobile +421 907 671 976<br>sew@sew-eurodrive.sk                  |
| Slovenia                     |                |                                                                                                    |                                                                                                    |
| Sales<br>Service             | Celje          | Pakman - Pogonska Tehnika d.o.o.<br>UI. XIV. divizije 14<br>SLO - 3000 Celje                                                                                              | Tel. +386 3 490 83-20<br>Fax +386 3 490 83-21<br>pakman@siol.net                                                  |
| South Africa                 |                |                                                                                                    |                                                                                                    |
| Assembly<br>Sales<br>Service | Johannesburg   | SEW-EURODRIVE (PROPRIETARY) LIMITED<br>Eurodrive House<br>Cnr. Adcock Ingram and Aerodrome Roads<br>Aeroton Ext. 2<br>Johannesburg 2013<br>P.O.Box 90004<br>Bertsham 2013 | Tel. +27 11 248-7000<br>Fax +27 11 248-7289<br>http://www.sew.co.za<br>info@sew.co.za                             |
|                              | Cape Town      | SEW-EURODRIVE (PROPRIETARY) LIMITED<br>Rainbow Park<br>Cnr. Racecourse & Omuramba Road<br>Montague Gardens<br>Cape Town<br>P.O.Box 36556<br>Chempet 7442                  | Tel. +27 21 552-9820<br>Fax +27 21 552-9830<br>Telex 576 062<br>bgriffiths@sew.co.za                              |

| South Africa                 |            |                                                                                                    |                                                                                                    |
|------------------------------|------------|----------------------------------------------------------------------------------------------------|----------------------------------------------------------------------------------------------------|
|                              | Durban     | SEW-EURODRIVE (PROPRIETARY) LIMITED<br>48 Prospecton Road<br>Isipingo<br>Durban<br>P.O. Box 10433, Ashwood 3605 | Tel. +27 31 902 3815<br>Fax +27 31 902 3826<br>cdejager@sew.co.za                                                  |
|                              | Nelspruit  | SEW-EURODRIVE (PROPRIETARY) LIMITED<br>7 Christie Crescent<br>Vintonia<br>P.O.Box 1942<br>Nelspruit 1200        | Tel. +27 13 752-8007<br>Fax +27 13 752-8008<br>robermeyer@sew.co.za                                                |
| South Korea                  |            |                                                                                                    |                                                                                                    |
| Assembly<br>Sales<br>Service | Ansan      | SEW-EURODRIVE KOREA CO., LTD.<br>7, Dangjaengi-ro,<br>Danwon-gu,<br>Ansan-si, Gyeonggi-do, Zip 425-839          | Tel. +82 31 492-8051<br>Fax +82 31 492-8056<br>http://www.sew-eurodrive.kr<br>master.korea@sew-eurodrive.com       |
|                              | Busan      | SEW-EURODRIVE KOREA CO., LTD.<br>28, Noksansandan 262-ro 50beon-gil,<br>Gangseo-gu,<br>Busan, Zip 618-820       | Tel. +82 51 832-0204<br>Fax +82 51 832-0230                                                                        |
| Spain                        |            |                                                                                                    |                                                                                                    |
| Assembly<br>Sales<br>Service | Bilbao     | SEW-EURODRIVE ESPAÑA, S.L.<br>Parque Tecnológico, Edificio, 302<br>E-48170 Zamudio (Vizcaya)                    | Tel. +34 94 43184-70<br>Fax +34 94 43184-71<br>http://www.sew-eurodrive.es<br>sew.spain@sew-eurodrive.es           |
| Sri Lanka                    |            |                                                                                                    |                                                                                                    |
| Sales                        | Colombo    | SM International (Pte) Ltd<br>254, Galle Raod<br>Colombo 4, Sri Lanka                                           | Tel. +94 1 2584887<br>Fax +94 1 2582981                                                                            |
| Swaziland                    |            |                                                                                                    |                                                                                                    |
| Sales                        | Manzini    | C G Trading Co. (Pty) Ltd<br>PO Box 2960<br>Manzini M200                                                        | Tel. +268 2 518 6343<br>Fax +268 2 518 5033<br>engineering@cgtrading.co.sz                                         |
| Sweden                       |            |                                                                                                    |                                                                                                    |
| Assembly<br>Sales<br>Service | Jönköping  | SEW-EURODRIVE AB<br>Gnejsvägen 6-8<br>S-55303 Jönköping<br>Box 3100 S-55003 Jönköping                           | Tel. +46 36 34 42 00<br>Fax +46 36 34 42 80<br>http://www.sew-eurodrive.se<br>jonkoping@sew.se                     |
| Switzerland                  |            |                                                                                                    |                                                                                                    |
| Assembly<br>Sales<br>Service | Basel      | Alfred Imhof A.G.<br>Jurastrasse 10<br>CH-4142 Münchenstein bei Basel                                           | Tel. +41 61 417 1717<br>Fax +41 61 417 1700<br>http://www.imhof-sew.ch<br>info@imhof-sew.ch                        |
| Taiwan                       |            |                                                                                                    |                                                                                                    |
| Sales                        | Taipei     | Ting Shou Trading Co., Ltd.<br>6F-3, No. 267, Sec. 2<br>Tung Huw S. Road<br>Taipei                              | Tel. +886 2 27383535<br>Fax +886 2 27368268<br>Telex 27 245<br>sewtwn@ms63.hinet.net<br>http://www.tingshou.com.tw |
|                              | Nan Tou    | Ting Shou Trading Co., Ltd.<br>No. 55 Kung Yeh N. Road<br>Industrial District<br>Nan Tou 540                    | Tel. +886 49 255353<br>Fax +886 49 257878<br>sewtwn@ms63.hinet.net<br>http://www.tingshou.com.tw                   |
| Tanzania                     |            |                                                                                                    |                                                                                                    |
| Sales                        | Daressalam | SEW-EURODRIVE PTY LIMITED TANZANIA<br>Plot 52, Regent Estate<br>PO Box 106274<br>Dar Es Salaam                  | Tel. +255 0 22 277 5780<br>Fax +255 0 22 277 5788<br>http://www.sew-eurodrive.co.tz<br>central.mailbox@sew.co.tz   |

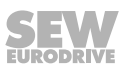

| Thailand                                   |                     |                                                                                                    |                                                                                                    |
|--------------------------------------------|---------------------|----------------------------------------------------------------------------------------------------|----------------------------------------------------------------------------------------------------|
| Assembly<br>Sales<br>Service               | Chonburi            | SEW-EURODRIVE (Thailand) Ltd.<br>700/456, Moo.7, Donhuaroh<br>Muang<br>Chonburi 20000                                          | Tel. +66 38 454281<br>Fax +66 38 454288<br>sewthailand@sew-eurodrive.com                                                                                                    |
| Tunisia                                    |                     |                                                                                                    |                                                                                                    |
| Sales                                      | Tunis               | T. M.S. Technic Marketing Service<br>Zone Industrielle Mghira 2<br>Lot No. 39<br>2082 Fouchana                                 | Tel. +216 79 40 88 77<br>Fax +216 79 40 88 66<br>http://www.tms.com.tn<br>tms@tms.com.tn                                                                                                    |
| Turkey                                     |                     |                                                                                                    |                                                                                                    |
| Assembly<br>Sales<br>Service               | Kocaeli-Gebze       | SEW-EURODRİVE Hareket<br>Sistemleri San. Ve TIC. Ltd. Sti<br>Gebze Organize Sanayi Böl. 400 Sok No. 401<br>41480 Gebze Kocaeli | Tel. +90 262 9991000 04<br>Fax +90 262 9991009<br>http://www.sew-eurodrive.com.tr<br>sew@sew-eurodrive.com.tr                                                                                                    |
| Ukraine                                    |                     |                                                                                                    |                                                                                                    |
| Assembly<br>Sales<br>Service               | Dnipropetrovsk      | : ООО «СЕВ-Евродрайв»<br>ул.Рабочая, 23-В, офис 409<br>49008 Днепропетровск                                                    | Tel. +380 56 370 3211<br>Fax +380 56 372 2078<br>http://www.sew-eurodrive.ua<br>sew@sew-eurodrive.ua                                                                                                    |
| United Arab Emira                          | tes                 |                                                                                                    |                                                                                                    |
| Sales<br>Service                           | Sharjah             | Copam Middle East (FZC)<br>Sharjah Airport International Free Zone<br>P.O. Box 120709<br>Sharjah                               | Tel. +971 6 5578-488<br>Fax +971 6 5578-499<br>copam_me@eim.ae                                                                                                    |
| Uruguay                                    |                     |                                                                                                    |                                                                                                    |
| Assembly<br>Sales                          | Montevideo          | SEW-EURODRIVE Uruguay, S. A.<br>Jose Serrato 3569 Esqina Corumbe<br>CP 12000 Montevideo                                        | Tel. +598 2 21181-89<br>Fax +598 2 21181-90<br>sewuy@sew-eurodrive.com.uy                                                                                                    |
| USA                                        |                     |                                                                                                    |                                                                                                    |
| Production<br>Assembly<br>Sales<br>Service | Southeast<br>Region | SEW-EURODRIVE INC.<br>1295 Old Spartanburg Highway<br>P.O. Box 518<br>Lyman, S.C. 29365                                        | Tel. +1 864 439-7537<br>Fax Sales +1 864 439-7830<br>Fax Production +1 864 439-9948<br>Fax Assembly +1 864 439-0566<br>Fax Confidential/HR +1 864 949-5557<br>http://www.seweurodrive.com<br>cslyman@seweurodrive.com |
| Assembly<br>Sales<br>Service               | Northeast<br>Region | SEW-EURODRIVE INC.<br>Pureland Ind. Complex<br>2107 High Hill Road, P.O. Box 481<br>Bridgeport, New Jersey 08014               | Tel. +1 856 467-2277<br>Fax +1 856 845-3179<br>csbridgeport@seweurodrive.com                                                                                                    |
|                                            | Midwest<br>Region   | SEW-EURODRIVE INC.<br>2001 West Main Street<br>Troy, Ohio 45373                                                                | Tel. +1 937 335-0036<br>Fax +1 937 332-0038<br>cstroy@seweurodrive.com                                                                                                    |
|                                            | Southwest<br>Region | SEW-EURODRIVE INC.<br>3950 Platinum Way<br>Dallas, Texas 75237                                                                 | Tel. +1 214 330-4824<br>Fax +1 214 330-4724<br>csdallas@seweurodrive.com                                                                                                    |
|                                            | Western<br>Region   | SEW-EURODRIVE INC.<br>30599 San Antonio St.<br>Hayward, CA 94544                                                               | Tel. +1 510 487-3560<br>Fax +1 510 487-6433<br>cshayward@seweurodrive.com                                                                                                    |
|                                            | Additional addr     | esses for service in USA provided on request!                                                                                  |                                                                                                    |
| Uzbekistan                                 |                     |                                                                                                    |                                                                                                    |
| Technical Office                           | Tashkent            | SEW-EURODRIVE LLP                                                                                                    | Tel. +998 71 2359411                                                                                                    |

Representative office in Uzbekistan 96A, Sharaf Rashidov street, Tashkent, 100084

Fax +998 71 2359412 http://www.sew-eurodrive.uz sew@sew-eurodrive.uz

| Venezuela                    |                     |                                                                                                    |                                                                                                    |
|------------------------------|---------------------|----------------------------------------------------------------------------------------------------|----------------------------------------------------------------------------------------------------|
| Assembly<br>Sales<br>Service | Valencia            | SEW-EURODRIVE Venezuela S.A.<br>Av. Norte Sur No. 3, Galpon 84-319<br>Zona Industrial Municipal Norte<br>Valencia, Estado Carabobo                                                                              | Tel. +58 241 832-9804<br>Fax +58 241 838-6275<br>http://www.sew-eurodrive.com.ve<br>ventas@sew-eurodrive.com.ve<br>sewfinanzas@cantv.net |
| Vietnam                      |                     |                                                                                                    |                                                                                                    |
| Sales                        | Ho Chi Minh<br>City | Nam Trung Co., Ltd<br>Huế - South Vietnam / Construction Materials<br>250 Binh Duong Avenue, Thu Dau Mot Town,<br>Binh Duong Province<br>HCM office: 91 Tran Minh Quyen Street<br>District 10, Ho Chi Minh City | Tel. +84 8 8301026<br>Fax +84 8 8392223<br>khanh-nguyen@namtrung.com.vn<br>http://www.namtrung.com.vn                                    |
|                              | Hanoi               | MICO LTD<br>Quảng Trị - North Vietnam / All sectors except<br>Construction Materials<br>8th Floor, Ocean Park Building, 01 Dao Duy<br>Anh St, Ha Noi, Viet Nam                                                  | Tel. +84 4 39386666<br>Fax +84 4 3938 6888<br>nam_ph@micogroup.com.vn<br>http://www.micogroup.com.vn                                     |

# Index

### Α

| 49 |
|----|
| 49 |
| 49 |
| 51 |
|    |

### В

### Brake

| Technical data                             | 31, 82 |
|--------------------------------------------|--------|
| Brake application time, P325.1             | 57     |
| Brake chopper switch-off threshold, P823.0 | 58     |
| Brake chopper switch-on threshold, P822.0  | 58     |
| Brake malfunctions                         | 63     |
| Brake release time, P325.0                 | 57     |
| Bus termination                            | 30     |
|                                            |        |

### С

| Cables                                  |    |
|-----------------------------------------|----|
| Recommended                             | 83 |
| CAN active after bus errors, P888.0     | 60 |
| CAN active, P887.0                      | 59 |
| CAN address, P886.0                     | 59 |
| CAN bus                                 |    |
| Connection cables                       | 83 |
| CAN communication error, P082.6         | 55 |
| CAN DSP305 active, P889.0               | 60 |
| Characteristic curve, dynamic           | 78 |
| Characteristic curve, overload          | 77 |
| Characteristic curve, thermal 79,       | 80 |
| Check sum error, P083.2                 | 55 |
| Clean                                   | 73 |
| Clearance during installation           | 18 |
| Configuring digital output DO01, P620.0 | 58 |
| Configuring digital output DO02, P621.0 | 58 |
| Connection                              | 10 |
| EMC aspects                             | 19 |
| Installation instructions               | 20 |
| Installation topology                   | 21 |
| Plug connector                          | 24 |
| Plug connector assignment               | 24 |
| Connection cables                       |    |
| Notes                                   | 24 |
| Recommended                             | 83 |

| Connection cables, Inspection and maintenance    |     |
|--------------------------------------------------|-----|
|                                                  | 73  |
| Controller enable logic, P703.0                  | 58  |
| Copyright notice                                 | . 7 |
| Current carrying capacity of the plug connectors |     |
|                                                  | 76  |
| Current controller gain, P290.0                  | 56  |
| Current controller time constant, P291.0         | 56  |

### D

| DC link overvoltage, P081.2                    | 53          |
|------------------------------------------------|-------------|
| DC link undervoltage, P081.1                   | 53          |
| Derating                                       | 20          |
| Designated use                                 | 9           |
| Diagnostics                                    |             |
| Brake malfunctions                             | 63          |
| Malfunctions on the ELVCD drive                | 63          |
| Digital input DI07, P037.0                     | 49          |
| Digital input DI08, P038.0                     | 50          |
| Digital input DI09 (controller enable), P039.0 | 50          |
| Digital output DI01, P051.0                    | 50          |
| Digital output DI02, P052.0                    | 50          |
| Digital output DO00 (ready for operation), P   | 050.0<br>50 |
| Digital output DO03 (Brake output), P053.0     | 50          |
| Direction of rotation reversal, P350.0         | 57          |
| Dynamic characteristic curve                   | 78          |
|                                                |             |

### Е

| Embedded safety notes                                | 6      |
|------------------------------------------------------|--------|
|                                                      | 19     |
| Encoder offset, P079.0                               | 51     |
| Equipotential bonding                                | 19     |
| Error                                                |        |
| Reset                                                | 67     |
| Error 12 V electronics supply, P080.7                | 52     |
| Error 24 V logic supply, P080.8                      | 53     |
| Error 5 V electronics supply, P080.6                 | 52     |
| Error hall sensor, P081.3                            | 53     |
| Error limit switch, P082.0                           | 54     |
| Error list                                           | 64     |
| Error offset current measurement, P080.9             | 53     |
| Error reference travel, P082.2                       | 54     |
| Error resolver track signals/carrier failure, P080.5 | <br>52 |
|                                                      |        |

| Error responses, P830.0 – P840.0         | 59  |
|------------------------------------------|-----|
| Error SINCOS RS485 communication, P080.3 | 52  |
| Error SINCOS supply, P080.2              | 52  |
| Error SINCOS track signals, P080.4       | 52  |
| Error status, P012.0                     | 49  |
| Exclusion of liability                   | . 7 |
| _                                        |     |

### F

| Faulty operating mode change, P082.9 | 55 |
|--------------------------------------|----|
| Firmware version, P070.0             | 50 |

### Η

| Hazard symbols |   |
|----------------|---|
| Meaning        | 5 |

### I

| I2t at 80%, P081.6                         | 53  |
|--------------------------------------------|-----|
| I2t error controller (I2t at 100%), P081.5 | 53  |
| I2t error motor (I2t at 100%), P081.4      | 53  |
| I2t time constant, P305.0                  | 57  |
| ID, P071.0                                 | 50  |
| Initialization error, P083.3               | 55  |
| Inspection                                 |     |
| Connection cables                          | 73  |
| Inspection intervals                       | 70  |
| Preliminary work                           | 72  |
| Installation                               | . 9 |
| Installing the ELVCD drive                 | 17  |
| Requirements                               | 16  |
| Installation (electrical)                  |     |
| DC 24 V, DC 24 V                           | 20  |
| EMC aspects                                | 19  |
| EMC-compliant installation                 | 19  |
| Equipotential bonding                      | 19  |
| Installation instructions                  | 20  |
| Installation topology                      | 21  |
| Line contactor                             | 20  |
| Plug connector                             | 24  |
| Plug connector assignment                  | 24  |
| Installation (mechanical)                  |     |
| Installation notes                         | 15  |
| Installing the ELVCD drive                 | 17  |
| Required tools and resources               | 15  |
| Requirements                               | 16  |
| Installation altitudes                     | 20  |
| Installation clearance                     | 18  |

| installation heights above amsl 2 | 20 |
|-----------------------------------|----|
| Installation instructions 2       | 20 |
| Installation requirements 1       | 6  |
| Installation topology 2           | 21 |
| Installing the ELVCD drive 1      | 7  |
| Inverter status, P011.0 4         | 19 |
| Inverter, position 1              | 3  |

### L

| Lag error monitoring, P081.9                    | 54 |
|-------------------------------------------------|----|
| Lag error window, P923.0                        | 60 |
| Limit switch lock direction of rotation, P610.0 | 58 |
| Limit switch type, P030.0                       | 49 |
| Line contactor                                  | 20 |
|                                                 |    |

### Μ

| Maintenance                                     |      |
|-------------------------------------------------|------|
| Clean the drive                                 | 73   |
| Connection cables                               | . 73 |
| Maintenance intervals                           | 70   |
| Painting the drive                              | . 73 |
| Preliminary work                                | 72   |
| Maximum current, P303.0                         | . 57 |
| Maximum speed, P302.0                           | . 57 |
| Mechanical installation                         |      |
| Permitted mounting position                     | . 16 |
| Motion control inputs                           | . 76 |
| Motor and angle resolver identification, P082.3 | . 54 |
| Motor overtemperature, P080.0                   | . 52 |
| Motor temperature 5 °C below max., P081.7       | . 54 |
| Mounting position, permitted                    | . 16 |
|                                                 |      |

### Ν

| Nameplate                                              | 14<br>51<br>51 |
|--------------------------------------------------------|----------------|
| No-load speed, P074.0<br>Nominal motor current, P073.0 |                |
|                                                        |                |
| Notes                                                  |                |
| Designation in the documentation                       | 5              |
| Meaning of the hazard symbols                          | 5              |
| Number of pole pairs, P078.1                           | 51             |
| 0                                                      |                |
| Offset rotor position, P078.0                          | 51             |
| Operating states                                       | 62             |
| Operation                                              | 10             |

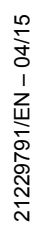

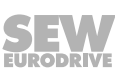

| Painting 73            |
|------------------------|
| Parameter              |
| Control functions 58   |
| Control parameter 56   |
| Display values 49      |
| Motor parameters 57    |
| POS parameter 60       |
| Terminal assignment 58 |
| Unit functions 58      |
| Parameter 001.0 49     |
| Parameter 003.0 49     |
| Parameter 005.0 49     |
| Parameter 011.0 49     |
| Parameter 012.0 49     |
| Parameter 030.0 49     |
| Parameter 037.0 49     |
| Parameter 038.0 50     |
| Parameter 039.0 50     |
| Parameter 050.0 50     |
| Parameter 051.0 50     |
| Parameter 052.0 50     |
| Parameter 053.0 50     |
| Parameter 070.0 50     |
| Parameter 071.0 50     |
| Parameter 072.0 50     |
| Parameter 073.0 51     |
| Parameter 074.0 51     |
| Parameter 075.0 51     |
| Parameter 075.1 51     |
| Parameter 076.0 51     |
| Parameter 077.0 51     |
| Parameter 078.0 51     |
| Parameter 078.1 51     |
| Parameter 079.0 51     |
| Parameter 080.0 52     |
| Parameter 080.1 52     |
| Parameter 080.2 52     |
| Parameter 080.3 52     |
| Parameter 080.4 52     |
| Parameter 080.5 52     |

| Parameter 080.6 | 52 |
|-----------------|----|
| Parameter 080.7 | 52 |
| Parameter 080.8 | 53 |
| Parameter 080.9 | 53 |
| Parameter 081.0 | 53 |
| Parameter 081.1 | 53 |
| Parameter 081.2 | 53 |
| Parameter 081.3 | 53 |
| Parameter 081.4 | 53 |
| Parameter 081.5 | 53 |
| Parameter 081.6 | 53 |
| Parameter 081.7 | 54 |
| Parameter 081.8 | 54 |
| Parameter 081.9 | 54 |
| Parameter 082.0 | 54 |
| Parameter 082.1 | 54 |
| Parameter 082.2 | 54 |
| Parameter 082.3 | 54 |
| Parameter 082.4 | 54 |
| Parameter 082.5 | 54 |
| Parameter 082.6 | 55 |
| Parameter 082.7 | 55 |
| Parameter 082.8 | 55 |
| Parameter 082.9 | 55 |
| Parameter 083.0 | 55 |
| Parameter 083.1 | 55 |
| Parameter 083.2 | 55 |
| Parameter 083.3 | 55 |
| Parameter 200.0 | 56 |
| Parameter 201.0 | 56 |
| Parameter 202.0 | 56 |
| Parameter 203.0 | 56 |
| Parameter 210.0 | 56 |
| Parameter 211.0 | 56 |
| Parameter 212.0 | 56 |
| Parameter 290.0 | 56 |
| Parameter 291.0 | 56 |
| Parameter 302.0 | 57 |
| Parameter 303.0 | 57 |
| Parameter 305.0 | 57 |
| Parameter 325.0 | 57 |
| Parameter 325.1 | 57 |
| Parameter 350.0 | 57 |
| Parameter 610.0 | 58 |
| Parameter 620.0 | 58 |

| Parameter 621.0 58                                           |
|--------------------------------------------------------------|
| Parameter 703.0 58                                           |
| Parameter 806.0 58                                           |
| Parameter 822.0 58                                           |
| Parameter 823.0 58                                           |
| Parameter 886.0 59                                           |
| Parameter 887.0 59                                           |
| Parameter 888.0 60                                           |
| Parameter 889.0 60                                           |
| Parameter 923.0 60                                           |
| Parameter 925.0 60                                           |
| Parameter list 43                                            |
| Parameters 830.0 - 840.0 59                                  |
| Permitted mounting position 16                               |
| Plug connector                                               |
| Assignment 24                                                |
| Connection cables 24                                         |
| Plug connector positions 23                                  |
| Plug connector, position 13                                  |
| Position controller corrective speed, P211.0 56              |
| Position controller dead zone position difference,<br>P212.0 |
| Position controller gain, P210.0 56                          |
| Position data set error, P082.8                              |
| Positioning precalculation error, P083.0 55                  |
| Product names                                                |
| Protective cover                                             |
| Protective separation 10                                     |
| Putting into storage                                         |
|                                                              |

### R

| Repair                                 | 68 |
|----------------------------------------|----|
| Required tools and resources           | 15 |
| Reset                                  | 67 |
| Response delay lag error, P925.0       | 60 |
| Rights to claim under limited warranty | 7  |
| RS232 communication fault, P082.7      | 55 |

| S                                |    |
|----------------------------------|----|
| Safety notes                     |    |
| Designated use                   | 9  |
| Designation in the documentation | 5  |
| Electrical connection            | 10 |
| General                          | 8  |
| Installation                     | 9  |
| Meaning of the hazard symbols    | 5  |

| Operation                              | 10 |
|----------------------------------------|----|
| Other applicable documentation         | 7  |
| Protective separation                  | 10 |
| Structure of embedded                  | 6  |
| Structure of the section-related       | 5  |
| Target group                           | 8  |
| Transport, storage                     | 9  |
| SBus                                   |    |
| Technical data                         | 76 |
| Section-related safety notes           | 5  |
| Sensor inputs                          | 76 |
| Service                                |    |
| Brake malfunctions                     | 63 |
| Error list                             | 64 |
| Malfunctions on the ELVCD drive        | 63 |
| Resetting fault messages               | 67 |
| SEW-EURODRIVE Service                  | 68 |
| Waste disposal                         | 69 |
| Shutdown                               | 68 |
| Signal words in the safety notes       | 5  |
| Speed controller configuration, P200.0 | 56 |
| Speed controller filter time, P203.0   | 56 |
| Speed controller gain, P201.0          | 56 |
| Speed controller time constant, P202.0 | 56 |
| Stack overflow, P083.1                 | 55 |
| Startup                                |    |
| Prerequisites for startup              | 32 |
| Startup notes                          | 31 |
| Startup procedure                      | 33 |
| Stator inductance, P075.0              | 51 |
| Stator resistance, P075.0              | 51 |
| Storage                                | 68 |
| т                                      |    |
|                                        |    |

| Target group 8                                   |
|--------------------------------------------------|
| Technical data                                   |
| Brake 81, 82                                     |
| Current carrying capacity of the plug connectors |
| General technical data74                         |
| Motion control inputs76                          |
| SBus interface76                                 |
| Thermal characteristic curve                     |
| Timeout at rapid stop, P082.154                  |
| Torque constant, P076.0 51                       |
| Trademarks7                                      |

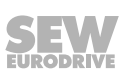

| Transport                                            |  |
|------------------------------------------------------|--|
| Travel program, invalid jump destination, P082.5     |  |
| 54                                                   |  |
| Iravel program: unknown error, P082.4 54             |  |
| Type designation 14                                  |  |
| U                                                    |  |
| Undertemperature/Overtemperature electronics, P080.1 |  |
| Undervoltage threshold, P806.0                       |  |
| Unit structure                                       |  |
| Nameplate and type designation                       |  |
| Position of the inverter 13                          |  |
| Position of the plug connectors                      |  |
| w                                                    |  |
| Waste disposal 69                                    |  |
| x                                                    |  |
| X1                                                   |  |
| Assignment 25                                        |  |
| X401                                                 |  |
| Assignment 27                                        |  |
| X402                                                 |  |
| Assignment                                           |  |
| X4104                                                |  |
| Connection cables, available 29                      |  |

|      |   | <br> |      |  |           |      |      |   |   |   |   | <br> |   | <br> |      |   |   |      |               |   |   |
|------|---|------|------|--|-----------|------|------|---|---|---|---|------|---|------|------|---|---|------|---------------|---|---|
|      |   |      |      |  |           |      |      |   |   |   |   |      |   |      |      |   |   |      |               |   |   |
|      |   |      |      |  |           |      |      |   |   |   |   |      |   |      |      |   |   |      |               |   |   |
|      |   | <br> |      |  |           | <br> |      |   |   |   |   | <br> |   | <br> | <br> |   |   | <br> |               |   |   |
|      |   |      |      |  |           |      |      |   |   |   |   |      |   |      |      |   |   |      |               |   |   |
|      |   |      |      |  |           |      | <br> |   |   |   |   |      |   |      |      |   |   |      |               |   |   |
|      |   | <br> |      |  |           | <br> | <br> |   |   |   |   | <br> |   | <br> | <br> |   |   | <br> |               |   |   |
|      |   |      |      |  |           |      |      |   |   |   |   |      |   |      |      |   |   |      |               |   |   |
|      |   |      |      |  |           | <br> | <br> |   |   |   |   |      |   |      |      |   |   |      |               |   |   |
|      |   | <br> |      |  |           | <br> |      |   |   |   |   | <br> |   |      | <br> |   |   | <br> |               |   |   |
|      |   |      |      |  |           |      |      |   |   |   |   |      |   |      |      |   |   |      |               |   |   |
|      |   |      |      |  |           |      |      |   |   |   |   |      |   |      |      |   |   |      |               |   |   |
|      |   | <br> |      |  |           | <br> | <br> |   |   |   |   | <br> |   | <br> | <br> |   |   | <br> |               |   |   |
|      |   |      |      |  |           |      |      |   |   |   |   |      |   |      |      |   |   |      |               |   |   |
|      |   |      |      |  |           | <br> | <br> |   |   |   |   |      |   |      |      |   |   |      |               |   |   |
| <br> |   | <br> | <br> |  |           | <br> | <br> |   |   |   |   | <br> |   | <br> | <br> |   |   | <br> |               |   |   |
|      |   |      |      |  |           |      |      |   |   |   |   |      |   |      |      |   |   |      |               |   |   |
|      |   |      |      |  |           |      |      |   |   |   |   |      |   |      |      |   |   |      |               |   |   |
|      |   | <br> |      |  |           | <br> | <br> |   |   |   |   | <br> |   | <br> | <br> |   |   | <br> |               |   |   |
|      |   |      |      |  |           |      |      |   |   |   |   |      |   |      |      |   |   |      |               |   |   |
|      |   |      |      |  |           |      |      |   |   |   |   |      |   |      |      |   |   |      |               |   |   |
|      |   | <br> |      |  |           |      |      |   |   |   |   |      |   |      |      |   |   |      |               |   |   |
|      |   |      |      |  |           |      |      |   |   |   |   |      |   |      |      |   |   |      |               |   |   |
|      |   |      |      |  |           |      |      |   |   |   |   |      |   |      |      |   |   |      |               |   |   |
|      |   |      |      |  |           |      |      |   |   |   |   |      |   |      |      |   |   |      |               |   |   |
|      |   |      |      |  |           |      |      |   |   |   |   |      |   |      |      |   |   |      |               |   |   |
|      | ] |      |      |  |           |      |      | ] | 1 | ] | ] |      | ] | ]    | Ī    | ] | ] |      | ſ             | 1 | ] |
|      |   |      |      |  |           |      |      |   |   |   |   |      |   |      |      |   |   |      | -             |   |   |
|      |   |      |      |  |           |      |      |   |   |   |   |      |   |      |      |   |   |      |               |   |   |
|      |   |      |      |  |           |      |      |   |   |   |   |      |   |      |      |   |   |      |               |   |   |
|      |   |      |      |  |           |      |      |   |   |   |   |      |   |      |      |   |   |      |               |   |   |
|      |   | <br> |      |  |           | <br> | <br> |   |   |   |   | <br> |   | <br> | <br> |   |   | <br> |               |   |   |
|      |   |      |      |  |           |      |      |   |   |   |   |      |   |      |      |   |   |      |               |   |   |
|      |   |      |      |  |           |      |      |   |   |   |   |      |   |      |      |   |   |      |               |   |   |
|      |   | <br> |      |  |           | <br> | <br> |   |   |   |   | <br> |   | <br> | <br> |   |   | <br> |               |   |   |
|      |   |      |      |  |           |      |      |   |   |   |   |      |   |      |      |   |   |      |               |   |   |
|      |   |      |      |  |           |      |      |   |   |   |   |      |   |      |      |   |   |      |               |   |   |
|      |   | <br> |      |  |           | <br> |      |   |   |   |   | <br> |   | <br> | <br> |   |   | <br> |               |   |   |
|      |   |      |      |  |           |      |      |   |   |   |   |      |   |      |      |   |   |      |               |   |   |
|      |   |      |      |  |           |      |      |   |   |   |   |      |   |      |      |   |   |      |               |   |   |
|      |   | <br> |      |  |           | <br> | <br> |   |   |   |   | <br> |   | <br> | <br> |   |   | <br> |               |   |   |
|      |   |      |      |  |           |      |      |   |   |   |   |      |   |      |      |   |   |      |               |   |   |
|      |   |      |      |  |           |      |      |   |   |   |   |      |   |      |      |   |   |      |               |   |   |
|      |   |      |      |  |           | <br> |      |   |   |   |   |      |   |      |      |   |   |      |               |   | _ |
|      |   | <br> |      |  |           | <br> |      |   |   |   |   | <br> |   | <br> |      |   |   | <br> |               |   |   |
|      |   |      |      |  |           |      |      |   |   |   |   |      |   |      |      |   |   |      |               |   |   |
|      |   |      |      |  |           | <br> | <br> |   |   |   |   |      |   |      |      |   |   |      |               |   |   |
|      |   | <br> |      |  |           | <br> |      |   |   |   |   | <br> |   | <br> | <br> |   |   | <br> |               |   |   |
|      |   |      |      |  |           |      |      |   |   |   |   |      |   |      |      |   |   |      |               |   |   |
|      |   |      |      |  |           |      |      |   |   |   |   |      |   |      |      |   |   |      | _             |   |   |
|      |   |      |      |  |           |      |      |   |   |   |   |      |   |      |      |   |   |      |               |   |   |
|      |   |      |      |  |           |      |      |   |   |   |   |      |   |      |      |   |   |      |               |   |   |
|      |   |      |      |  |           |      |      |   |   |   |   |      |   |      |      |   |   |      |               |   |   |
|      |   | <br> |      |  |           | <br> |      |   |   |   |   | <br> |   |      |      |   |   | <br> |               |   |   |
|      |   |      |      |  |           |      |      |   |   |   |   |      |   |      |      |   |   |      |               |   |   |
|      |   |      |      |  |           |      |      |   |   |   |   |      |   |      |      |   |   |      |               |   |   |
|      |   |      |      |  | $\square$ |      |      |   |   |   | _ |      |   |      |      |   |   |      | $\rightarrow$ |   | _ |
|      |   |      |      |  |           |      |      |   |   |   |   |      |   |      |      |   |   |      |               |   |   |
|      |   |      |      |  |           |      |      |   |   |   |   |      |   |      |      |   |   |      |               |   |   |
|      |   |      |      |  |           |      |      |   |   |   |   |      |   |      |      |   |   |      | $\rightarrow$ |   |   |
|      |   |      |      |  |           |      |      |   |   |   |   |      |   | <br> |      |   |   |      |               |   |   |
|      |   |      |      |  |           |      |      |   |   |   |   |      |   |      |      |   |   |      |               |   |   |
|      |   |      |      |  |           | <br> |      |   |   |   |   |      |   |      |      |   |   |      |               |   |   |
|      |   | <br> |      |  |           |      |      |   |   |   |   | <br> |   |      | <br> |   |   | <br> |               |   |   |
|      |   |      |      |  |           |      |      |   |   |   |   |      |   |      |      |   |   |      |               |   |   |
|      |   |      |      |  |           |      |      |   |   |   |   |      |   |      |      |   |   |      |               |   |   |
|      |   |      |      |  |           |      |      |   |   |   |   |      |   |      |      |   |   |      |               |   |   |
|      |   |      |      |  |           |      |      |   |   |   |   |      |   |      |      |   |   |      |               |   |   |
|      |   |      |      |  |           |      |      |   |   |   |   |      |   |      |      |   |   |      |               |   |   |
|      |   |      |      |  |           |      |      |   |   |   |   |      |   |      |      |   |   |      |               |   |   |
|      |   |      |      |  |           |      |      |   |   |   |   |      |   |      |      |   |   |      |               |   |   |
|      |   |      |      |  |           |      |      |   |   |   |   |      |   |      |      |   |   |      |               |   |   |
|      |   |      |      |  |           |      |      |   |   |   |   |      |   |      |      |   |   |      |               |   |   |
|      |   |      |      |  |           |      |      |   |   |   |   |      |   |      |      |   |   |      |               |   |   |

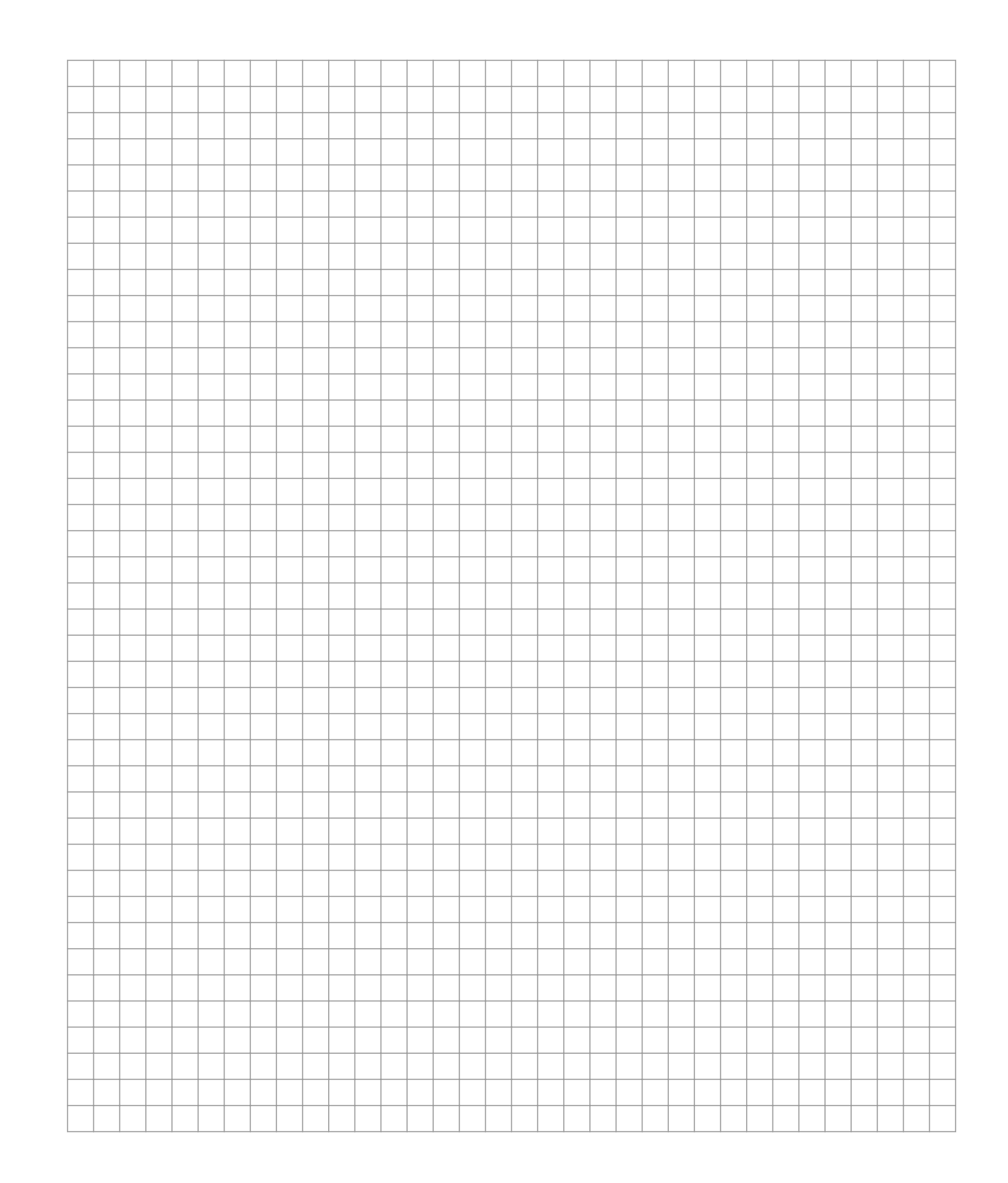

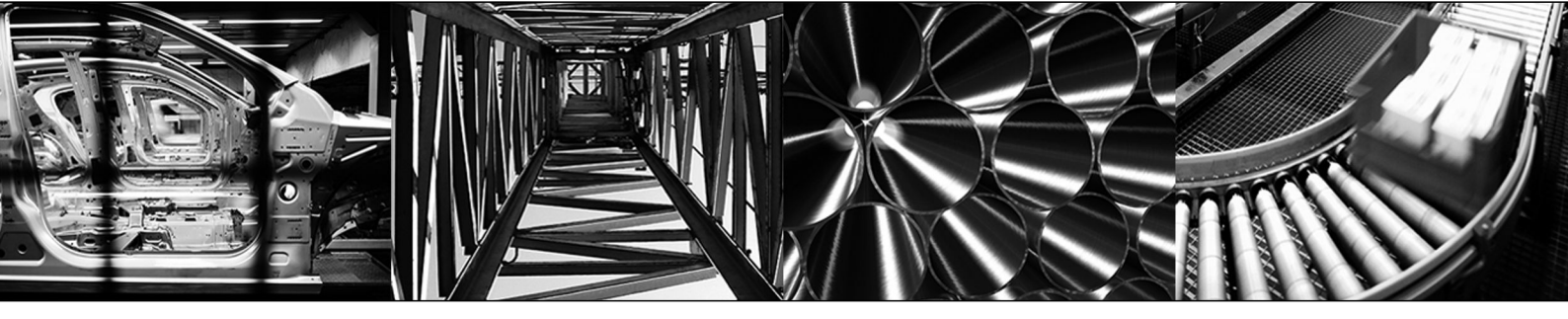

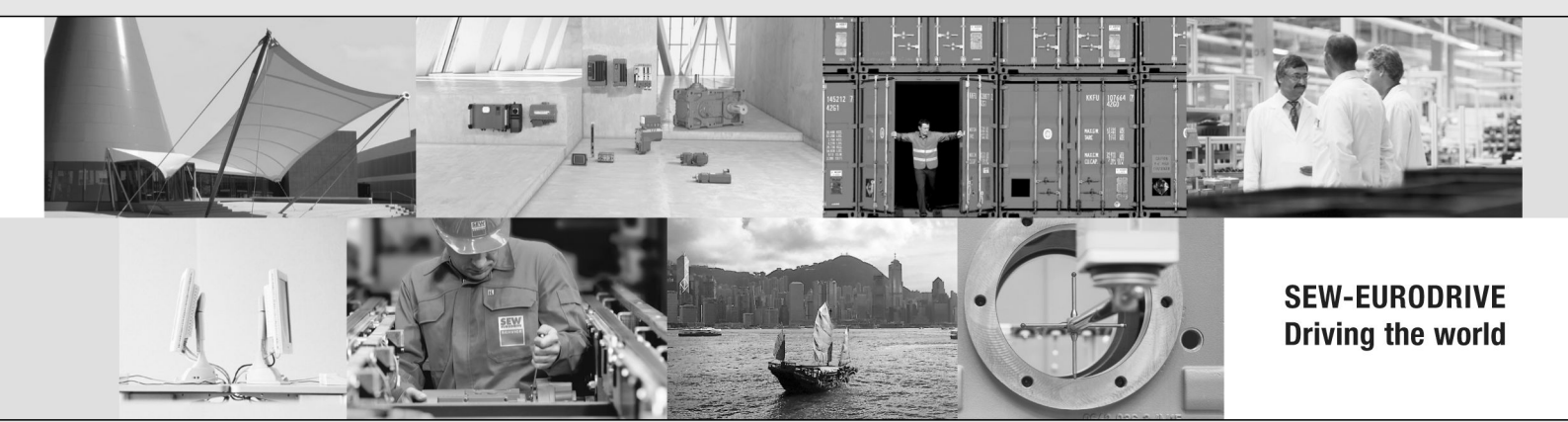

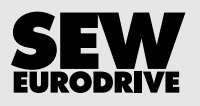

SEW-EURODRIVE GmbH & Co KG P.O. Box 3023 76642 BRUCHSAL GERMANY Phone +49 7251 75-0 Fax +49 7251 75-1970 sew@sew-eurodrive.com → www.sew-eurodrive.com